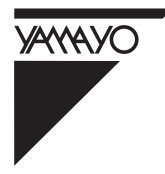

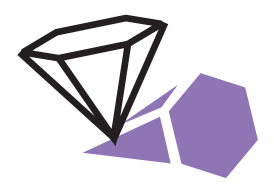

# NEW STYLE POCKET COMPUTER FOR SURVEYING

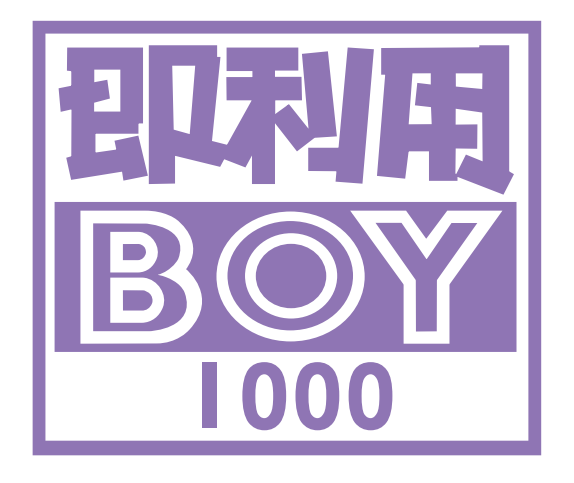

取扱説明書

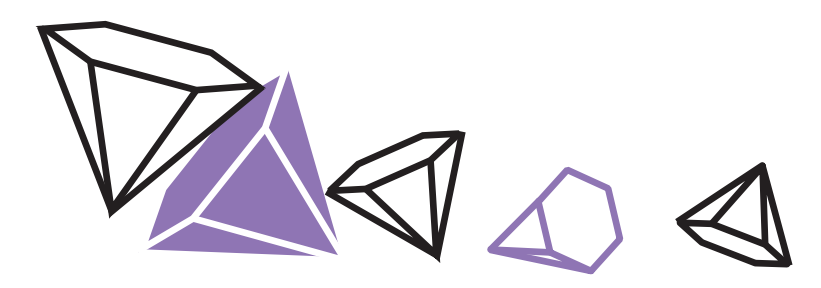

# 本取扱説明書の使用条件

本取扱説明書をご使用になる前に、下記の使用条件をよくお読みください。

- 1. 本取扱説明書の著作権はヤマヨ測定機株式会社に帰属します。
- 2. 本取扱説明書の印刷・加工は、個人的な使用に関しては自由に行っていただ いてかまいません。ただし、この「使用条件」の記載されたページは、印刷・ 加工をするときも削除しないでください。
- 3. 本取扱説明書の第三者への配布は、メディア代を超える請求を行わない限り 自由です。ただし、再配布を許可するのはオリジナルのファイルに限定させて いただきます。
- 4. 本取扱説明書に記載された内容の正確性に関して、ヤマヨ測定機株式会社は 一切の保証を行いません。
- 5.本取扱説明書の使用により、お客様に損害が発生した場合でも、ヤマヨ測定 機株式会社は一切責任を負いません。

## はじめに

このたびは、 XAXXAVO NEWスタイル測量ポケットコンピュータシリーズ 『即利用BOY 1000』をお買い上げいただきまして、まことにありがと うございます。この取扱説明書をよくお読みのうえ、正しくお使いくだ さい。

## ご注意

●この製品は使用誤りや静電気・電気的ノイズの影響を受けたとき、また 故障や電池交換のときは、プログラムが変化・消失する場合があります。

・重要な内容は必ずメモ帳やノートなどに控えておいてください。

・メモリー保護用電池は、5年に1回は新しい電池と交換してください。
 5年以内でも電池交換メッセージが表示されたときは、速やかに新しい
 電池に交換してください。

・動作用電池とメモリー保護用電池を同時に外さないでください。

- お客様または第三者がこの製品および付属品の使用誤り、使用中に生じた故障、 その他の不具合またはこの製品の使用によって受けられた損害については、法 令上賠償責任が認められる場合を除き、当社は一切その責任を負いませんので、 あらかじめご了承ください。
- 本機は付属品を含め、改良のために予告なく変更することがあります。

# もくじ\_

| まえがき・・・・・・・・・・・・・・・・・・・・ 5                                                                                                    |
|----------------------------------------------------------------------------------------------------|
| 1. 各部のなまえ・・・・・・・・・・・・・・・・ 5                                                                                                    |
| 2. 本機の使いかた・・・・・・・・・・・・・・・・ 6                                                                                                    |
| 2-1. 表示濃度の調整・・・・・・・・・・・・・・・・・・・・・・・・・・・・・・・・・・・・                                                                                            |
| 3. 電池交換のしかた・・・・・・・・・・・・ 8                                                                                                    |
| 3-1.動作用電池の交換のしかた・・・・・・・・・・・・・・・・・10<br>3-2.メモリー保護用電池の交換のしかた ・・・・・・・・11<br>3-3.長期間ご使用にならないときは ・・・・・・・・・13<br>3-4.電池使用上のご注意・・・・・・・・・・・・・・・・13 |
| 4. おねがい・・・・・・・・・・・・・・・・・・・ 13                                                                                                    |
| 5. 困ったときは ・・・・・・・・・・・・・・・・・・ 14                                                                                                    |
| 6. プログラム計算のしかた・・・・・・・・・・・ 15                                                                                                    |
| 6-1. 基本操作・・・・・・・・・・・・・・・・・・・・・・・・・・・・・・・・・・・・                                                                                               |
| 【仕様・・・・・・・・・・・・・・・・・・・・・・・・・・・・141                                                                                                    |
| P = V = V = V = V = V = V = V = V = V =                                                                                                    |
| (保証書(保証規定)・・・・・・・・・・・・・・・・143)                                                                                                    |

|          | ▲ブログラム計質例▲                   |
|----------|------------------------------|
|          |                              |
| SO 1     | 坐標管理・・・・・・・・・・・・・・・・・・・・・ 18 |
| SO 1 1   | 座標入力・・・・・・・・・・・・・・・・・・・・ 18  |
| SO 1 2   | 訂正 ••••• 19                  |
| SO 1 3 1 | 全部削除・・・・・・・・・・・・・・・・・・ 20    |
| SO 1 3 2 | 一部削除・・・・・・・・・・・・・・・・・・ 20    |
| SO 1 4   | リスト・・・・・・・・・・・・・・・・・・・・・ 21  |
| SO 2 1   | 結合トラバース・・・・・・・・・・・・・・・ 22    |
| SO 2 2   | 閉合トラバース・・・・・・・・・・・・・・・ 28    |
| SO 2 3   | 開放トラバース・・・・・・・・・・・・・・ 32     |
| SO 2 4   | 放射トラバース・・・・・・・・・・・・・・・ 32    |
| SO 3 1   | 連続逆計算・・・・・・・・・・・・・・・・・ 37    |
| SO 3 2   | 放射逆計算・・・・・・・・・・・・・・・・・ 37    |
| SO 4 1   | 直線と直線の交点計算・・・・・・・・・・・ 39     |
| SO 4 2   | 円と直線の交点計算・・・・・・・・・・・・・ 42    |
| SO 4 3   | 円と円の交点計算・・・・・・・・・・・・・・ 44    |
| SO 4 4   | 直線の垂線計算・・・・・・・・・・・・・・・・46    |
| SO 5 1   | 座標面積計算 ・・・・・・・・・・・・・・・ 48    |
| SO 5 2   | ヘロン面積計算・・・・・・・・・・・・・・・・51    |
| SO 5 3   | 三斜面積計算 ・・・・・・・・・・・・・・ 53     |
| SO 5 4   | 放射法面積計算・・・・・・・・・・・・・・・54     |
| SO 5 5   | 台形面積計算 ・・・・・・・・・・・・・・ 56     |
| SO 6 1   | 単曲線要素計算・・・・・・・・・・・・・ 58      |
| SO 6 2   | クロソイド要素計算・・・・・・・・・・・・・・59    |
| SO 7 1 1 | 単曲線設置計算 偏角法 ・・・・・・・・・・・63    |
| SO 7 1 2 | 単曲線設置計算 中央縦距・・・・・・・・・・64     |
| S0 7 1 3 | 単曲線設置計算 長弦オフセット・・・・・・・ 65    |
| S0 7 1 4 | 単曲線設置計算 接弦オフセット・・・・・・・ 66    |
| SO 7 2 1 | クロソイド設置計算 要素偏角法・・・・・・・・ 67   |
| S0 7 2 1 | クロソイド設置計算 長弦オフセット・・・・・・ 69   |
| S0 7 2 3 | クロソイド設置計算 接弦オフセット・・・・・・ 70   |
| SO 8 1   | 座標 山心・幅杭設置計算 直線・・・・・・・ 71    |
|          |                              |

◆プログラム計算例◆-

| SO 8 2       | 座標 中心・幅杭設置計算 単曲線・・・・・・ 74             |
|--------------|---------------------------------------|
| SO 8 3       | 座標 中心・幅杭設置計算 クロソイド・・・・・ 77            |
| SO = 1       | 路線座標 中心・幅杭設置計算・・・・・・・ 80              |
| SO = 2 1     | 街区頂点隅切計算・・・・・・・・・・・・・ 85              |
| SO = 2 2     | 平行移動交点計算・・・・・・・・・・・・ 88               |
| SO = 3 1     | 2辺夾角の計算・・・・・・・・・・・・・・・・ 19            |
| SO = 3 2     | 2角夾辺の計算・・・・・・・・・・・・・・・ 91             |
| SO = 3 3     | 3辺の計算・・・・・・・・・・・・・・・・・・ 92            |
| SO = 4 1     | 面積分割計算 一定点 ・・・・・・・・・・・ 93             |
| SO = 4 2     | 面積分割計算 平行・・・・・・・・・・・・ 97              |
| SO = 4 3     | 面積分割計算 間口・・・・・・・・・・・・・100             |
| SO = 5 1     | 座標変換 2点・・・・・・・・・・・・・・・・103            |
| SO = 5 2     | 座標変換 ヘルマート・・・・・・・・・・・105              |
| SO = 6 1     | クロソイドと直線の交点計算・・・・・・・・・・107            |
| SO = 6 2     | クロソイドと円の交点計算 ・・・・・・・・・・109            |
| SO = 6 3     | クロソイド拡幅計算・・・・・・・・・・・・・・112            |
| SO = 7 1     | 方向角 T と距離 S ⇒座標計算・・・・・・・・113          |
| SO = 7 2     | 斜距離⇒水平距離計算・・・・・・・・・・・・115             |
| SO = 7 3 1   | 水準計算・・・・・・・・・・・・・・・・・・・・116           |
| SO = 7 3 2   | 縦断曲線計算 ・・・・・・・・・・・・・・・・118            |
| SO = 7 4     | 後方交会計算(任意機械点座標計算) ・・・・・120            |
| SO = 7 = 1 1 | 円中心計算 1点・・・・・・・・・・・・・・122             |
| SO = 7 = 1 2 | 円中心計算 2点・・・・・・・・・・・・・・124             |
| SO = 7 = 1 3 | 円中心計算 3点・・・・・・・・・・・・・・126             |
| SO = 7 = 2 1 | 偏心補正計算 零方向・・・・・・・・・・・128              |
| SO = 7 = 2 2 | 偏心補正計算 目標測角 ・・・・・・・・・・129             |
| SO = 7 = 2 3 | 偏心補正計算 相互偏心 ・・・・・・・・・・131             |
| SO = 8 1     | 角度変換(度分秒⇔度)・・・・・・・・・・・133             |
| SO = 8 2     | 角度加減・・・・・・・・・・・・・・・・・・135             |
| SO = 8 3     | 三角関数(SIN.COS.TAN.ASN.ACS.ATN)・・・・・137 |
| SO = 8 4     | 平方根(√)・・・・・・・・・・・・・・・・・139            |

## まえがき

即利用BOY 1000 は CASIO PD -1000 に多彩な測量計算プログラムを 内蔵した YAXAYO オリジナルのNEWスタイル測量ポケットコンピュータです。

漢字、カナで表示される案内に従い、YES・NO)キーと数字キーを押 すだけで、知識や経験が必要な複雑な測量計算をスピーディーに処理。即 利用くんシリーズで得たノウハウと最適なベースモデルとの組み合わせによ り、今までにないすぐれた操作性を実現しました。

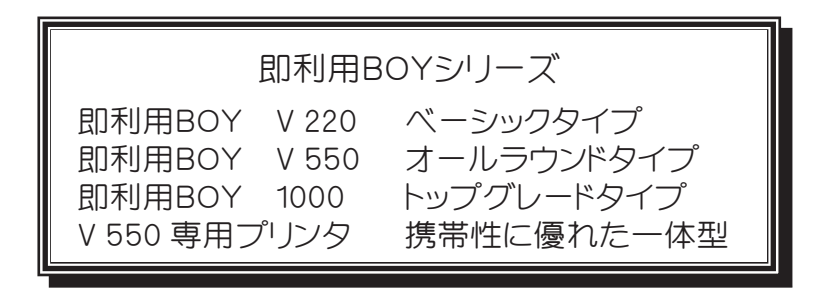

# 1・各部のなまえ

本体を開くときは、開閉ボタンを押しながら開けます。

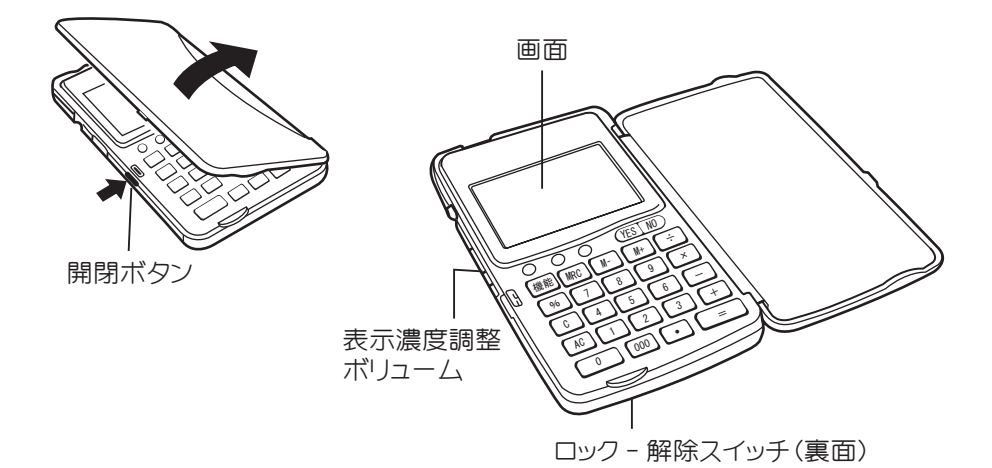

※ロック - 解除スイッチは、メモリー保護用電池を交換する時に使います。 操作時は必ず「ロック」側にしてください。

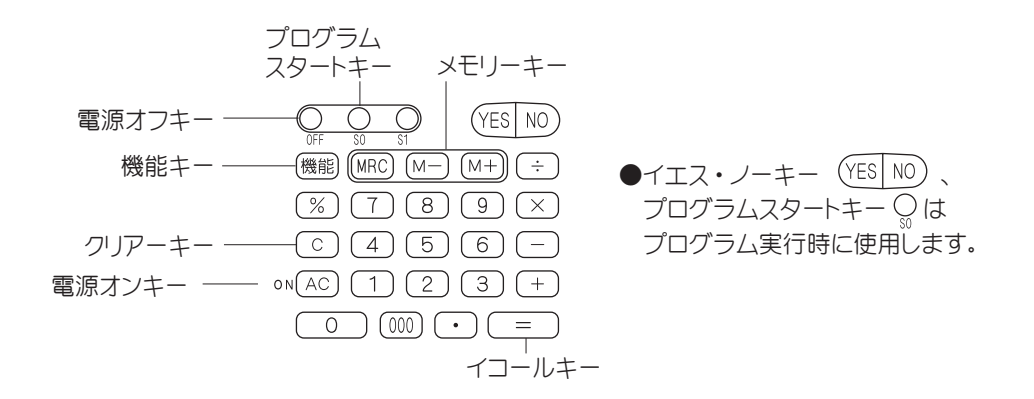

## 2 ・本機の使い方

#### 2-1.表示濃度の調整

●表示が見やすいように表示濃度を調整してください。

- ① ∞ AC を押して電源を入れる。
- ② 表示画面左横の表示濃度調整ボリュームで見やすくなるように調整して ください。矢印の方向(下側)に回すと表示は濃く、逆方向に(上側)に 回すと薄くなります。

#### 2-2.キー入力音設定

●キーを押したときに音を鳴らせるかどうかの切り替えをおこないます。 ① MAC を押して電源を入れる。

② 機能を押してから①を押し、[キー入力音]を選ぶ。

| (YES)・・・鳴る                               |
|------------------------------------------|
| NO NO NO NO NO NO NO NO NO NO NO NO NO N |
|                                          |
|                                          |

注意: 機能 2~4 を押すと通信メニューやデータチェック(本体メモリー) を表示しますが、ご使用上特に関係はございません。

オートパワーオフ機能(AUTO POWER OFF) 電池の消耗を少なくするために、約6分間新たなキー操作を行わないと、 自動的に電源が切れます。この場合 ∞AC を押すと電源がONになります。

## 2-3. 電卓としての計算のしかた

#### ●通常の電卓と同じように操作して、最大10桁の計算を行うことができます。 ●電卓機能を使うときは電源をONにして、"0."が表示されていることを確認 してから計算を初めてください。

※キー操作は表示窓を確認しながら、確実に押してください。

|                | 計 算 例                                                                                          | キー 操 作                                                                    | 表示                | 〒(答)                       |
|----------------|------------------------------------------------------------------------------------------------|---------------------------------------------------------------------------|-------------------|----------------------------|
| it e           | $12 + \underline{14} \rightarrow 12 + \underline{34} =$                                        | 12 🕂 14 C 34 🚍                                                            |                   | 46.                        |
|                | $7\underline{\times} \rightarrow 7\underline{\div}4 =$                                         | 7 🗙 🕂 4 🚍                                                                 |                   | 1.75                       |
| 加減乗除算          | 12×3+5=41                                                                                      | 12 🗙 3 🕂 5 🚍                                                              |                   | 41.                        |
|                | (-24) ÷4- 2= - 8<br>(負数が最初にくる場合に限り                                                             | ▲C - 24 ÷ 4 - 2 =<br>「▲C - 置数」と押して計算ができます                                 | <b>f</b> .)       | - 8.                       |
|                | 34 <u>+57</u> =91<br>45 <u>+57</u> =102                                                        | 57 🕀 🕀 34 🚍<br>45 🚍                                                       |                   | 91.<br>102.                |
| 定数計算           | <sup>₹</sup><br><u>68×</u> 25=1700<br><u>68×</u> 40=2700<br>定数にしたい数値を置数にした後に計算命令キーを2回押すと、"K"が点 |                                                                           |                   |                            |
| べき乗計算          | $(4^2)^2 = 4^4 = 256$                                                                          | $4 \times \times = = =$                                                   |                   | 256.                       |
|                |                                                                                                |                                                                           |                   |                            |
| メ モ リ ー<br>計 算 | (累計)<br>25× 5=125<br>-) 84÷ 3= 28<br><u>+) 68+17= 85</u><br>(計)182                             | 計算の前にメモリー内容を消去します。<br>MRC MRC 25 × 5 M+<br>84 ÷ 3 M-<br>64 ┼ 17 M+<br>MRC | -M-<br>-M-<br>-M- | 125.<br>28.<br>85.<br>182. |
|                | (一時記憶)<br>(52-35)÷(14-3×2)=2.125                                                               | MRC MRC 14 M+ 3 ∑ 2 M-<br>52 — 35 ÷ MRC ≡                                 | -M-<br>-M-        | 6.<br>2.125                |
| パーセント          | 200の10%は?                                                                                      | 200 🗙 10 %                                                                |                   | 20.                        |
| 計 算            | 9は36の何%                                                                                        | 9 🕂 36 🕅                                                                  |                   | 25.                        |
| 割増・割引          | 200の10%増しは?                                                                                    | 200 🗙 10 % 🕂                                                              |                   | 220.                       |
| 計 算            | 500の20%引きは?                                                                                    | 500 🗙 20 汤 –                                                              |                   | 400.                       |

#### 2-4. エラーの説明

次の場合はエラーになります。("E")表示 このときは(AC)を押してエラーを解除してください。

①計算途中の数値または答えの整数部が10桁を越えたとき。

例 123456 × 741852 = E → 9.158608051 └ 100 億の位 (概数 915億8608万510)

②除数ガ0の除算を行ったとき

例 5 ÷ 0 =

③割増・割引計算の結果または途中計算の整数部が10桁を超えた場合 例 9999999999 (+) 10 (%)

⑤メモリー数値の整数部が10桁を超えた場合

#### 2-5. 異常が発生した場合の処理について

ON を含めたすべてのキーの機能が働かなくなるなどの異常が発生したときは 使用をやめて、お買い上げの販売店、またはもよりのヤマヨ営業所にお問い合わ せください。

## 3 ・電池交換のしかた

●使用している電池

| 種類     | 形名               | 個数 | 用途        |  |  |
|--------|------------------|----|-----------|--|--|
| 単4形乾電池 | LR 03 (AM 4) または | 2本 | 動作用電源     |  |  |
|        | R 03 (UM -4)     |    |           |  |  |
| リチウム電池 | CR2032           | 1個 | メモリー保護用電源 |  |  |

注意:指定している電池以外は使用しないでください

●電池寿命の目安

◆動作用電源:キー操作に対する本機の動作や、表示などに使用される 電源です。また、メモリー保護用電池を交換していると きも使用されます。

(使用温度20℃の場合):

- ・LR03(AM4)の場合・・・
- 「1分間演算、10分表示を繰り返したとき」で約240時間 ・R03(UM-4)の場合・・・

「1分間演算、10分表示を繰り返したとき」で約130時間

◆メモリー保護用電源:動作用電源が正常に機能していれば消費されません。 動作用電池からの電源供給が途切れた場合にメモリー保 護用のために使用されます。

(使用温度20℃の場合):

・動作用電池が消耗したとき、すぐに動作用電池を交換した場合・・・約5年 ・動作用電池が切れている状態で放置した場合・・・・・・・・・約4年

●最初の電池は工場出荷時に組み込まれていますので、所定の連続使用時間に満たないうちに、寿命が切れることがあります。

動作用電池・メモリー保護用電池が消耗すると、次のような電池交換メッセージが 点滅します

●動作用電池が消耗した場合

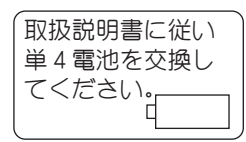

(動作用電池のみ交換してください。)

●メモリー保護用電池が消耗した場合

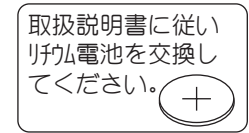

(メモリー保護用電池のみ交換してください)

●動作用/メモリー保護用電池が消耗した場合

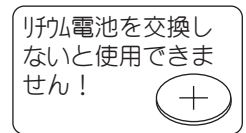

(動作用/メモリー保護用電池ともに交換して ください)

これらのメッセージが点滅したときは本機の使用を中止して、速やかに該当する電池を 交換してください。

動作用/メモリー保護用電池を交換せずに使用したときは、プログラムやデータを保護 するためにしばらく自動的に電源OFFになります。この場合 ⊶ AC を押しても電源はON になりません。また、本機を使用しているときに" "」"シンボルが点灯したときも、電池 が消耗したことを表します。上記同様に本機の試用を中止して、速やかに電池を交換し てください。( AC と押すと電池交換メッセージが表示されますので、該当する 電池を交換してください。)

- ★電源を必ずOFFにしてから電池を交換してください。電源ONの状態で電池を交換すると、内部のプログラムやデータが消えてしまうことがあります。
- ★動作用電池とメモリー保護用電池とが両方とも消耗したり、これらを同時に取り はずすと内部のプログラムやデータが消えたり変化してしまいますので、注意 してください。
- ★両方の電池を交換するときは、先にメモリー保護用電池を交換してから、次に動作用電池を交換してください。
- 3-1.動作用電池の交換のしかた(電池:単4形乾電池×2本)

動作用電池交換時の注意
 ●メモリー保護用電池は絶対にはずさないでください。
 ●電源を必ずOFFにしてから行ってください。電源がONの状態で電池を交換すると、 プログラムやデータが消えてしまうことがあります。
 ●電池は2本同時に新しい電池と交換してください。

①電源をOFFにしてから、裏の電池ブタのネジをはずして、取りはずします。

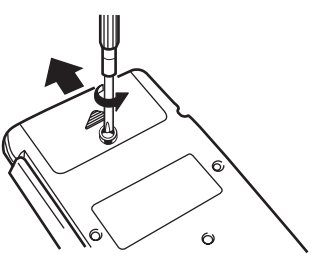

②消耗した電池2本を取り出します。

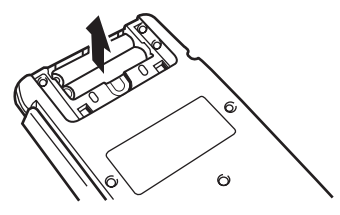

③⊕⊖に注意して、新しい単4形乾電池を入れます。

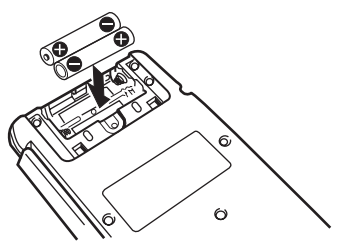

④電池ブタを取り付けて、ネジを止めます。 ※電池ブタを取り付けないと、電源をONにすることができません。

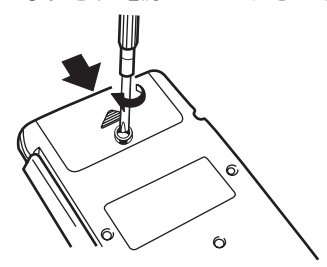

⑤電源をONにして、表示濃度を調整する。(6ページ参照)

3-2.メモリー保護用電池の交換のしかた(電池:CR2032×1個)

→モリー保護用電池交換時の注意
 ●動作用電池は絶対にはずさないでください。
 ●電源を必ずOFFにしてから行ってください。電源がONの状態で電池を交換すると、プログラムやデータが消えてしまうことがあります。
 ●5年に1度は必ず電池を交換してください。電池を交換しないと内部のプログラムやデータが消えてしまいます。

①電源をOFFにしてから、裏のロックー解除スイッチを「解除」側にして、電池スラ イドブタをはずします。

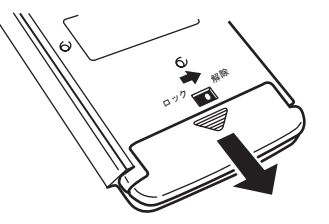

②保護シールをはがした後、固定ネジをゆるめてメモリー保護用電池押さえ板を 取りはずします。

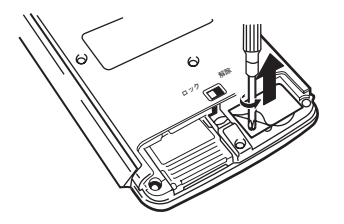

③ボールペンなど先の細いものを使って、消耗したリチウム電池を取りはずします。

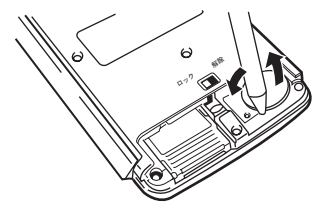

④新しいリチウム電池を入れます。

※乾いた布でよく拭いて油や汚れを取り除き、「+」側(平らな面)が上になる ようにいれてください。

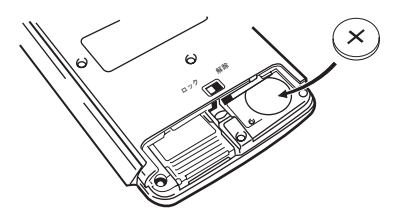

⑤メモリー保護用電池押さえ板を取り付けてから、固定ネジを締めた後、保護シー ルを張り付けます。

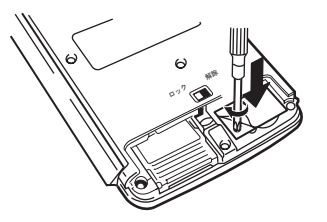

⑥電池スライドブタを元に戻した後、ロックー解除スイッチを「ロック」側にします。 ※ロック解除スイッチを「ロック」側にしないと、電源をONにすることができません。

通常に使用でき、メモリー保護用電池交換メッセージが表示されなくていも、5年に 1度は必ず交換してください。

#### 3-3.長時間ご使用にならないときは

必ず1ヵ月に1度は電源をONにして、表示の確認を行ってください。電池交換メッセージが表示されたときは、その指示にしたがって速やかに電池を交換してください。 ∞(AC)を押しても電源がONにならない場合は動作用電池の消耗が考えられますの で、すぐに動作用電池を交換してみてください。

#### 3-4. 電池使用上のご注意

- ●電池は誤った使い方をしますと、液もれや破れつすることがありますので、次の点にご注意ください。
  - ・電池のプラス"+"の向きを表示どおり正しく入れてください。
  - ・新しい電池と一度使用した電池を混ぜて使用しないでください。
  - ・種類の違う電池を混ぜて使用しないでください。同じ形状でも電圧の異なる ものがあります。
  - 消耗した電池をそのままにしておきますと、液もれにより製品を傷めることが あります。
- <危険>充電や分解、ショートする恐れがあることはしないでください。また、加熱したり火の中へ投入したりしないでください。

電池は幼児の手の届かないところに保管してください。万一飲み込んだ場合 には、ただちに医師と相談してください。

# 4 ・おねがい

危険! 火中に投入しないでください。

本機や使用済みの電池を火中に投入しないでください。破裂する恐れがあり大変危険です。

●ズボンのポケットにいれたり、落としたり、強いショックを与えないでください。 大きな力が加わり、壊れることがあります。

●表示が極端に薄く、表示濃度を調整しても濃くならないときや、電池交換メッセージが表示されたときは、速やかに新しい電池と交換してください。

●静電気が発生しやすい場所での使用は避けてください。

- ●極端な温度条件化での使用や保管は避けてください。 低温では表示の対応速度が遅くなったり、点灯しなくなったり、電池寿命が短く なったりします。また、直射日光の当たる場所や、窓際または暖房器具の近く など、極端に温度が高くなる場所には置かないでください。ケースの変色や変 形、または電子回路の故障の原因になります。
- ●湿気やほこりの多い場所での使用や保管は避けてください。 水が直接かかるような使用は避けるとともに、湿気やほこりにも十分ご注意く ださい。電子回路の故障の原因になります。
- ●分解しないでください。
- ●ボールペンなど鋭利なものでキー操作をしないでください。
- ●お手入れの際は、乾いた柔らかい布をご使用ください。 汚れが特にひどい場合は、中性洗剤液に浸した布を固く絞っておふきください。 なお、シンナーやベンジンなどの揮発性溶剤は使用しないでください。キーの 上の文字が消えたり、ケースにシミを付けてしまう恐れがあります。

この装置は、第二種情報装置(住宅地域またはその隣接した地域において使用されるべき情報装置)で住宅地域での電波障害防止を目的とした情報処理装置等 電波障害自主規制協議会(VCCI)基準に適合しております。 しかし、ラジオ、テレビジョン受信機の近くで使用すると、受信障害の原因になる ことがあります。取扱説明書に従って正しい取扱いをしてください。

正しい取扱いをしても、電波の状況によりラジオ、テレビジョンの受信に影響を及 ぼすことがあります。そのようなときは、この製品をラジオ、テレビジョン受信機 から十分に離して使用してください。

## 5 ・困ったときは

- ■電源がONにならない(どの方向から見ても表示が見えない)ときは 原因:①電池の供給が途切れました。
  - ②電池スライドブタのロックー解除スイッチが「解除」側になっています。 ③動作用電池の電池ブタが取り付けられていません。
  - ④表示濃度が薄い状態になっています。
  - 対処: ①消耗した電池を交換してください。 ②電池スライドブタのロックー解除スイッチを「ロック」側にしてください。 ③動作用電池の電池ブタを取り付けてください。 ④表示濃度調整を行ってください。
    - ●上記の対処を行っても電源がONにならない(表示が見えない)場合は、 お買い上げの販売店、またはもよりのヤマヨ営業所までお問い合わせく ださい。
- ■表示が見にくくなったときは
  - 対処:「画面の表示濃度を調整する」(6ページ)の方法で見やすくなるように 調整してください。

■プログラムが消えてしまった

- 原因:①電池交換メッセージが表示されたまま交換せずに放置していた。
   ②動作用電池とメモリー保護用電池を同時に取り外した。
   ③動作用電池が消耗しているときに、メモリー保護用電池を交換した。
   ④静電気や電気的ノイズが発生しやすい場所で使用した。
   ⑤水の中に落とした。(湿気やほこりの多い場所で使用した。)
- 対処:静電気・電気的ノイズの影響を受けたとき、また故障や電池交換方法を 誤ったときに、プログラムが実行できない場合は、プログラムが変化・ 消失しています。

| ◎お買い上げの販売店にプログラム再入力をご依頼<だ | | さい。

# 6・プログラム計算のしかた

6-1. 基本操作

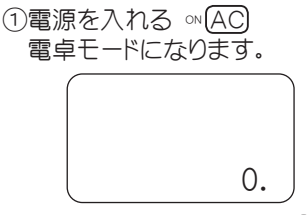

②プログラムスタートキー 🕥 を押す。 「即利用BOY」を表示した後、計算メニューが表示されます。

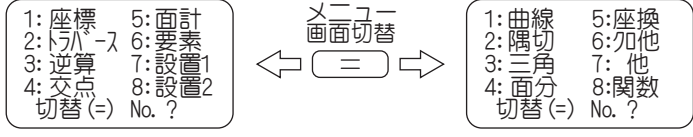

※この画面の時に () キーを押すと()(電卓モード) へ戻ります。

③実行プログラムを選択する 1 ~ 8 (例) 60 2 3 を押し「開放トラバース」を実行。

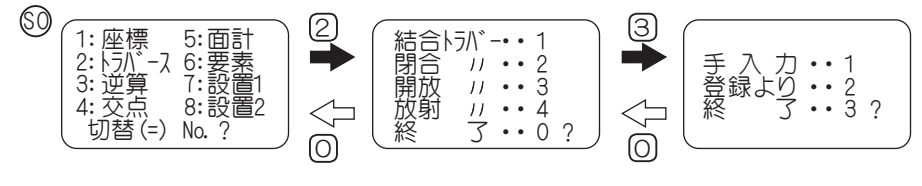

④座標データの入力方法を選択する。
 ① または
 ②
 (例)
 ① を押し「手入力」を選択。

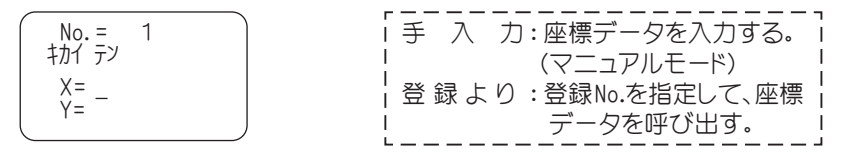

 ⑤プログラム実行後「X=?」のように計算に必要なデータを要求してきますので、 それに添ってデータを入力する度に = キーを押す。
 「YES(=) /No」が表示されたときは (YES) (=))または (NO)キー
 で 対応してください。
 データ入力が終了すると計算し、結果を表示します。次の結果を表示させる場合も入力時と同様に = キーを押すたびに表示します。

⑥プログラム計算の終了

◆プログラム実行中や演算中は電源をOFFにしないでください。 終了方法: (機能) キーを押し①(電卓モード) へ戻してから ()F)キーを押す。

6-2. データ入力時の注意

 ●座標データ X,Y ±999999.999の範囲
 ※路線関係(座標 中心・幅杭設置計算、クロソイド計算)は、 ±999999.999の範囲

- ●距離データ ±9999.999の範囲
   ※路線関係(要素設置計算、座標 中心・幅杭設置計算、ワロソイド計算)は、
   ±9999.9999の範囲
- ●角度データ
   度・分・秒を小数点形式で入力してください。
   例) 123°47′52″→123.4752 (=)
- 6-3.入力データの訂正
- 訂正方法: C または AC キーを押して、入力データをクリア(ご破算) にして から正しいデータを入力。
- ※入力データに誤りがある場合、処理が中断される場合があります。また、処理 されたとしても結果は保証されません。
- 6-4. データ処理上の注意
- ●端数処理 処理方法:四捨五入
  - 単 位:距離・・・1mm
    - 角度・・・1秒

※路線関係は(距離・・・0.1mm、角度・・・0.01秒まで出力します。) ◆計算器内部では仮数(※1)部13桁または15桁で計算し、出力時に端数処理を行います。

◆面積計算では少数点以下7桁まで出力。

#### 6-5. プログラム計算の中断・強制終了

中断方法:計算途中で 機能 キーを押すと計算を中断し、電卓モードに切り替わります。

強制終了:計算途中で (FF) キーを押すと電源が切れます。

6-6.オートパワーオフ機能

①約6分間新たなキー操作を行わないと、自動的に電源が切れます。

② ∞ AC キーを押すと電源がONになりますが、電源OFF直前の状態へは戻らず 電卓モードになります。

※1 仮数とは

コンピュータや電卓が数値を扱うときには「浮動小数点」形式の値が使用 されます。浮動小数点は

(仮数部)×(基数)<sup>(指数部)</sup>

で表されます。基数には通常 10 が用いられます。仮数部は、値が 0 でない場合は

1≦仮数≦基数

の範囲(正規可)とされます。 たとえば 1200.123 を浮動小数点形式で表すと

 $1.200123 \times 10^{+3}$ 

となります。この場合の 1.200123 を「仮数」と呼びます。

# SO 1 座標管理

|            | <u>-</u> | 内容           |
|------------|----------|--------------|
| 座標         | 入力       | 座標データの入力(登録) |
| 訂          | Ē        | 登録座標データの訂正   |
| 出。         | 全部削除     | 登録座標データの全部削除 |
|            | 一部削除     | 登録座標データの一部削除 |
| <u>ו</u> ד | スト       | 登録座標データの出力   |

●登録した座標データを各プログラム計算時に呼び出し、入力データとして使用したり、 各計算で求めた計算結果(座標値)を必要に応じて追加登録することも可能です。 ●最大登録点数500点

# S0 1 1 座標入力

●座標データの入力。

| 手順 | 表           | 示  | キー操作        |                             |
|----|-------------|----|-------------|-----------------------------|
| 1  |             |    |             |                             |
|    |             | 0. | SO 1 1      | プログラムの呼び出し [ 座標入力 ]         |
| 2  | No. = ***   |    | ←登録No.      | 例) X=9134.1755, Y=7833.6825 |
|    | (オワリ X= -)  |    |             |                             |
|    | X= _        |    | 9134.1755 😑 |                             |
|    | Y=          |    | 7833.6825 = |                             |
|    | YES(=) / NO | ?  | (YES)( = )  | NOの場合はX=?へ戻り再入力。            |
| 3  | No. = ***   |    | ←登録No.      | 例) X=9154.1755, Y=7872.0048 |
|    | (オワリ X= -)  |    |             |                             |
|    | X= _        |    | 9154.1755 = |                             |
|    | Y=          |    | 7872.0048 = |                             |
|    | YES(=) / NO | ?  | (YES)( = )  | NOの場合はX=?へ戻り再入力。            |
| 4  | No. = ***   |    |             |                             |
|    | (オワリ X= -)  |    |             |                             |
|    | X= _        |    |             | 登録終了。電卓モードへ戻ります。            |
|    | Y=          |    | 0           |                             |

# SO 1 2 訂正

#### ●登録座標データの訂正

| 手順 | 表示            |    | キ ー 操 作    |                                       |
|----|---------------|----|------------|---------------------------------------|
| 1  |               |    |            |                                       |
|    |               | 0. | \$12       | プログラムの呼び出し[訂正]                        |
| 2  | End No. = *** |    | ←登録点数      | 例)登録 No.1, X=9134.1755, Y=7833.6825 を |
|    | (オワリ No. = O) |    |            | X=8735.225, Y=7752.213 へと訂正           |
|    | No. = _       |    | 1 =        | 訂正する座標データの登録 No. を入力                  |
| 3  | No. = 1       |    |            | 登録 No.                                |
|    | X= 9134.1755  |    |            | 座標X                                   |
|    | Y= 7833.6825  |    |            | 座標Y                                   |
|    | テイセイ シマスカ ?   |    |            |                                       |
|    | YES(=) / NO ? |    | (YES)( = ) | NOの場合は手順2へ戻り再入力。                      |
| 4  | No. = 1       |    |            |                                       |
|    | X=            |    | 8735.225 😑 | 訂正座標X                                 |
|    | Y=            |    | 7754.213 😑 | 訂正座標Y                                 |
|    | OK ?          |    |            |                                       |
|    | YES(=) / NO ? |    | (YES)( = ) | NOの場合はX=?へ戻り再入力。                      |
| 5  | End No. = *** |    |            |                                       |
|    | (オワリ No. = O) |    |            |                                       |
|    | No. = _       |    | 0          | 訂正終了。電卓モードへ戻ります。                      |

# S0 1 3 1 全部削除

●登録座標データの全部削除

操作例

| 手順 | 表          | 示          |    | + -   | 操作                    |                           |
|----|------------|------------|----|-------|-----------------------|---------------------------|
| 1  |            |            |    |       |                       |                           |
|    |            |            | 0. | S) (  | 131                   | プログラムの呼び出し [ 全部削除 ]       |
| 2  |            |            |    |       |                       |                           |
|    | セ゛ンフ゛      |            |    |       |                       |                           |
|    | <u> </u>   | <i>b</i> ? |    |       |                       |                           |
|    |            |            |    |       |                       |                           |
|    | YES(=) / N | 0 ?        |    | (YES) | )                     | <br>  <u>NO</u> の場合は手順3へ。 |
| 3  | 座標入力・・     | 1          |    |       |                       |                           |
|    | 〃 訂正・・     | 2          |    |       |                       |                           |
|    | 〃 削除・・     | 3          |    |       |                       |                           |
|    | // JZF ••  | 4          |    |       |                       |                           |
|    | 終 了・・      | 0          |    |       | $\bigcirc$ $\bigcirc$ | 全部削除終了。電卓モードへ戻ります。        |

# S0 1 3 2 一部削除

●当座標データの一部削除

| 手順 | 表           | 示    |    | + -   | 操作                |                        |
|----|-------------|------|----|-------|-------------------|------------------------|
| 1  |             |      |    |       |                   |                        |
|    |             |      | 0. | S (   | 132               | プログラムの呼び出し [ 一部削除 ]    |
| 2  | End No. =   | ***  |    | ←登録点数 | 如(削除前)            |                        |
|    | (オワリ SNo.   | = 0) |    |       |                   |                        |
|    | SNo. = _    |      |    |       | 2 =               | 削除する最初の登録 No.          |
|    | ENo. =      |      |    |       | 5 😑               | 削除する最後の登録 No.          |
|    | サクシ゛ョ シマスカ  | ?    |    |       |                   |                        |
|    | YES(=) /    | NO ? |    | YES ( | )                 | NO)の場合は SNo.=_ へ戻り再入力。 |
| 3  | End No. = > | ***  |    |       |                   | 一部削除終了後の登録点数を表示。       |
|    | (オワリ SNo.   | = 0) |    |       |                   |                        |
|    | SNo. = _    |      |    |       | $\equiv$ $\equiv$ | 一部削除終了。電卓モードへ戻ります。     |
|    | ENo. =      |      |    |       |                   |                        |

注意) 一部削除後は削除以降の登録データの登録 No. が繰り上がります。 例) 登録 No. 2, X=2, Y=2を削除した場合。

| 一部削除前 | 登録 No.     | 1      | 2      | З      | 4      | ••• |
|-------|------------|--------|--------|--------|--------|-----|
|       | 登録データ(X,Y) | (1, 1) | (2, 2) | (3, 3) | (4, 4) | ••• |
|       |            |        |        |        |        |     |
| 一部削除後 | 登録 No.     | 1      | 2      | 3      | 4      | ••• |
|       | 登録データ(X,Y) | (1, 1) | (3, 3) | (4, 4) | • • •  | ••• |
|       |            |        |        |        |        | -   |
| SO 14 | リスト        |        |        |        |        |     |

●登録座標データの出力

| 手順 | 表         | 示    | キー操作       |                                       |
|----|-----------|------|------------|---------------------------------------|
| 1  |           |      |            |                                       |
|    |           | 0    | SO 1 4     | プログラムの呼び出し [ リスト ]                    |
| 2  | End No. = | ***  | ←登録点数      | 例) 登録 No.2 ~ No.3 の登録データを出力。          |
|    | (77リ SNo. | = 0) |            |                                       |
|    | SNo. = _  |      | 2 =        | 最初の登録 No.                             |
|    | ENo. =    |      | 3 =        | 最後の登録 No.                             |
| 3  | No. =     | 2    | ←登録 No.    | 例)登録 No.2 に X=150, Y=110 が登録されている場合。  |
|    | X= 150.0  | 0000 |            | 登録座標X                                 |
|    | Y= 110.0  | 0000 |            | 登録座標Y                                 |
|    | YES(=) /  | NO ? | (YES)( = ) | NOの場合は手順5へ。                           |
| 4  | No. =     | 3    | ←登録 No.    | 例) 登録 No.3 に X=120, Y=130 が登録されている場合。 |
|    | X= 120.0  | 000  |            | 登録座標X                                 |
|    | Y= 130.0  | 000  |            | 登録座標Y                                 |
|    | YES(=) /  | NO ? | (YES)( = ) | NOの場合は手順5へ。                           |
| 5  | End No. = | ***  |            |                                       |
|    | (オワリ SNo. | = 0) |            |                                       |
|    | SNo. = _  |      |            | リスト終了。電卓モードへ戻ります。                     |
|    | ENo. =    |      |            |                                       |

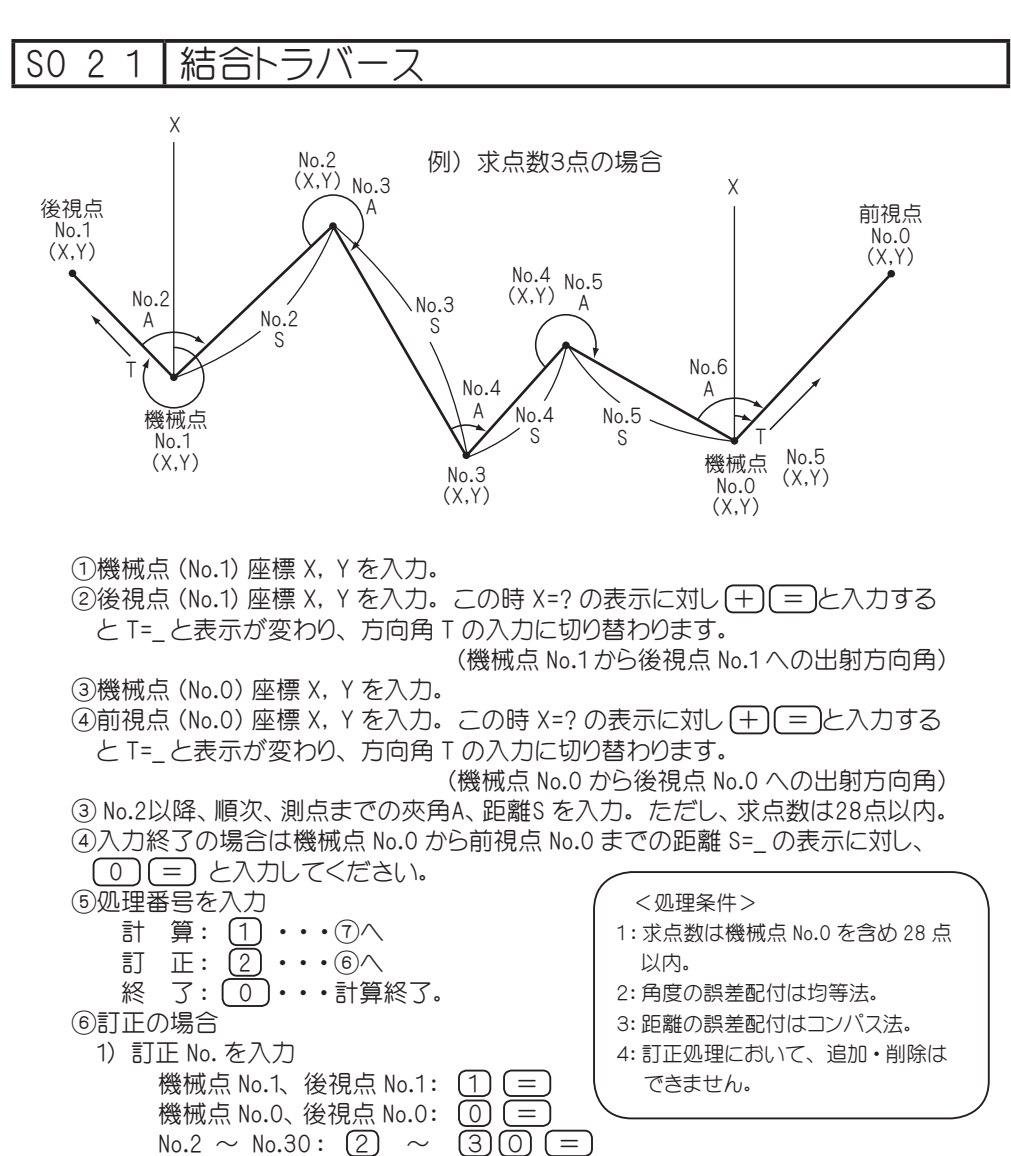

- 2) 訂正座標 X, Y または、訂正夾角 A、距離 S を入力。
- 3) 訂正終了の場合は、デ化イ No.=\_の表示に対し
- ─ = と入力してください。⑤へ戻ります。
- ⑦計算の場合
  - 1) 閉合差 DX、DY、精度を出力
  - 1) 順次、測点の座標 X, Y、方向角 T を出力。
  - 2) 座標 X, Y の登録。
     ⑤へ戻ります。

| 手順 | 表          | 示    |    | キ ー 操 作    |                        |
|----|------------|------|----|------------|------------------------|
| 1  |            |      |    |            |                        |
|    |            |      | 0. | \$021      | プログラムの呼び出し [ 結合トラバース ] |
| 2  | 手入力・       | • 1  |    |            |                        |
|    | 登録より・      | • 2  |    |            |                        |
|    | 終 了・       | •0?  |    | 1          | 手入力なので 1 を入力           |
| 3  | No. =      | 1    |    |            |                        |
|    | キカイ テン     |      |    |            |                        |
|    | X=_        |      |    | 510.545 =  | 機械点 (No.1) 座標 X        |
|    | Y=         |      |    | 320.221 =  | 機械点 (No.1) 座標 Y        |
|    | YES(=) / N | 10 ? |    | (YES)( = ) | NDの場合は X=_ へ戻り再入力。     |
| 4  | No. = '    | 1    |    |            |                        |
|    | コウシテン      |      |    |            |                        |
|    | ( 木ウコウ X : | = +) |    |            |                        |
|    | X=_        |      |    | 526.323 =  | 後視点 (No.1) 座標 X        |
|    | Y=         |      |    | 308.121 =  | 後視点 (No.1) 座標 Y        |
|    | YES(=) / N | 10 ? |    | (YES)( = ) | NDの場合は X=_ へ戻り再入力。     |
| 5  | No. =      | C    |    |            |                        |
|    | キカイ テン     |      |    |            |                        |
|    | X=_        |      |    | 508.496 =  | 機械点 (No.0) 座標 X        |
|    | Y=         |      |    | 372.116 =  | 機械点 (No.0) 座標 Y        |
|    | YES(=) / N | 10 ? |    | (YES)( = ) | NDの場合は X=_ へ戻り再入力。     |
| 6  | No. =      | C    |    |            |                        |
|    | センシ テン     |      |    |            |                        |
|    | ( 木ウコウ X : | = +) |    |            |                        |
|    | X=_        |      |    | 522.987 =  | 前視点 (No.0) 座標 X        |
|    | Y=         |      |    | 388.623 =  |                        |
|    | YES(=) / N | 10 ? |    | (YES)( = ) | NDの場合は X=_ へ戻り再入力。     |
| 7  | No. = :    | 2    |    |            |                        |
|    | キョウカク      |      |    |            |                        |
|    | A=_        |      |    | 73.0515 😑  | 灰角 A                   |
|    | (オワリ S= (  | ))   |    |            |                        |
|    | ‡∋IJ       |      |    |            |                        |
|    | S=         |      |    | 24.101 =   | 距離 S                   |
| [  | YES(=) / M | 10 ? |    | (YES)( = ) | NDの場合は A=_ へ戻り再入力。     |

| 手順 | 表示                | キー操作         |                          |
|----|-------------------|--------------|--------------------------|
| 8  | No. = 3           |              |                          |
|    | キョウカク             |              |                          |
|    | A= _              |              |                          |
|    | (オワリ S= O)        | 293.4736 =   | 夾角 A                     |
|    | ‡∋IJ              |              |                          |
|    | S=                | 27.530 =     | 距離S                      |
|    | YES(=) / NO ?     | (YES)( = )   | NOの場合は A=_ へ戻り再入力。       |
| 9  | No. = 4           |              |                          |
|    | キョウカク             |              |                          |
|    | A= _              | 72.1931 =    | 灰角 A                     |
|    | (オワリ S= O)        |              |                          |
|    | ‡∋IJ              |              |                          |
|    | S=                | 12.946 =     | 距離 S                     |
|    | YES(=) / NO ?     | (YES)( = )   |                          |
| 10 | No. = 5           |              |                          |
|    | キョウカク             |              |                          |
|    | A=                | 254.5314 =   | —<br>灰角 A                |
|    | <br>(オワリ S= 0)    |              |                          |
|    | ‡∋IJ              |              |                          |
|    | S=                | 17.031 (=)   | 距離 S                     |
|    | YES(=) / NO ?     | (YES)( [=] ) |                          |
| 11 | No. = 6           |              |                          |
|    | キョウカク             |              |                          |
|    | A=                | 112.0943     | <br> 灰角 A                |
|    | <br>(オワリ S= 0)    |              |                          |
|    | ‡∋IJ              |              | 入力終了なので S= の表示に対し、「0」「=」 |
|    | S=                |              | と入力。                     |
|    | YES(=) / NO ?     | (YES)( = )   |                          |
| 12 | <br>計 算・・1        |              | ※停止の場合は22を入力後手順21へ。      |
|    | 訂 正・・2            |              |                          |
|    | 終 了・・0 ?          | 1            | 計算実行。                    |
| 13 | ∧/ゴウ <del>リ</del> |              |                          |
|    | DX= 0.006         |              | <br>閉合差 DX               |
|    | DY= -0.001        |              | <br> 閉合差 DY              |
|    | セℓト <sup>*</sup>  |              |                          |
|    | 1 / 13416         |              | 精度                       |
|    | YES(=) / NO ?     | (YES)( = )   | NOの場合は手順12へ戻り再入力。        |

| 手順 | 表示                                      | キー操作                                  |                                       |
|----|-----------------------------------------|---------------------------------------|---------------------------------------|
| 14 | No.= 2                                  |                                       |                                       |
|    | X= 530.141                              |                                       | No.2 座標 X                             |
|    | Y= 334.248                              |                                       | No.2 座標 Y                             |
|    | 木ウコウカク                                  |                                       |                                       |
|    | T= 35-35-36                             |                                       | 機械点 (No.1) 座標から No.2 座標への方向角 T        |
|    | = キーヲ オシテクダサイ                           | =                                     |                                       |
| 15 | No.= 3                                  |                                       |                                       |
|    | X= 506.449                              |                                       | No.3 座標 X                             |
|    | Y= 348.273                              |                                       | No.3 座標 Y                             |
|    | 木ウコウカク                                  |                                       |                                       |
|    | T= 149-22-36                            |                                       | No.2 座標から No.3 座標への方向角 T              |
|    | = キーヲ オシテクダサイ                           | =                                     |                                       |
| 16 | No.= 4                                  |                                       |                                       |
|    | X= 516.115                              |                                       | No.4 座標 X                             |
|    | Y= 356.884                              |                                       | No.4 座標 Y                             |
|    | 末ウコウカク                                  |                                       |                                       |
|    | T= 41-41-31                             |                                       | No.3 座標から No4 座標への方向角 T               |
|    | = キーヲ オシテクダサイ                           |                                       |                                       |
| 17 | No.= 5                                  |                                       |                                       |
|    | X= 508.496                              |                                       | No.5 座標 X                             |
|    | Y= 372.116                              |                                       | No.5 座標 Y                             |
|    | 末ウコウカク                                  |                                       |                                       |
|    | T= 116-34-09                            |                                       | No.4 座標から No.5 座標への方向角 T              |
|    | = キーヲ オシテクダサイ                           |                                       |                                       |
| 18 |                                         |                                       | この時の登録は、すべての出力座標(計算結果)を指します。          |
|    | トウロク シマスカ ?                             |                                       |                                       |
|    |                                         |                                       |                                       |
|    | YES(=) / NO ?                           | (TES)( = )                            | NOの場合は登録せずに手順 20 へ。                   |
| 19 | *** N >>>>>>>>>>>>>>>>>>>>>>>>>>>>>>>>> |                                       | 登録 No. *** ~ No. *** に、すべての出力座標(計算結果) |
|    | *** /\`V75`                             |                                       | を登録。                                  |
|    | ኑታወ <u></u> ታ OK                        |                                       |                                       |
|    | = キー ヲ オシテクダサイ                          |                                       |                                       |
| 20 | 計 算・・1                                  |                                       |                                       |
|    | 訂 正・・2                                  | $\bigcirc \bigcirc \bigcirc \bigcirc$ |                                       |
|    | 終 了・・0 ?                                | 0                                     | 計算終了。電卓モードへ戻ります。                      |

例)No.4 夾角 A=72°19′31",距離 S=12.946 を夾角 A=72°20′00",距離 S=12.946 へ訂正した場合。

| 手順 | 表示           | キ ー 操 作    |                                    |
|----|--------------|------------|------------------------------------|
| 21 | ENo. = ***   |            | 例)No.4 夾角 A、距離 S を訂正するので  4 😑 を入力。 |
|    | (オワリ No= -)  |            |                                    |
|    | テイセイ No. = _ | 4 =        | 訂正 No. を入力。                        |
| 22 | No. = 3      |            |                                    |
|    | キョウカク        |            |                                    |
|    | A= _         | 72.2000 =  | No.4 訂正夾角 A                        |
|    | (オワリ S= O)   |            |                                    |
|    | ‡∋IJ         | 12.946 =   | No.4 訂正距離 S                        |
|    | S=           | (YES)( = ) | NDの場合は A=_ へ戻り再入力。                 |
| 23 | ENo. = ***   |            |                                    |
|    | (オワリ No= -)  |            | 訂正終了なので 🖃 😑 と入力し手順12へ戻ります。         |
|    | テイセイ No. = _ |            |                                    |

※ただし、手順13 ~ 17の計算結果が以下のように異なります。

| 手順 | 表 示           | キ ー 操 作    |                              |
|----|---------------|------------|------------------------------|
| 13 | <b>ヘ</b> イゴウサ |            |                              |
|    | DX= 0.007     |            | 閉合差 DX                       |
|    | DY= 0.000     |            | 閉合差 DY                       |
|    | 21h°          |            |                              |
|    | 1 / 11658     |            | 精度                           |
|    | YES(=) / NO ? | (YES)( = ) | NOの場合は手順12へ戻り再入力。            |
| 14 | No. = 2       |            |                              |
|    | X= 530.142    |            | No.2 座標 X                    |
|    | Y= 334.248    |            | No.2 座標 Y                    |
|    | 木ウコウカク        |            |                              |
|    | T= 35-35-30   |            | 機械点(No.1)座標から No.2 座標への方向角 T |
|    | = キーヲ オシテクダサイ | =          |                              |
| 15 | No. = 3       |            |                              |
|    | X= 506.450    |            | No.3 座標 X                    |
|    | Y= 348.273    |            | No.3 座標 Y                    |
|    | 木ウコウカク        |            |                              |
|    | T= 149-22-24  |            | No.2 座標から No.3 座標への方向角 T     |
|    | = キーヲ オシテクダサイ | =          |                              |
| 16 | No. = 4       |            |                              |
|    | X= 516.116    |            | No.4 座標 X                    |
|    | Y= 356.884    |            | No.4 座標 Y                    |
|    | 木ウコウカク        |            |                              |
|    | T= 41-41-31   |            | No.3 座標から No.4 座標への方向角 T     |
|    | = キーヲ オシテクダサイ | =          |                              |

| 手順 | 表示             | キ ー 操 作 |                        |
|----|----------------|---------|------------------------|
| 17 | No. = 5        |         |                        |
|    | X= 508.496     |         | No.5 座標 X              |
|    | Y= 372.116     |         | No.5 座標 Y              |
|    | ホウコウカク         |         |                        |
|    | T= 116-34-15   |         | No.4 座標から No.5 座標への方向角 |
|    | = キー ヲ オシテクダサイ | =       |                        |

#### ※出射方向角Tの入力に切り替える場合は、以下の手順が異なります。

|     | r      |        | 1          | 1                               |
|-----|--------|--------|------------|---------------------------------|
| 手順  | 表      | 示      | キー操作       |                                 |
| 4   | No. =  | 1      |            |                                 |
|     | コウシテン  |        |            |                                 |
|     | ( ホウコウ | X = +) |            |                                 |
|     | X= _   |        |            | 出射方向角の入力なので X=? の表示に対し + = と入力し |
|     | Y=     |        | +=         | T=_の表示に切り替える。                   |
| 4.5 | No. =  | 1      |            |                                 |
|     | コウシテン  |        |            |                                 |
|     | 木ウコウカク |        |            |                                 |
|     | T=_    |        | 322.3057 = | 機械点から後視点への方向角T 322° 30′ 57″     |
|     | YES(=) | / NO ? | (TES)( = ) | NOの場合は T=_ へ戻り再入力。              |
| 6   | No. =  | 0      |            |                                 |
|     | コウシテン  |        |            |                                 |
|     | ( ホウコウ | X = +) |            |                                 |
|     | X= _   |        |            | 出射方向角の入力なので X=? の表示に対し + = と入力し |
|     | Y=     |        | +=         | T=_の表示に切り替える。                   |
| 6.5 | No. =  | 0      |            |                                 |
|     | セ゛ンシテン |        |            |                                 |
|     | ホウコウカク |        |            |                                 |
|     | T=_    |        | 48.4316 =  | 機械点から前視点への方向角T 48° 43′ 16″      |
| [   | YES(=) | / NO ? | (YES)( = ) | NOの場合は T=_ へ戻り再入力。              |

# SO 2 2 閉合トラバース

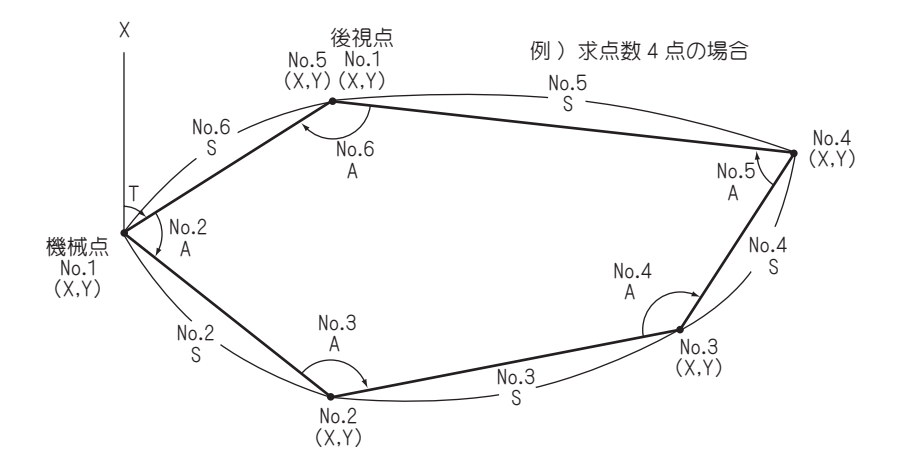

①機械点(No.1)座標 X, Y を入力。

②後視点(No.1)座標 X, Yを入力。この時 X=?の表示に対し(+)(=) と入力する と T=\_と表示が変わり、方向角 Tの入力に切り替わります。

(機械点 No.1から後視点 No.1への出射方向角)

- ③ No.2 以降、順次測点までの夾角 A、距離 S を入力。ただし、求点数は 29 点以内。 ④入力終了の場合は、次の夾角 A=\_の表示に対し ① (三) と入力してください。 ⑤処理番号を入力。
  - 計 算: 1 ・・・⑦へ 訂 正: 2 ・・・⑥へ 終 了: 0 ・・・計算終了。

⑥訂正の場合

1) 訂正 No. を入力。 機械点 No.1、後視点 No.1: 1 = No.2 ~ No.30: 2 ~ 30 = <処理条件>

- 1: 求点数は機械点 No.1を含め 29 点 以内。
- 2:角度の誤差配付は均等法。
- 3:距離の誤差配付はコンパス法。
- 4: 訂正処理において、追加・削除は できません。
- 2) 訂正座標 X, Y または、訂正夾角 A、距離 S を入力。
- 3) 訂正終了の場合は、デイセイ No.=\_の表示に対し、 --- (=) と入力してください。 ⑤へ戻ります。
- ⑦計算の場合
  - 1) 閉合差 DX,DY、精度を出力。
  - 2) 順次、測点の座標 X, Y、方向角 T を出力。
  - 3) 座標 X, Y の登録。
    - ⑤へ戻ります。

#### 操作例

◆座標登録をする場合。

例) 座標 No.1に X=649.152, Y=711.663、登録 No.2に X=683.265, Y=745.668 が登録されている場合。

| 手順 | 表          | 示       |    | キー操作       |                                      |
|----|------------|---------|----|------------|--------------------------------------|
| 1  |            |         |    |            |                                      |
|    |            |         | 0. | SO 2 2     | プログラムの呼び出し [ 閉合トラバース ]               |
| 2  | 手入力・       | • 1     |    |            |                                      |
|    | 登録より・      | • 2     |    |            |                                      |
|    | 終 了・       | •0 ?    |    | 2          | 座標登録を使用するので ② を入力。                   |
| З  | Max TNo.   | = ***   |    | ←登録点数      | 例)登録 No.1, X=694.152, Y=711.663 を使用  |
|    | No. =      | 1       |    |            |                                      |
|    | キカイ テン     |         |    |            |                                      |
|    | TNo. = _   |         |    | 1 =        | 使用する座標データの登録 No. を入力。                |
| 4  | Max TNo.   | = ***   |    |            |                                      |
|    | No. =      | 1       |    |            |                                      |
|    | キカイ テン     |         |    |            |                                      |
|    | TNo. = _   |         |    |            |                                      |
|    | X= 64      | 9.152   |    |            | 座標 X                                 |
|    | Y= 71      | 1.663   |    |            | 座標 Y                                 |
|    | YES(=) /   | NO ?    |    | (TES)( = ) | NOの場合は手順3へ戻り再入力。                     |
| 5  | Max TNo.   | = ***   |    |            | 例)登録 No.2, X=683.265, Y=745.668 を使用。 |
|    | No. =      | 1       |    |            |                                      |
|    | ( 木ウコウ TNo | o. = +) |    |            |                                      |
|    | TNo. = _   |         |    | 2 =        | 使用する座標データの登録 No. を入力。                |
| 6  | Max TNo.   | = ***   |    | ←登録点数      |                                      |
|    | No. =      | 1       |    |            |                                      |
|    | ( 木ウコウ TNo | o. = +) |    |            |                                      |
|    | TNo. = 2   |         |    |            |                                      |
|    | X= 68      | 3.265   |    |            | 座標 X                                 |
|    | Y= 74      | 5.668   |    |            | 座標 Y                                 |
|    | YES(=) /   | NO ?    |    | (YES)( = ) | NOの場合は手順5へ戻り再入力。                     |
| 7  | No. =      | 2       |    |            |                                      |
|    | (オワリ A=    | 0)      |    |            |                                      |
|    | キョウカク      |         |    |            |                                      |
|    | A=_        |         |    | 75.1450    | 夾角 A                                 |
|    | <br>‡∋IJ   |         |    |            |                                      |
|    | S=         |         |    | 31.925     | 距離 S                                 |
|    | YES(=) /   | NO ?    |    | (TES)( = ) | NOの場合は A=_ へ戻り再入力。                   |

| 手順 | 表示            | キ ー 操 作    |                              |
|----|---------------|------------|------------------------------|
| 8  | No. = 3       |            |                              |
|    | (オワリ A= 0)    |            |                              |
|    | キョウカク         |            |                              |
|    | Δ=            | 139 2250   | <br>  本 Δ Δ                  |
|    | 1             | 103.2200   |                              |
|    | 439<br>0-     |            |                              |
|    | 5=            | 39.840 =   |                              |
|    | YES(=) / NO ? | (YES)(=)   | <u>(NO</u> )の場合は A=_ へ戻り再入刀。 |
| 9  | No. = 4       |            |                              |
|    | (オワリ A= O)    |            |                              |
|    | キョウカク         |            |                              |
|    | A= _          | 130.4230 = | 夾角 A                         |
|    | ‡∋IJ          |            |                              |
|    | S=            | 27.820 =   | 距離S                          |
|    | YES(=) / NO ? | (YES)( = ) | NOの場合は A=_ へ戻り再入力。           |
| 10 | No. = 5       |            |                              |
|    | (オワリ A= 0)    |            |                              |
|    | tanh/         |            |                              |
|    | A-            | 01 4250    |                              |
|    | A             | 01.4350    |                              |
|    | +==           |            |                              |
|    | 5=            | 50.455 =   |                              |
|    | YES(=) / NO ? | (YES)( = ) | <u>(NO</u> )の場合は A=_ へ戻り冉人刀。 |
| 11 | No. = 6       |            |                              |
|    | (オワリ A= 0)    |            |                              |
|    | キョウカク         |            |                              |
|    | A= _          | 112.5430 = | 夾角 A                         |
|    | ‡∋IJ          |            |                              |
|    | S=            | 48.160 =   | 距離S                          |
|    | YES(=) / NO ? | (YES)( = ) | (NO)の場合は A=_ へ戻り再入力。         |
| 12 | No. = 7       |            |                              |
|    | (オワリ A= 0)    |            |                              |
|    | まョウカク         |            |                              |
|    | A-            |            |                              |
| 10 |               |            |                              |
| 13 |               |            |                              |
|    |               |            | 結合トフハース(26 ヘージ)を参照。          |
|    | 終 了・・ 3       |            | 計算実行。                        |
| 14 | <u>\</u>      |            |                              |
|    | DX= 0.006     |            | 閉合差 DX                       |
|    | DY= 0.019     |            | 閉合差 DY                       |
|    | ₹71×°         |            |                              |
|    | 1/ 9947       |            | 精度                           |
|    | YES(=) / NO ? | (TES)( = ) | NDの場合は手順13へ戻り再入力。            |

| 手順       | 表示                                        | キ ー 操 作 |                                                    |
|----------|-------------------------------------------|---------|----------------------------------------------------|
| 15       | No. = 2                                   |         |                                                    |
|          | X= 633.111                                |         | No.2 座標 X                                          |
|          | Y= 739.263                                |         | No.2 座標 Y                                          |
|          | ホウコウカク                                    |         |                                                    |
|          | T= 120-09-41                              |         | 機械点(No.1)座標から No.2 座標への方向角 T                       |
|          | = キー ヲ オシテクダサイ                            | =       |                                                    |
| 16       | No. = 3                                   |         |                                                    |
|          | X= 640.338                                |         | No.3 座標 X                                          |
|          | Y= 778.438                                |         | No.3 座標 Y                                          |
|          | ホウコウカク                                    |         |                                                    |
|          | T= 79-32-49                               |         | No.2 座標から No.3 座標への方向角 T                           |
|          | = キー ヲ オシテクダサイ                            | =       |                                                    |
| 17       | No. = 4                                   |         |                                                    |
|          | X= 664.366                                |         | No.4 座標 X                                          |
|          | Y= 792.454                                |         | No.4 座標 Y                                          |
|          | 末ウコウカク                                    |         |                                                    |
|          | T= 30-15-37                               |         | <br>No.3 座標から No.4 座標への方向角 T                       |
|          | = キー ヲ オシテワダサイ                            |         |                                                    |
| 18       | $N_0 = 5$                                 |         |                                                    |
|          | X= 683.261                                |         | <br>No.5 座標 X                                      |
|          | Y= 745.667                                |         | No 5 应槽 Y                                          |
|          | + + + +                                   |         |                                                    |
|          | T= 201-50-45                              |         | <br>No / 応煙から No 5 応煙へ の方向角 T                      |
|          | = ±- = ±>= ±>=                            |         |                                                    |
| 10       | No = 6                                    |         |                                                    |
|          | Y= 640 152                                |         | No 6 应槽 Y                                          |
|          | V- 711.663                                |         |                                                    |
|          | 1- 111.000                                |         |                                                    |
|          | T- 224-54-22                              |         |                                                    |
|          | - 224-04-00                               |         |                                                    |
|          | - +- ) 19779 91                           |         |                                                    |
| 20       |                                           |         |                                                    |
|          | י תגצע לטליז                              |         | この時の豆球は、91110000万座信(目昇相来)を指しよ9。<br>                |
|          | VES(-) / NO 2                             |         |                                                    |
| 01       | 1L3(-) / NO :                             |         |                                                    |
|          | ▲ ホホホ ハ ノルフ<br>・<br>・<br>・<br>・<br>・<br>・ |         | □豆球 NO. *** ~ NO. *** に、9 へての正月座標(計算結果)<br>ま発発     |
|          |                                           |         | <sup>′</sup> · · · · · · · · · · · · · · · · · · · |
|          |                                           |         |                                                    |
| <u> </u> | = <del>1</del> - ナ オジェクタ サイ               |         |                                                    |
| 22       | 計算・・1                                     |         |                                                    |
|          | 訂 正・・ 2                                   |         |                                                    |
|          | 終 了・・0?                                   | 0       | 計算終了。電卓モードへ戻ります。                                   |

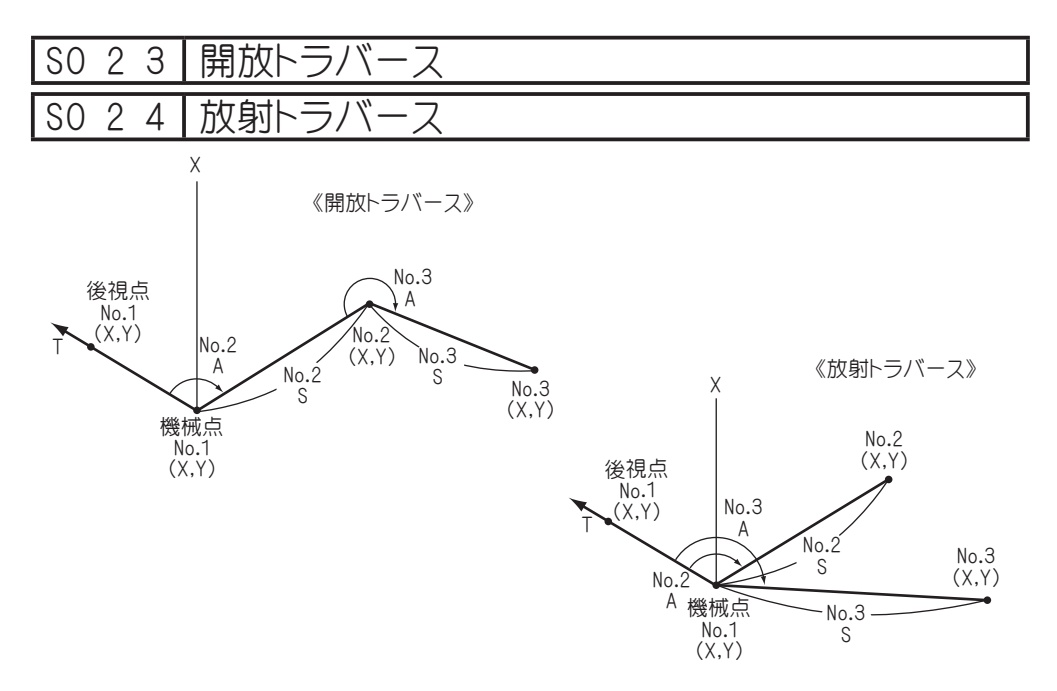

①機械点(No.1)座標 X, Y を入力。

②後視点(No.1)座標 X, Y を入力。この時、X=?の表示に対し (+) =) と入力 すると T=\_と表示が変わり、方向角 T の入力に切り替わります。

(機械点から後視点への出射方向角)

- ③ No.2 以降、順次、測点までの夾角 A、距離 S を入力。ただし、求点数は 29 点以内。 ④入力終了の場合は、次の夾角 A=\_の表示に対し ① (三) と入力してください。 ⑤処理番号を入力。
  - 計算: [1] ・・・⑦へ
  - 訂正: 2 ・・・6へ
  - 終 了: ① ・・・計算終了。
- ⑥訂正の場合
  - 1) 訂正 No. を入力。
    - 機械点 No.1、後視点 No.1: 0 =
    - No.2  $\sim$  No.30: (2) $\sim$ (3) (0) (=)
  - 2) 訂正座標 X, Y または、訂正夾角 A、距離 S を入力。
  - 3) 訂正終了の場合は、テイセイ No.=\_の表示に対し(-)(=) と入力してください。 ⑤へ戻ります。
- ⑦計算の場合
  - 1) 順次、測点の座標 X, Y、方向角 T を出力。
  - 2)座標 X, Y の登録。 ⑤へ戻ります。

操作例

Γ

| ◆放射 | トラバースの       | 場合は手 | 順1で | \$024                                         | と入た | コしてください。尚、手順 10 の出力結果が異なります。 |
|-----|--------------|------|-----|-----------------------------------------------|-----|------------------------------|
| 手順  | 表            | 示    |     | キー操作                                          | E   |                              |
| 1   |              |      |     |                                               |     |                              |
|     |              |      | Э.  | \$0 2                                         | 3   | プログラムの呼び出し [ 開放トラバース ]       |
| 2   | 手入力・         | • 1  |     |                                               |     |                              |
|     | 登録より・        | • 2  |     |                                               |     |                              |
|     | 終 了・         | •0 ? |     |                                               | 1   | 手入力なので 1 を入力。                |
| З   | No. =        | 1    |     |                                               |     |                              |
|     | キカイ テン       |      |     |                                               |     |                              |
|     | X=           |      |     | 120                                           | =   | 機械点(No.1)座標 X                |
|     | Y=           |      |     | 130                                           | =   | 機械点(No.1)座標 Y                |
|     | YFS(=) / 1   | 10 ? |     | (YFS)( = )                                    |     | NOの場合は X= へ戻り再入力。            |
| 4   | No =         | 1    |     | <u>,                                     </u> |     |                              |
| -   | 10.<br>コウシテン |      |     |                                               |     |                              |
|     | ( #d]d X     | = +) |     |                                               |     |                              |
|     | Y=           | ,    |     | 150                                           |     | 浴泪占 (No 1) 应槽 Y              |
|     | ×<br>×-      |      |     | 110                                           |     | 後祖占(No.1)座標 Y                |
|     | VEC(-) / N   | 10.2 |     |                                               |     |                              |
|     | TES(-) / T   | 10 ? |     |                                               |     |                              |
| D   | NO.= 2       | 0)   |     |                                               |     |                              |
|     | (パソリ A=      | 0)   |     |                                               |     |                              |
|     | +3')///      |      |     |                                               |     | <b>#4</b> ·                  |
|     | A= _         |      |     | 65.3521 L                                     |     | 火円 A                         |
|     | 73J          |      |     |                                               | _   |                              |
|     | S=           |      |     | 25.45                                         |     | 距離 S                         |
|     | YES(=) / M   | 10 ? |     | (YES)(=)                                      |     | (NO)の場合は A=_ へ戻り再入力。         |
| 6   | No.= 3       |      |     |                                               |     |                              |
|     | (オワリ A=      | 0)   |     |                                               |     |                              |
|     | キョウカク        |      |     |                                               |     |                              |
|     | A= _         |      |     | 200 [                                         | =   | 夾角 A                         |
|     | ‡∋IJ         |      |     |                                               |     |                              |
|     | S=           |      |     | 100 🕻                                         | =   | 距離 S                         |
|     | YES(=) / M   | 10 ? |     | (YES)( = )                                    |     | NOの場合は A=_ へ戻り再入力。           |
| 7   | No.= 4       |      |     |                                               |     |                              |
|     | (オワリ A=      | 0)   |     |                                               |     |                              |
|     | キョウカク        |      |     |                                               |     |                              |
|     | A= _         |      |     |                                               | =   | 入力終了なので A=_の表示に対し 🚺 😑 と入力。   |
| 8   | 計 算・・        | 1    |     |                                               |     | ※訂正の場合は22を入力後手順 14 へ。        |
|     | 訂 正・・        | 2    |     |                                               |     | _                            |
|     | 終 了・・        | 0 ?  |     |                                               | 1   | 計算実行。                        |

| 手順                                                                          | 表示                     | キー操作                         |                                                       |  |  |
|-----------------------------------------------------------------------------|------------------------|------------------------------|-------------------------------------------------------|--|--|
| 9                                                                           | No.= 2                 |                              |                                                       |  |  |
|                                                                             | X= 141.606             |                              | No.2 座標 X                                             |  |  |
|                                                                             | Y= 143.449             |                              | No.2 座標 Y                                             |  |  |
|                                                                             | ホウコウカク                 |                              |                                                       |  |  |
|                                                                             | T= 31-54-03            |                              | <br> 機械点(No.1)座標から No.2 座標への方向角 T                     |  |  |
|                                                                             | = キー ヲ オシテクダサイ         |                              |                                                       |  |  |
| 10                                                                          | No.= 3                 |                              | No - 3                                                |  |  |
|                                                                             | X= 203.309             |                              | No.3 座標 X 放射トラバースの場合の X= 22.841                       |  |  |
|                                                                             | Y= 222 143             |                              | No.3 应標 Y 工作 機械点 (No.1) 、 No.3 Y= 153.667             |  |  |
|                                                                             | ホウコウカク                 |                              | 10.0 戸口に「「10、 液成点(100.1) → 10.3 約30かり<br>T= 166-18-36 |  |  |
|                                                                             | T= 51-54-03            |                              |                                                       |  |  |
|                                                                             | = t- = ti=na*#1        |                              |                                                       |  |  |
| 11                                                                          |                        |                              |                                                       |  |  |
|                                                                             | 1000 2004 0            |                              | この時の発得け、すべての山力应博(計算は用)なお!ます                           |  |  |
|                                                                             | י מגצע לחליז           |                              | この時の豆球は、タイモの正力座信は昇和未って指しより。                           |  |  |
|                                                                             |                        | <u> </u>                     |                                                       |  |  |
|                                                                             | YES(=) / NO ?          | (YES)( = )                   | (NO)の場合はせずに手順 13 へ。                                   |  |  |
| 12                                                                          | *** N <sup>*</sup> ンカラ |                              | 登録 No. *** ~ No. *** に、すべての出力座標(計算結果)を                |  |  |
|                                                                             | *** /\`V77`            |                              | 登録。                                                   |  |  |
|                                                                             | וּלםΩ OK               |                              |                                                       |  |  |
|                                                                             | = キー ヲ オシテクダサイ         |                              |                                                       |  |  |
| 13                                                                          | 計 算・・ 1                |                              |                                                       |  |  |
|                                                                             | 訂 正・・ 2                | $\bigcirc \bigcirc \bigcirc$ |                                                       |  |  |
|                                                                             | 終了・・3?                 | 0                            | 計算終了。電卓モードへ戻ります。                                      |  |  |
|                                                                             |                        |                              |                                                       |  |  |
| No.2 夾角 A=65° 35′ 27″,距離 S=25.45 を夾角 A=45° 10′ 22″,距離 S=85.336 へそれぞれ訂正する場合。 |                        |                              |                                                       |  |  |
| 手順                                                                          | 表示                     | キ ー 操 作                      |                                                       |  |  |
| 14                                                                          | ENo. = ***             |                              | 例) No.1(機械点、後視点座標)を訂正するので                             |  |  |
|                                                                             | (オワリ No= -)            |                              | 1 = と入力し訂正座標 X, Y を入力。                                |  |  |
|                                                                             | テイセイ No. = _           | 1 =                          | 訂正 No. を入力                                            |  |  |
| 15                                                                          | No. = 1                |                              |                                                       |  |  |
|                                                                             | キカイテン                  |                              |                                                       |  |  |
|                                                                             | ¥-                     | 100                          | 機械占訂正応標 2                                             |  |  |

|    | 1             |            |                    |
|----|---------------|------------|--------------------|
|    | X= _          | 100 =      | 機械点訂正座標 X          |
|    | Y=            | 100 😑      | 機械点訂正座標 Y          |
|    | YES(=) / NO ? | (YES)( = ) | NOの場合は X=_ へ戻り再入力。 |
| 16 | No. = 1       |            |                    |
|    | コウシテン         |            |                    |
|    | ( 赤ウコウ X = +) |            |                    |
|    | X= _          | 200 =      | 後視点訂正座標 X          |
|    | Y=            | 200 =      | 後視点訂正座標 Y          |
|    | YES(=) / NO ? | (YES)( = ) | NOの場合は X=_ へ戻り再入力。 |
| 手順  | 表示              | キー操作         |                                         |
|-----|-----------------|--------------|-----------------------------------------|
| 17  | ENo. = ***      |              | 例) No.2 夾角 A、距離 S を訂正するので 2 = と入力し      |
|     | (オワリ No= -)     |              |                                         |
|     | テイセイ No. = _    | 2 =          | 訂正 No. を入力。                             |
| 18  | No.= 2          |              |                                         |
|     | キョウカク           |              |                                         |
|     | A= _            | 45.1022 =    | No.2 訂正夾角 A                             |
|     | ‡∋IJ            |              |                                         |
|     | S=              | 85.336 =     | No.2 訂正距離 S                             |
|     | YES(=) / NO ?   | (TES)( = )   | NOの場合は A=_ へ戻り再入力。                      |
| 19  | ENo. = ***      |              |                                         |
|     | (オワリ No= -)     |              | 訂正終了なので 🕞 😑 と入力し手順 8 へ戻ります。             |
|     | テイセイ No. = _    |              |                                         |
| ただし | 、手順 9 ~ 10 の計算結 | 「果が以下のように異なり | )ます。                                    |
| 手順  | 表示              | キー操作         |                                         |
| 9   | No. = 2         |              |                                         |
|     | X= 99.743       |              | No.2 座標 X                               |
|     | Y= 185.336      |              | No.2 座標 Y                               |
|     | ホウコウカク          |              |                                         |
|     | T= 90-10-22     |              | 機械点座標から No.2 座標への方向角 T                  |
|     | = キー ヲ オシテクダサイ  |              |                                         |
| 10  | No. = 3         |              | No. = 3                                 |
|     | X= 65.258       |              | No.3 座標 X 放射トラバースの場合の X= 57.783         |
|     | Y= 279.202      |              | No.3 座標 Y Tは、機械点 (No.1)→No.3 / パロ 9.309 |
|     | 末ウコウカク          |              | T= 245-00-00                            |
|     | T= 110-10-22    |              | N0.2 座標から No.3 座標への方向角 T                |
|     | = キー ヲ オシテクダサイ  |              |                                         |
| ※出射 | 方向角 T の入力に切り替   | える場合は、以下手順が  | が異なります。                                 |
| 手順  | 表示              | キー操作         |                                         |
| 4   | No. = 1         |              |                                         |
|     | コウシテン           |              |                                         |
|     | ( 木ウコウ X = +)   |              |                                         |
|     | X= _            |              | 出射方向角の入力なので X=? の表示に対し 🕂 😑 と入力し         |
|     | Y=              | + =          | T=_の表示に切り替える。                           |
| 4.5 | No. = 1         |              |                                         |
|     | コウシテン           |              |                                         |
|     | 末ウコウカク          |              |                                         |
|     | T= _            | 326.1836 =   | 機械点から後視点への方向角 T 326° 18′ 36″            |
|     | YES(=) / NO ?   | (YES)( = )   | NOの場合は T=_ へ戻り再入力。                      |
|     |                 |              |                                         |

◆登録座標を使用する場合は、以下の手順が異なります。

| 手順  | 表示               | キー操作       |                               |
|-----|------------------|------------|-------------------------------|
| 2   | 手入力・・ 1          |            |                               |
|     | 登録より・・ 2         |            |                               |
|     | 終 了・・ 0 ?        | 2          | 登録座標を使用するので 2 を入力。            |
| 3   | Max TNo. = ***   |            | 例) 登録 No.1, X=120, Y=130 を使用。 |
|     | No. = 1          |            |                               |
|     | キカイ テン           |            |                               |
|     | TNo. = _         | 1 =        | 使用する座標データの登録 No. を入力。         |
| 3.5 | Max TNo. = ***   |            |                               |
|     | No. = 1          |            |                               |
|     | キカイテン            |            |                               |
|     | TNo. = 1         |            |                               |
|     | X= 120.000       |            | 座標 X                          |
|     | Y= 130.000       |            | 座標 Y                          |
|     | YES(=) / NO ?    | (YES)( = ) | NOの場合は手順3へ戻り再入力。              |
| 4   | Max TNo. = ***   |            | 例)登録 No.2, X=150, Y=110 を使用。  |
|     | No. = 1          |            |                               |
|     | ( 赤ウコウ TNo. = +) |            |                               |
|     | TNo. = _         | 2 =        | 使用する座標データの登録 No. を入力。         |
| 4.5 | Max TNo. = ***   |            |                               |
|     | No. = 1          |            |                               |
|     | (木ウコウ TNo. = +)  |            |                               |
|     | TNo. = 2         |            |                               |
|     | X= 150.000       |            | │座標 X                         |
|     | Y= 110.000       |            | │座標 Y                         |
|     | YES(=) / NO ?    | (YES)( = ) | NOの場合は手順4へ戻り再入力。              |

### SO 3 1 連続逆計算

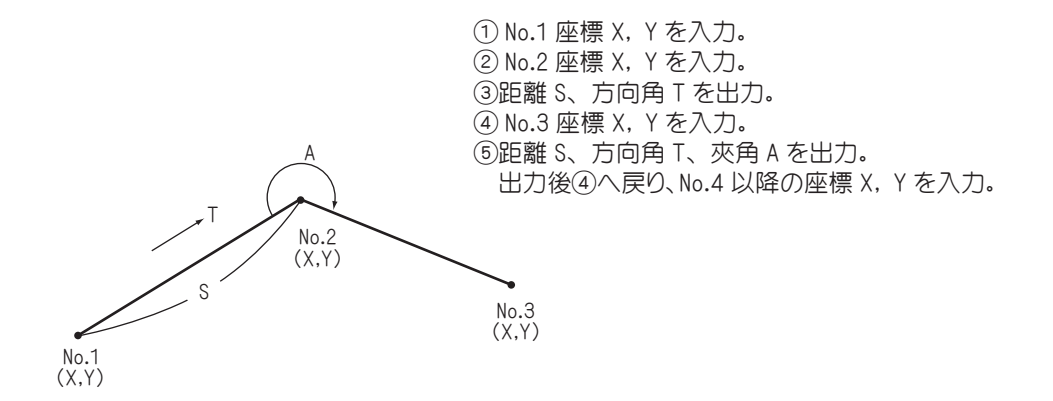

### SO 3 2 放射逆計算

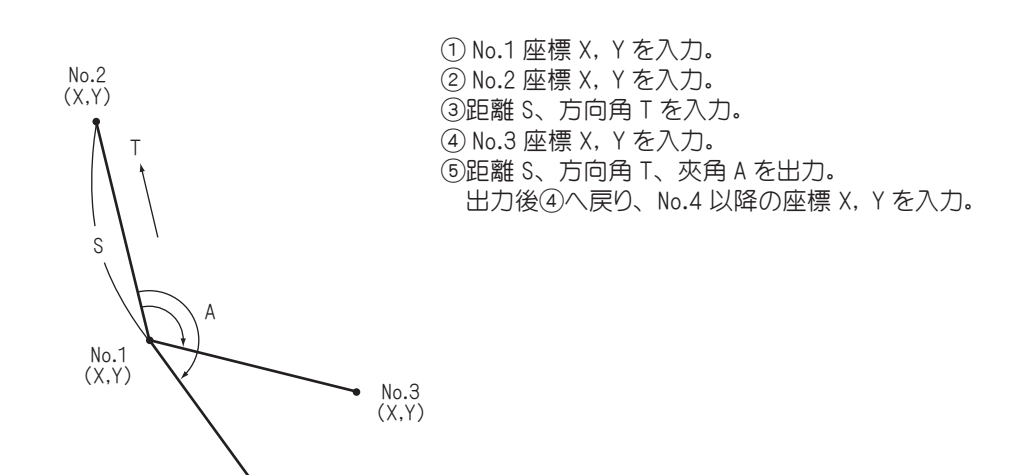

| 手順 | 表示             | キー操作       |                                    |
|----|----------------|------------|------------------------------------|
| 1  |                |            |                                    |
|    | 0.             | SD 3 1     | プログラムの呼び出し [連続逆計算 ]                |
| 2  | 手 入 力・・1       |            |                                    |
|    | 登録より・・2        |            |                                    |
|    | 終 了••0?        | 1          | 手入力なので 1 を入力。                      |
| З  | No. = 1        |            |                                    |
|    | (オワリ X= -)     |            |                                    |
|    | X= _           | 100 =      | No.1座標 X                           |
|    | Y=             | 100 😑      | No.1座標 Y                           |
|    | YES(=) / NO ?  | (YES)( = ) | NOの場合は X=_ へ戻り再入力。                 |
| 4  | No. = 2        |            |                                    |
|    | (オワリ X= -)     |            |                                    |
|    | X= _           | 200 😑      | No.2 座標 X                          |
|    | Y=             | 200 😑      | No.2 座標 Y                          |
|    | YES(=) / NO ?  | (YES)( = ) | NOの場合は X=_ へ戻り再入力。                 |
| 5  | S= 141.421     |            | No.1 座標から No.2 座標までの距離 S           |
|    | T= 45-00-00    |            | No.1 座標から No.2 座標への方向角 T           |
|    |                |            |                                    |
|    | = キー ヲ オシテクダサイ | =          |                                    |
| 6  | No.= 3         |            |                                    |
|    | (オワリ X= -)     |            |                                    |
|    | X= _           | 200 😑      | No.3 座標 X                          |
|    | Y=             | 250 😑      | No.3 座標 Y                          |
|    | YES(=) / NO ?  | (YES)( = ) | NOの場合は A=_ へ戻り再入力。                 |
| 7  | S= 86.023      |            | No.2 座標から No.3 座標までの距離 S           |
|    | T= 144-27-44   |            | No.2 座標から No.3 座標への方向角 T           |
|    | A= 279-27-44   |            | 夾角 A 放射逆計算の場合の出力。 S= 152.971       |
|    |                |            | TはNo.1からNo.3への方向角 > T= 78-41-24    |
|    | = ‡- ヺ オシテクダサイ | =          | S は No.1 から No.3 までの距離 A= 33-41-24 |
| 8  | No.= 4         |            |                                    |
|    | (オクリ X= -)     |            |                                    |
|    | X= _           |            | 計算終了。電卓モードへ戻ります。                   |
|    | Y=             | 0          |                                    |

## S0 4 1 直線と直線の交点計算

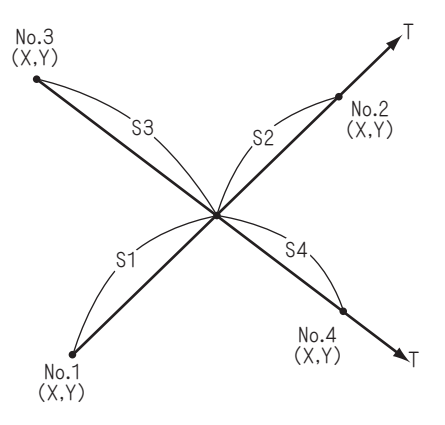

- No.1 座標 X, Y を入力。
- ② No.2 座標 X, Yを入力。この時 X=? の表示 に対し 日 こと入力すると T=\_と表示が 変わり、方向角 Tの入力に切り替わります。
- ③ No.3 座標 X, Y を入力。

 ④ No.4 座標 X, Yを入力。この時 X=? の表示 に対し 日 こと T=\_と表示が変わり、 方向角 T の入力に切り替わります。

- ⑤交点座標 X, Y 出力。
- ⑥交点までの距離 S1、S2、S3、S4 を出力。

ただし、No.2 または、No.4 座標を方向角入 力で行った場合、それぞれ S2、S4 は表示 しません。 出力後③へ戻ります。

| 操    | 操作例                  |    |            |                           |  |  |  |  |
|------|----------------------|----|------------|---------------------------|--|--|--|--|
| ♦「直約 | ▶「直線・3点1方向角交点計算」の場合。 |    |            |                           |  |  |  |  |
| 手順   | 表 示                  |    | キ ー 操 作    |                           |  |  |  |  |
| 1    |                      |    |            |                           |  |  |  |  |
|      |                      | 0. | \$ 4 1     | プログラムの呼び出し [ 直線と直線の交点計算 ] |  |  |  |  |
| 2    | 手入力・・1               |    |            |                           |  |  |  |  |
|      | 登録より・・2              |    |            |                           |  |  |  |  |
|      | 終 了・・0 ?             |    | 1          | 手入力なので 1 を入力。             |  |  |  |  |
| З    | No. = 1              |    |            |                           |  |  |  |  |
|      | X= _                 |    | 100 =      | No.1座標 X                  |  |  |  |  |
|      | Y=                   |    | 100 =      | No.1座標 Y                  |  |  |  |  |
|      | チョクセン                |    |            |                           |  |  |  |  |
|      | YES(=) / NO ?        |    | (YES)( = ) | NO)の場合は X=_ へ戻り再入力。       |  |  |  |  |
| 4    | No. = 2              |    |            |                           |  |  |  |  |
|      | ( 赤ウコウ X= +)         |    |            |                           |  |  |  |  |
|      | X= _                 |    | 200 =      | No.2 座標 X                 |  |  |  |  |
|      | Y=                   |    | 200 =      | No.2 座標 Y                 |  |  |  |  |
|      | チョクセン                |    |            |                           |  |  |  |  |
|      | YES(=) / NO ?        |    | (YES)( = ) | NOの場合は X=_ へ戻り再入力。        |  |  |  |  |

| 手順 | 表示             | + -     | 操作     |                                        |
|----|----------------|---------|--------|----------------------------------------|
| 5  | No. = 3        |         |        |                                        |
|    | (オワリ X = -)    |         |        |                                        |
|    | X= _           |         | 220 =  | No.3 座標 X                              |
|    | Y=             |         | 50 😑   | No.3 座標 Y                              |
|    | チョクセン          |         |        |                                        |
|    | YES(=) / NO ?  | (YES) ( | = )    | NOの場合は X=_ へ戻り再入力。                     |
| 6  | No.= 4         |         |        |                                        |
|    | (木ウコウ X = -)   |         |        |                                        |
|    | X= _           |         | + $=$  | 方向角の入力なので X=_の表示に対し 🛨 😑 と入力し           |
|    | Y=             |         |        | T=_の表示に切り替える。                          |
|    | チョクセン          |         |        |                                        |
| 7  | No.= 4         |         |        |                                        |
|    | (木ウコウ X = -)   |         |        |                                        |
|    | 末ウコウカク         |         |        |                                        |
|    | T= _           |         | 130 =  | <br>No.3 座標から No.4 座標への方向角 T           |
|    | チョクセン          |         |        |                                        |
|    | YES(=) / NO ?  | (YES) ( | = )    | NOの場合は T=_ へ戻り再入力。                     |
| 8  | X= 142.437     |         |        | 交点座標 X                                 |
|    | Y= 142.437     |         |        | 交点座標 Y                                 |
|    | S1= 60.014     |         |        | No.1座標から交点座標までの距離 S1                   |
|    | S2= 81.407     |         |        | No.2 座標から交点座標までの距離 S2                  |
|    | S3= 120.667    |         |        | No.3 座標から交点座標までの距離 S3                  |
|    | = キー ヲ オシテクダサイ |         | =      |                                        |
| 9  |                |         |        |                                        |
|    | トウロク シマスカ ?    |         |        |                                        |
|    |                |         |        |                                        |
|    | YES(=) / NO ?  | (YES) ( | = )    |                                        |
| 10 | No. = ***      |         |        | 登録 No. *** に X=142.437, Y=142.437 を登録。 |
|    | X= 142.437     |         |        |                                        |
|    | Y= 142.437     |         |        |                                        |
|    | = キー ヲ オシテクダサイ |         | =      |                                        |
| 11 | No.= 3         |         |        |                                        |
|    | (オワリ X = -)    |         |        |                                        |
|    | X=             |         | =) (=) | <br> 計算終了。電卓モードへ戻ります。                  |
|    | Y=             |         |        |                                        |
|    | チョクセン          |         |        |                                        |

※ No.2 座標の入力時(手順 4)の X=? の表示に対し、 王 三 と入力して方向角の入力に 切り替えて、方向角 T の入力を行った場合は、No.4 座標を入力してください。

◆「直線・4 点交点計算」の場合は、手順6でNo.4座標を入力してください。その場合、手順8 でNo.4座標から交点座標までの距離S4も出力します。操作例は以下の手順が異なります。

| 手順 | 表         | 示       | キ ー 搏     | № 作  |                       |
|----|-----------|---------|-----------|------|-----------------------|
| 6  | No.=      | 4       |           |      |                       |
|    | ( ホウコウ    | X = +)  |           |      |                       |
|    | X= _      |         | 155.7     | 20 = | No.4 座標 X             |
|    | Y=        |         | 126.6     | 06 😑 | No.4 座標 Y             |
|    | チョクセン     |         |           |      |                       |
|    | YES(=),   | / NO ?  | (YES) ( = | =)   | NOの場合は X=_ へ戻り再入力。    |
| 8  | X= .      | 142.437 |           |      | 交点座標 X                |
|    | Y= -      | 142.437 |           |      | 交点座標 Y                |
|    | S1=       | 60.014  |           |      | No.1座標から交点座標までの距離 S1  |
|    | S2=       | 81.407  |           |      | No.2 座標から交点座標までの距離 S2 |
|    | S3= ·     | 120.667 |           |      | No.3 座標から交点座標までの距離 S3 |
|    | S4=       | 20.665  |           |      | No.4 座標から交点座標までの距離 S4 |
|    | = キー ヲ カミ | ዾテクタ゛サイ |           | =    |                       |

◆「直線・2点2方向角交点計算」の場合は、それぞれ、No.2座標、No.4座標の入力時(手順4、 手順6)のX=?の表示に対し、 ① (三) と入力し、方向角の入力に切り替えて方向角Tを 入力してください。ただし、その場合は、距離S2、距離S4は出力しません。操作例は、 以下の手順が異なります。

| 手順  | 表示             | キ ー 操 作    |                               |
|-----|----------------|------------|-------------------------------|
| 4   | No. = 2        |            |                               |
|     | ( 木ウコウ X = +)  |            |                               |
|     | X= _           | + =        | 方向角の入力なので X=_ の表示に対し 🛨 😑 と入力し |
|     | Y=             |            | T=_の表示に切り替える。                 |
|     | チョクセン          |            |                               |
| 4.5 | No. = 2        |            |                               |
|     | ( 赤ウコウ X = +)  |            |                               |
|     | ホウコウカク         |            |                               |
|     | T= _           | 45 😑       | No.1 座標から No.2 座標への方向角 T      |
|     | チョクセン          |            |                               |
|     | YES(=) / NO ?  | (YES)( = ) | NOの場合は T=_ へ戻り再入力。            |
| 8   | X= 142.437     |            | 交点座標 X                        |
|     | Y= 142.437     |            | 交点座標 Y                        |
|     | S1= 60.014     |            | No.1 座標から交点座標までの距離 S1         |
|     |                |            |                               |
|     | S3= 120.667    |            | No.3 座標から交点座標までの距離 S3         |
|     | = キー ヲ オシテクダサイ | =          |                               |

## SO 4 2 円と直線の交点計算

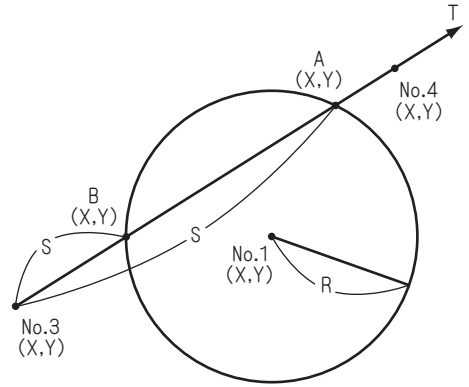

①円中心(No.1)座標 X, Y を入力。

②半径 R を入力。

- ③ No.3 座標 X, Y を入力
- ④ No.4 座標 X, Y を入力。この時 X=? の表示 に対し 田 =と入力すると T=\_と表示が 変わり、方向角 T の入力に切り替わります。
- ⑤交点 A の座標 X, Y、No.3 から交点 A までの 距離 S を出力。
- ⑥交点 B の座標 X, Y、No.3 から交点 B までの 距離 S を出力。

出力後③へ戻ります。

|    |            |      |            | 7                        |
|----|------------|------|------------|--------------------------|
| 手順 | 表          | 示    | キー操作       |                          |
| 1  |            |      |            |                          |
|    |            | 0.   | \$042      | プログラムの呼び出し [ 円と直線の交点計算 ] |
| 2  | 手入力・       | •1   |            |                          |
|    | 登録より・      | • 2  |            |                          |
|    | 終 了·       | •0?  | 1          | 手入力なので 1 を入力。            |
| З  | No. =      | 1    |            |                          |
|    | X= _       |      | 160 =      | No.1座標 X                 |
|    | Y=         |      | 140 =      | No.1座標 Y                 |
|    | ΙΥ ΞΙΟΎΥ   |      |            |                          |
|    | YES(=) / N | 10 ? | (YES)( = ) | NOの場合は X=_ へ戻り再入力。       |
| 4  | No. =      | 2    |            |                          |
|    | ハンケイ       |      |            |                          |
|    | R= _       |      | 80 =       | 半径 R                     |
|    | YES(=) / M | 10 ? | (YES)( = ) | NOの場合は R=_ へ戻り再入力。       |
| 5  | No.= 3     |      |            |                          |
|    | (オワリ X =   | -)   |            |                          |
|    | X= _       |      | 100 =      | No.3 座標 X                |
|    | Y=         |      | 100 =      | No.3 座標 Y                |
|    | チョクセン      |      |            |                          |
|    | YES(=) / M | 10 ? | (YES)( = ) | NOの場合は X=_ へ戻り再入力。       |

| 手順 | 表示             | キ ー 操 作    |                                        |
|----|----------------|------------|----------------------------------------|
| 6  | No. = 4        |            |                                        |
|    | ( 末ウコウ X = +)  |            |                                        |
|    | X= _           | 200 😑      | No.4 座標 X                              |
|    | Y=             | 250 😑      | No.4 座標 Y                              |
|    | チョクセン          |            |                                        |
|    | YES(=) / NO ?  | (YES)( = ) | NOの場合は X=_ へ戻り再入力。                     |
| 7  | X= 178.547     |            | A 点の交点座標 X                             |
|    | Y= 217.820     |            | A 点の交点座標 Y                             |
|    | S= 141.602     |            | No.3 座標から A 点の交点座標までの距離 S              |
|    | = キー ヲ オシテクダサイ | =          |                                        |
| 8  | X= 95.299      |            | B 点の交点座標 X                             |
|    | Y= 92.949      |            | B 点の交点座標 Y                             |
|    | S= 8.474       |            | No.3 座標から B 点の交点座標までの距離 S              |
|    | = キー ヲ オシテクダサイ | =          |                                        |
| [  | YES(=) / NO ?  | (YES)( = ) | NDの場合は T=_ へ戻り再入力。                     |
| 9  |                |            | ※この時の登録は、A, B 点の交点座標の両方を指します。          |
|    | トウロク シマスカ ?    |            |                                        |
|    |                |            |                                        |
|    | YES(=) / NO ?  | (YES)( = ) | NOの場合は登録せずに手順 12 へ。                    |
| 10 | No. = ***      |            | 登録 No. *** に X=178.547, Y=217.820 を登録。 |
|    | X= 178.547     |            |                                        |
|    | Y= 217.820     |            |                                        |
|    | = キー ヲ オシテクダサイ | =          |                                        |
| 11 | No. = ***      |            | 登録 No. *** に X=95.299, Y=92.949 を登録。   |
|    | X= 95.299      |            |                                        |
|    | Y= 92.949      |            |                                        |
|    | = ‡- ヲ オシテクダサイ | =          |                                        |
| 11 | No.= 3         |            |                                        |
|    | (オワリ X = -)    |            |                                        |
|    | X= _           |            | 計算終了。電卓モードへ戻ります。                       |
|    | Y=             | 0          |                                        |
|    | チョクセン          |            |                                        |

## SO 4 3 円と円の交点計算

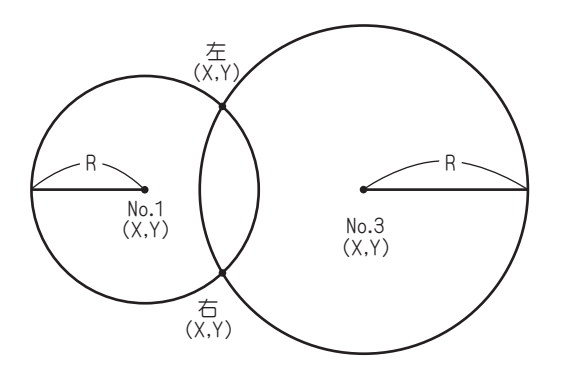

①円中心(No.1)座標 X, Yを入力。
②半径 R を入力。
③円中心(No.3)座標 X, Yを入力
④半径 R を入力。
⑤右の交点座標 X, Yを出力。
⑥左の交点座標 X, Yを出力。
出力後③へ戻ります。

| 手順 | 表        | 示     |    | キ ー 操 作    |                       |
|----|----------|-------|----|------------|-----------------------|
| 1  |          |       |    |            |                       |
|    |          |       | 0. | \$043      | プログラムの呼び出し [円と円の交点計算] |
| 2  | 手入力      | ••1   |    |            |                       |
|    | 登録より     | • • 2 |    |            |                       |
|    | 終 了      | ••0?  |    | 1          | 手入力なので ① を入力。         |
| З  | No. =    | 1     |    |            |                       |
|    | X= _     |       |    | 100 =      | No.1座標 X              |
|    | Y=       |       |    | 100 😑      | No.1座標 Y              |
|    | IN £1993 | y     |    |            |                       |
|    | YES(=) / | NO ?  |    | (YES)( = ) | NOの場合は X=_ へ戻り再入力。    |
| 4  | No. =    | 2     |    |            |                       |
|    | ハンケイ     |       |    |            |                       |
|    | R= _     |       |    | 100 =      | 半径 R                  |
|    | YES(=) / | NO ?  |    | (YES)( = ) | NOの場合は R=_ へ戻り再入力。    |
| 5  | No.=     | 3     |    |            |                       |
|    | (オワリ X = | : -)  |    |            |                       |
|    | X= _     |       |    | 200 =      | No.3 座標 X             |
|    | Y=       |       |    | 250 😑      | No.3 座標 Y             |
|    | チョクセン    |       |    |            |                       |
|    | YES(=) / | NO ?  |    | (YES)( = ) | NOの場合は X=_ へ戻り再入力。    |

| 手順 | 表示             | キ ー 操 作    |                                        |
|----|----------------|------------|----------------------------------------|
| 6  | No. = 4        |            |                                        |
|    | ハンケイ           |            |                                        |
|    | R= _           | 120 😑      | 半径 R                                   |
|    | YES(=) / NO ?  | (YES)( = ) | NO)の場合は R=_ へ戻り再入力。                    |
| 7  | )<br>注         |            |                                        |
|    | X= 91.096      |            | 右の交点座標 X                               |
|    | Y= 199.603     |            | 右の交点座標 Y                               |
|    | Ľ∮°IJ          |            |                                        |
|    | X= 195.366     |            | 左の交点座標 X                               |
|    | Y= 130.090     |            | 左の交点座標 Y                               |
|    | = キー ヲ オシテクダサイ | =          |                                        |
| 8  |                |            | ※この時の登録は、左右の交点座標の両方を指します。              |
|    | トウロク シマスカ ?    |            |                                        |
|    |                |            |                                        |
|    | YES(=) / NO ?  | (YES)( = ) | NOの場合は登録せずに手順 11 へ。                    |
| 9  | No. = ***      |            | 登録 No. *** に X=91.096, Y=199.603 を登録。  |
|    | X= 91.096      |            |                                        |
|    | Y= 199.603     |            |                                        |
|    | = キー ヲ オシテワダサイ |            |                                        |
| 10 | No. = ***      |            | 登録 No. *** に X=195.366, Y=130.090 を登録。 |
|    | X= 195.366     |            |                                        |
|    | Y= 130.090     |            |                                        |
|    | = キー ヲ オシテクダサイ | =          |                                        |
| 11 | No.= 3         |            |                                        |
|    | (加リX=-)        |            |                                        |
|    | X= _           |            | 計算終了。電卓モードへ戻ります。                       |
|    | Y=             |            |                                        |
|    | ΙΥ ΞΙΦΊΥ       |            |                                        |

S0 4 4 直線の垂線計算

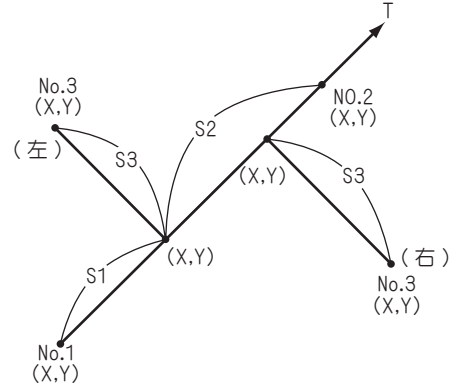

- No.1 座標 X, Y を入力。
- ② No.2 座標 X, Y を入力。この時 X=? の表示 に対し 日 =と入力すると T=\_と表示が 変わり、方向角 T の入力に切り替わります。
- ③ No.3 座標 X, Y を入力
- ④交点座標 X, Y、距離 S1、S2、No.3の位置 (No.3が進行方向に対し右にある場合は「ミギ」 左にある場合は「ヒダリ」と表示されます。) 距離 S3を出力。ただし、No.2座標を方向 角入力で行った場合、S2は表示しません。 出力後③へ戻ります。

| 手順 | 表            | 示   | キ ー 操 作    |                        |
|----|--------------|-----|------------|------------------------|
| 1  |              |     |            |                        |
|    |              | 0.  | \$044      | プログラムの呼び出し [ 直線の垂線計算 ] |
| 2  | 手入力・・        | 1   |            |                        |
|    | 登録より・・2      | 2   |            |                        |
|    | 終 了・・(       | ? C | 1          | 手入力なので 1 を入力。          |
| З  | No. = 1      |     |            |                        |
|    | X= _         |     | 100 =      | No.1座標 X               |
|    | Y=           |     | 100 =      | No.1座標 Y               |
|    | チョクセン        |     |            |                        |
|    | YES(=) / NO  | ?   | (YES)( = ) | NO)の場合は X=_ へ戻り再入力。    |
| 4  | No. = 2      |     |            |                        |
|    | ( 木ウコウ X = + | )   |            |                        |
|    | X= _         |     | 200 😑      | No.2 座標 X              |
|    | Y=           |     | 200 =      | No.2 座標 Y              |
|    | チョクセン        |     |            |                        |
|    | YES(=) / NO  | ?   | (YES)( = ) | NOの場合は X=_ へ戻り再入力。     |

| 手順 | 表示             | キ ー 操 作    |                                        |
|----|----------------|------------|----------------------------------------|
| 5  | No. = 3        |            |                                        |
|    | (オワリ X = -)    |            |                                        |
|    | X= _           | 180 😑      | No.3 座標 X                              |
|    | Y=             | 120 =      | No.3 座標 Y                              |
|    | YES(=) / NO ?  | (YES)( = ) | NO)の場合は X=_ へ戻り再入力。                    |
| 6  | X= 150.000     |            | 交点座標 X                                 |
|    | Y= 150.000     |            | 交点座標 Y                                 |
|    | S1= 70.711     |            | No.1 座標から交点座標までの距離 S1                  |
|    | S2= 70.711     |            | No.2 座標から交点座標までの距離 S2                  |
|    | Lタ゛リ           |            | No.3 座標が進行方向(No.1→ No.2)に対し、左側にある      |
|    | S3= 42.426     |            | No.3 座標から交点座標までの距離 S3                  |
|    | = キー ヲ オシテクダサイ | =          |                                        |
| 7  |                |            |                                        |
|    | トウロク シマスカ ?    |            |                                        |
|    |                |            |                                        |
|    | YES(=) / NO ?  | (YES)( = ) | NOの場合は登録せず手順9へ。                        |
| 8  | No. = ***      |            | 登録 No. *** に X=150.000, Y=150.000 を登録。 |
|    | X= 150.000     |            |                                        |
|    | Y= 150.000     |            |                                        |
|    | = キー ヲ オシテクダサイ | =          |                                        |
| 9  | No.= 3         |            |                                        |
|    | (オワリ X = -)    |            |                                        |
|    | X= _           |            | 計算終了。電卓モードへ戻ります。                       |
|    | Y=             | 0          |                                        |

### S0 5 1 座標面積計算

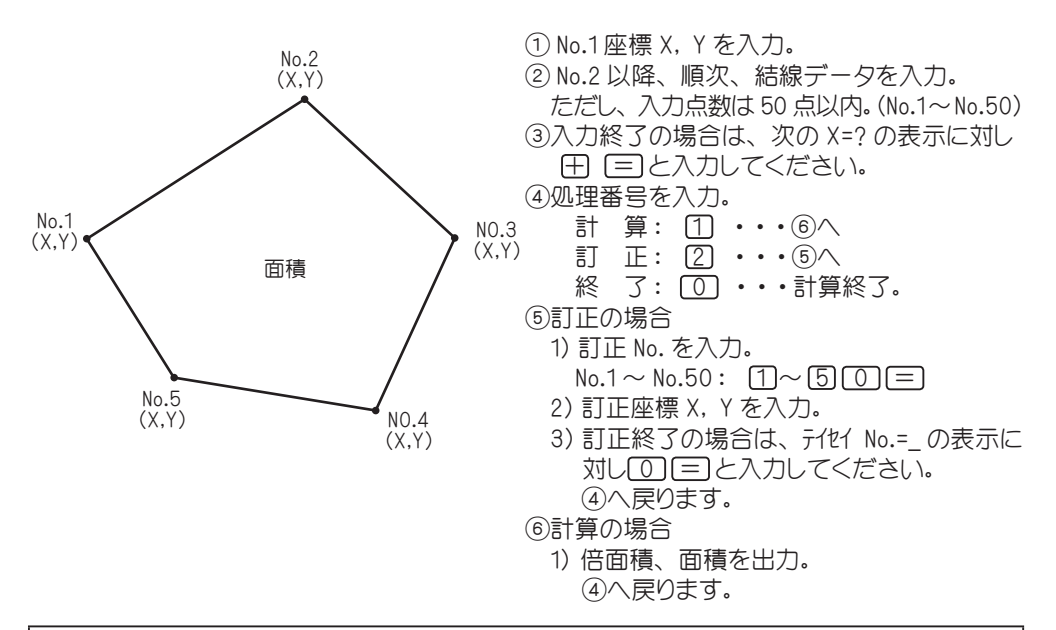

| 手順 | 表示            | 7  | キ ー 操 作    |                       |
|----|---------------|----|------------|-----------------------|
| 1  |               |    |            |                       |
|    |               | 0. | 6051       | プログラムの呼び出し [ 座標面積計算 ] |
| 2  | 手 入 力・・1      |    |            |                       |
|    | 登録より・・2       |    |            |                       |
|    | 終 了・・0        | ?  | 1          | 手入力なので 1 を入力。         |
| З  | No. = 1       |    |            |                       |
|    | (Max = 50)    |    |            |                       |
|    | (オワリ X= -)    |    |            |                       |
|    | X= _          |    | 100 😑      | No.1座標 X              |
|    | Y=            |    | 100 😑      | No.1座標 Y              |
|    | YES(=) / NO ? |    | (YES)( = ) | NO)の場合は X=_ へ戻り再入力。   |
| 4  | No. = 2       |    |            |                       |
|    | (Max = 50)    |    |            |                       |
|    | (オワリ X= -)    |    |            |                       |
|    | X= _          |    | 200 😑      | No.2 座標 X             |
|    | Y=            |    | 100 😑      | No.2 座標 Y             |
|    | YES(=) / NO ? |    | (YES)( = ) | NOの場合は X=_ へ戻り再入力。    |

| 手順 | 表示             | キ ー 操 作                               |                            |
|----|----------------|---------------------------------------|----------------------------|
| 5  | No. = 3        |                                       |                            |
|    | (Max = 50)     |                                       |                            |
|    | (オワリ X = -)    |                                       |                            |
|    | X= _           | 200 😑                                 | No.3 座標 X                  |
|    | Y=             | 200 😑                                 | No.3 座標 Y                  |
|    | YES(=) / NO ?  | (YES)( = )                            | NO)の場合は X=_ へ戻り再入力。        |
| 6  | No. = 4        |                                       |                            |
|    | (Max = 50)     |                                       |                            |
|    | (オワリ X = -)    |                                       |                            |
|    | X= _           | 100 😑                                 | No.4 座標 X                  |
|    | Y=             | 200 😑                                 | No.4 座標 Y                  |
|    | YES(=) / NO ?  | (YES)( = )                            | NDの場合は X=_ へ戻り再入力。         |
| 7  | No. = 5        |                                       |                            |
|    | (Max = 50)     |                                       |                            |
|    | (オワリ X= -)     |                                       |                            |
|    | X= _           |                                       | 入力終了なので X=_の表示に対し 🖃 😑 と入力。 |
|    | Y=             |                                       |                            |
| 8  | 計 算・・ 1        |                                       | ※訂正の場合は2を入力後手順11へ。         |
|    | 訂 正・・ 2        |                                       |                            |
|    | 終 了・・ 0 ?      | 1                                     | 計算実行。                      |
| 9  | ハ イメンセキ        |                                       |                            |
|    | 20000.0000000  |                                       | 倍面積                        |
|    | メンセキ           |                                       |                            |
|    | 10000.0000000  |                                       | 面積                         |
|    | = キー ヲ オシテクダサイ | =                                     |                            |
| 10 | 計 算・・ 1        |                                       |                            |
|    | 訂 正・・ 2        | $\bigcirc \bigcirc \bigcirc \bigcirc$ |                            |
|    | 終 了・・ 0 ?      | 0                                     | 計算終了。電卓モードへ戻ります。           |

### 例) No.1座標 X=100, Y=100 を X=150, Y=150 へ訂正した場合。

| 手順 | 表示            | キ ー 操 作    |                                               |
|----|---------------|------------|-----------------------------------------------|
| 11 | ENo. = **     | ←登録点数      | 例) No.1, X=100, Y=100 を X=150, Y=150 へと訂正するので |
|    | (オワリ No= O)   |            | 1 = と入力し訂正座標を入力。                              |
|    | テイセイ No. = _  | 1 =        | 訂正をする座標データの No. を入力。                          |
| 12 | ENo. = **     |            |                                               |
|    | (オワリ No= O)   |            |                                               |
|    | テイセイ No. = 1  |            |                                               |
|    | X= 100.000    |            | No.1座標 X                                      |
|    | Y= 100.000    |            | No.1座標 Y                                      |
|    | FTET OK ?     |            |                                               |
|    | YES(=) / NO ? | (YES)( = ) | NOの場合は手順 11 へ戻り再入力。                           |

| 手順 | 表 示           | t | + -   | 操作    |                    |  |  |
|----|---------------|---|-------|-------|--------------------|--|--|
| 13 | テイセイ No. = 1  |   |       |       |                    |  |  |
|    | X= _          |   |       | 150 😑 | 訂正座標 X             |  |  |
|    | Y=            |   |       | 150 😑 | 訂正座標 Y             |  |  |
|    | OK?           |   |       |       |                    |  |  |
|    | YES(=) / NO ? |   | (YES) | )     | NOの場合は X=_ へ戻り再入力。 |  |  |
| 14 | ENo. = ***    |   |       |       |                    |  |  |
|    | (オワリ No= O)   |   |       |       |                    |  |  |
|    | テイセイ No. =    |   |       |       | 訂正終了。手順8へ戻り再入力。    |  |  |
| *た |               |   |       |       |                    |  |  |

| 手順 | 表示             | + - | 操 作 |     |
|----|----------------|-----|-----|-----|
| 14 | ハ イメンセキ        |     |     |     |
|    | 10000.0000000  |     |     | 倍面積 |
|    | XVtt           |     |     |     |
|    | 5000.0000000   |     |     | 面積  |
|    | = キー ヲ オシテクダサイ |     | =   |     |

## S0 5 2 ヘロン面積計算

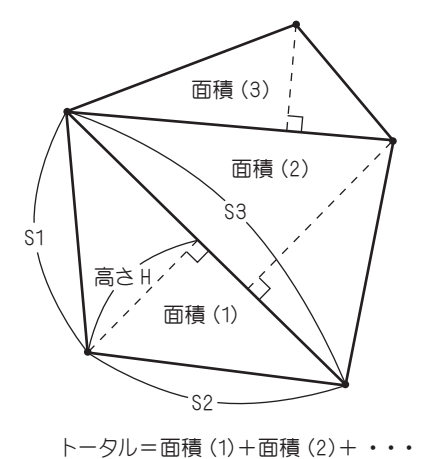

- ①辺長 S1、S2、S3 を入力。
- ②高さH、面積、トータル面積(合計面積)を出力。 出力後①へ戻ります。

| 手順 | 表            | 示            | キ ー 操 作 |                        |
|----|--------------|--------------|---------|------------------------|
| 1  |              |              |         |                        |
|    |              | 0.           | SO 5 2  | プログラムの呼び出し [ ヘロン面積計算 ] |
| 2  | (オワリ S1=     | : 0)         |         |                        |
|    | S1= _        |              | 3 =     | 辺長 S1                  |
|    | S2=          |              | 4 =     | 辺長 S2                  |
|    | S3=          |              | 5 😑     | 辺長 \$3                 |
| З  | <i>ዓ</i> ታታ  |              |         |                        |
|    | H=           | 2.400        |         | 高さり                    |
|    | X)/27        |              |         |                        |
|    | 6.00         | 00000        |         | 面積                     |
|    | トータル         |              |         |                        |
|    | 6.00         | 00000        |         | トータル面積(合計面積)           |
|    | = キー ヲ オシテクタ | * <b>サ</b> イ | =       |                        |
| 4  | (オワリ S1=     | : 0)         |         |                        |
|    | S1= _        |              | 3 =     | 辺長 S1                  |
|    | S2=          |              | 4 =     | 辺長 S2                  |
|    | \$3=         |              | 5 😑     | 辺長 S3                  |

| 手順 | 表示             | キー操作 |                  |
|----|----------------|------|------------------|
| 5  | <i>ዓ</i> カサ    |      |                  |
|    | H= 2.400       |      | 高さり              |
|    | x>/2+          |      |                  |
|    | 6.0000000      |      | 面積               |
|    | トータル           |      |                  |
|    | 12.0000000     |      | トータル面積(合計面積)     |
|    | = キー ヲ オシテクダサイ | =    |                  |
| 6  | (オワリ S1= O)    |      |                  |
|    | S1= _          | 3 =  | 辺長 S1            |
|    | S2=            | 4 =  | 辺長 S2            |
|    | \$3=           | 5 =  | 辺長 \$3           |
| 7  | <i>ዓ</i>       |      |                  |
|    | H= 2.400       |      | 高さ日              |
|    | x>/2+          |      |                  |
|    | 6.0000000      |      | 面積               |
|    | トータル           |      |                  |
|    | 18.000000      |      | トータル面積(合計面積)     |
|    | = キー ヲ オシテクダサイ | =    |                  |
| 8  | (카밋 S1= O)     |      |                  |
|    | S1= _          |      | 計算終了。電卓モードへ戻ります。 |
|    | S2=            |      |                  |
|    | S3=            |      |                  |

S0 5 3 三斜面積計算

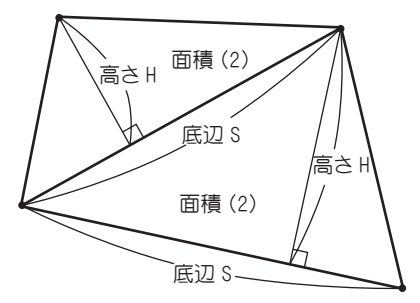

①底辺 S、高さHを入力。
②面積、トータル面積(合計面積)を出力。
出力後①へ戻ります。

トータル=面積(1)+面積(2)+・・・

| 手順 | 表示             | キ ー 操 作 |                       |
|----|----------------|---------|-----------------------|
| 1  |                |         |                       |
|    | 0.             | \$053   | プログラムの呼び出し [ 三斜面積計算 ] |
| 2  | (オワリ S= O)     |         |                       |
|    | S= _           | 55 😑    | 底辺 S                  |
|    | H=             | 12.6 =  | 高さり                   |
| З  | x>/2+          |         |                       |
|    | 346.5000000    |         | 面積                    |
|    | トータル           |         |                       |
|    | 346.5000000    |         | トータル面積(合計面積)          |
|    | = キー ヲ オシテクダサイ | =       |                       |
| 4  | (オワリ S= O)     |         |                       |
|    | S= _           | 48.5 =  | 底辺 S                  |
|    | H=             | 9.85 =  | 高さり                   |
| 5  | X7/2‡          |         |                       |
|    | 238.8625000    |         | 面積                    |
|    | トータル           |         |                       |
|    | 585.3625000    |         | トータル面積(合計面積)          |
|    | = キー ヲ オシテクダサイ | =       |                       |
| 6  | (オワリ S= O)     |         |                       |
|    | S= _           |         | 計算終了。電卓モードへ戻ります。      |
|    | H=             | 0       |                       |

# S0 5 4 放射法面積計算

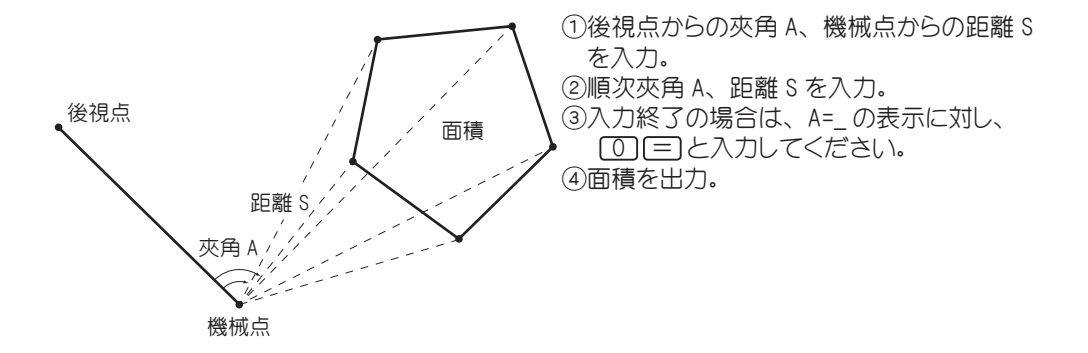

| 手順 | 表        | 示      |    | キ ー 操 作    |                        |
|----|----------|--------|----|------------|------------------------|
| 1  |          |        |    |            |                        |
|    |          |        | 0. | SO 5 4     | プログラムの呼び出し [ 放射法面積計算 ] |
| 2  | No. =    | 1      |    |            |                        |
|    | (オワリ     | A= 0)  |    |            |                        |
|    | A= _     |        |    | 55 😑       | 後視点からの夾角 A             |
|    | S=       |        |    | 23 😑       | 基準点からの距離 S             |
|    | YES(=) , | / NO ? |    | (YES)( = ) | NOの場合は A=_ へ戻り再入力。     |
| З  | No. =    | 2      |    |            |                        |
|    | (オワリ     | A= 0)  |    |            |                        |
|    | A= _     |        |    | 85 😑       | 後視点からの夾角 A             |
|    | S=       |        |    | 30 =       | 基準点からの距離 S             |
|    | YES(=)   | / NO ? |    | (YES)( = ) | NOの場合は A=_ へ戻り再入力。     |
| 4  | No. =    | 3      |    |            |                        |
|    | ( オワリ    | A= 0)  |    |            |                        |
|    | A= _     |        |    | 99 😑       | 後視点からの夾角 A             |
|    | S=       |        |    | 32 😑       | 基準点からの距離 S             |
|    | YES(=)   | / NO ? |    | (YES)( = ) | (NO)の場合は A=_ へ戻り再入力。   |
|    | No. =    | 4      |    |            |                        |
|    | (オワリ     | A= 0)  |    |            |                        |
|    | A= _     |        |    | 150 😑      | 後視点からの夾角 A             |
|    | S=       |        |    | 30 😑       | 基準点からの距離 S             |
|    | YES(=)   | / NO ? |    | (YES)( = ) | NOの場合は A=_ へ戻り再入力。     |

| 手順 | 表示             | キー操作                                     |                              |
|----|----------------|------------------------------------------|------------------------------|
| 6  | No. = 5        |                                          |                              |
|    | (オワリ A= O)     |                                          |                              |
|    | A= _           | 120 =                                    | 後視点からの夾角 A                   |
|    | S=             | 12 =                                     | 基準点からの距離 S                   |
|    | YES(=) / NO ?  | () () () () () () () () () () () () () ( | NOの場合は A=_ へ戻り再入力。           |
| 7  | No. = 6        |                                          |                              |
|    | (オワリ A= 0)     |                                          |                              |
|    | A= _           | 0 =                                      | 入力終了なので A=_の表示に対し 0 (=) と入力。 |
|    | S=             |                                          |                              |
| 8  | XVEF           |                                          |                              |
|    | 446.5820968    |                                          | 面積                           |
|    | = キー ヲ オシテクダサイ | =                                        |                              |
| 9  | No. = 1        |                                          |                              |
|    | (オワリ A= O)     |                                          |                              |
|    | A= _           |                                          | 計算終了。電卓モードへ戻ります。             |
|    | S=             | 0                                        |                              |

## S0 5 5 台形面積計算

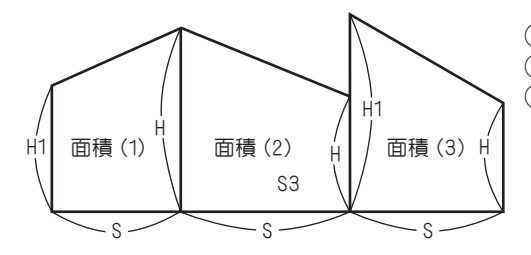

H1を入力。
S、Hを入力。
③面積、トータル(合計面積)を出力。
出力後②へ戻ります。

※高さHを変更する場合は S=\_の表示に 対し(①)(三)と入力し H1=\_の表示に切り 替えて変更値を入力してください。

トータル=面積(1)+面積(2)+・・・

| 手順 | 表示              | キ ー 操 作 |                       |
|----|-----------------|---------|-----------------------|
| 1  |                 |         |                       |
|    | 0               | SO 5 5  | プログラムの呼び出し [ 台形面積計算 ] |
| 2  | (オワリ H= O)      |         |                       |
|    | H1= _           |         |                       |
|    |                 | 3 =     | Н1                    |
| 3  | (H אבע S= 0)    |         |                       |
|    | S= _            | 4 =     | S                     |
|    | H=              | 5 =     | Н                     |
| 4  | XVE‡            |         |                       |
|    | 16.0000000      |         | 面積                    |
|    | トータル            |         |                       |
|    | 16.0000000      |         | トータル(合計面積)            |
|    | = キー ヲ オシテクダサイ  | =       |                       |
| 5  | (H אבע S= 0)    |         |                       |
|    | S= _            | 5 =     | S                     |
|    | H=              | 3 =     | Н                     |
| 6  | XVtt            |         |                       |
|    | 20.000000       |         | 面積                    |
|    | トータル            |         |                       |
|    | 36.0000000      |         | トータル(合計面積)            |
|    | = キー ヲ オシテクタ゛サイ | =       |                       |
| 7  | (ዘ ላኦጋታ S= 0)   |         |                       |
|    | S= _            | 4 =     | s                     |
|    | H=              | 8 =     | н                     |

| 手順 | 表示              | キ ー 操 作 |                           |
|----|-----------------|---------|---------------------------|
| 8  | XVEF            |         |                           |
|    | 22.0000000      |         | 面積                        |
|    | トータル            |         |                           |
|    | 58.000000       |         | トータル(合計面積)                |
|    | = キー ヲ オシテクダサイ  | =       |                           |
| 9  | (H אָרַע) S= 0) |         |                           |
|    | S=              |         | 高さ変更なので S=_の表示に対し_0= と入力し |
|    | H=              | 0 =     | H1=_の表示に切り替える。            |
| 10 | (オワリ H= O)      |         |                           |
|    | H1= _           | 5 =     | Н1                        |
| 11 | (H אָרַע) S= 0) |         |                           |
|    | S=              | 6 =     | S                         |
|    | H=              | 2 =     | Н                         |
| 12 | x>/セキ           |         |                           |
|    | 21.000000       |         | 面積                        |
|    | トータル            |         |                           |
|    | 79.000000       |         | トータル(合計面積)                |
|    | = キー ヲ オシテクダサイ  |         |                           |
| 13 | (H אבע א S= 0)  |         |                           |
|    | S=              |         | 計算終了。電卓モードへ戻ります。          |
|    | H=              |         |                           |

### S0 6 1 単曲線要素計算

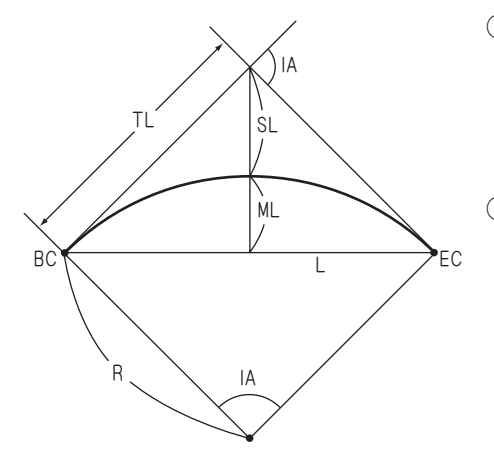

①交角 IA を入力
入力要素を選択してデータを入力。
半径 R : ① 三
接線長 TL : ② 三
曲線長 CL : ③ 三
外線長 SL : ④ 三
②半径 R、接線長 TL、曲線長 CL、外線長 SL、

中央縦距 ML、長弦 L を出力。

出力後①へ戻ります。

| 手順 |        | 表示          |    | キ ー 操 作        |                                   |
|----|--------|-------------|----|----------------|-----------------------------------|
| 1  |        |             |    |                |                                   |
|    |        |             | 0. | \$ 6 1         | プログラムの呼び出し [ 単曲線要素計算 ]            |
| 2  | ( オワ!  | J IA= 0)    |    |                |                                   |
|    | IA= _  |             |    | 37.3415 =      | 交角IA                              |
|    | R/TL/  | /CL/SL ?    |    | 1 =            | 例)入力要素に半径 R を使用。表示に対し[1] (=) と入力し |
|    | (1 2   | 3 4)        |    |                | R=_を表示させる。                        |
| З  | IA= 3  | 7-34-15.00  |    |                |                                   |
|    | R= _   |             |    | 100 😑          | 半径 R                              |
| 4  | IA= 3  | 37-34-15.00 |    |                |                                   |
|    | R=     | 100.0000    |    |                | 半径 R                              |
|    | TL=    | 34.0144     |    |                | 接線長 TL                            |
|    | CL=    | 65.5735     |    |                | 曲線長 CL                            |
|    | SL=    | 5.6266      |    |                | 外線長 SL                            |
|    | ML=    | 5.3269      |    |                | 中央縦距 ML                           |
|    | L=     | 64.4049     |    |                | 長弦 L                              |
|    | = ‡- 7 | オシテクタ゛サイ    |    | =              |                                   |
| 5  | ()     | 切り IA= 0)   |    |                |                                   |
|    | IA=    |             |    | $\bigcirc = =$ | 計算終了。電卓モードへ戻ります。                  |
|    | R/TL,  | /CL/SL ?    |    | 0              |                                   |
|    | (1 2   | 3 4)        |    |                |                                   |

### S0 6 2 クロソイド要素計算

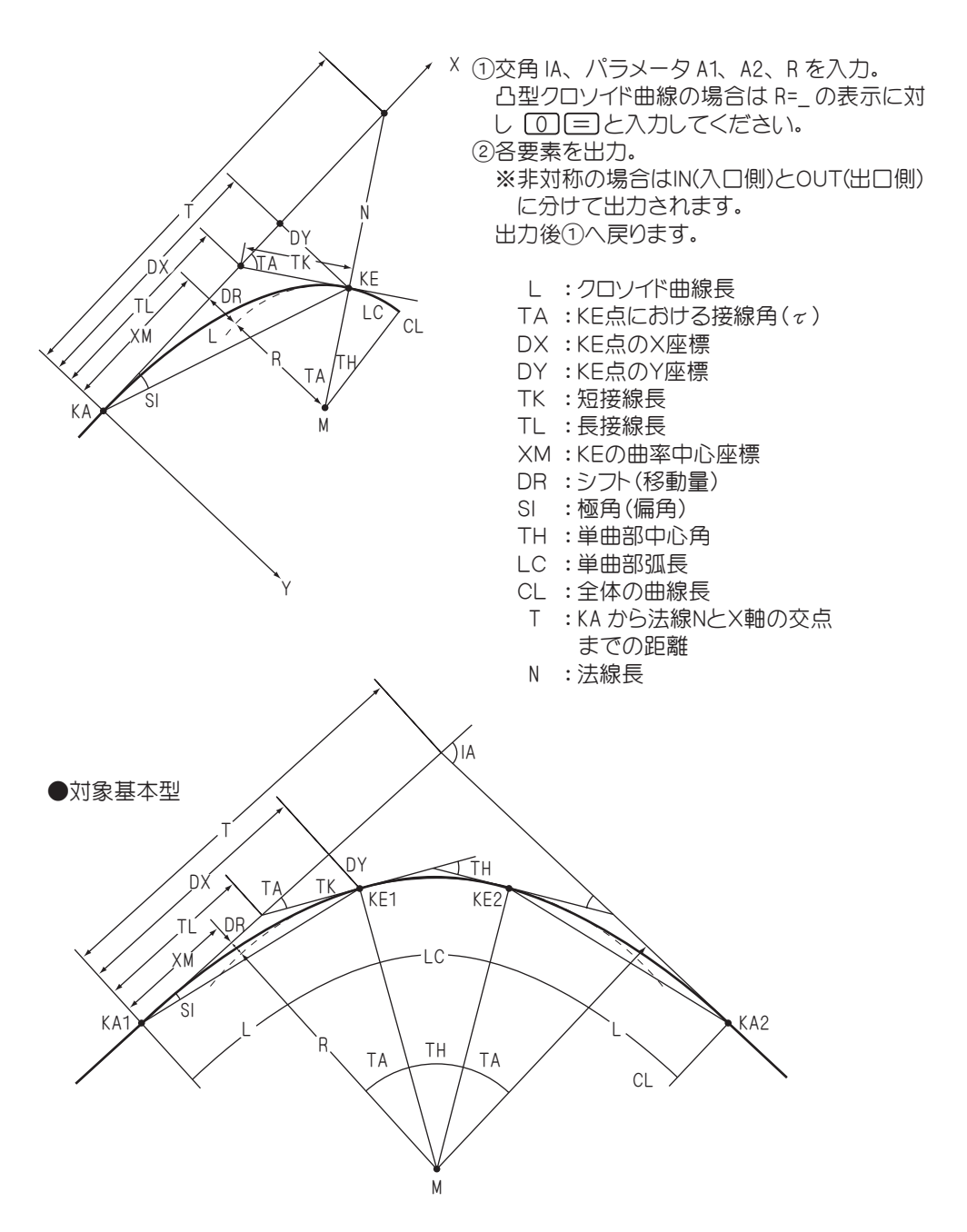

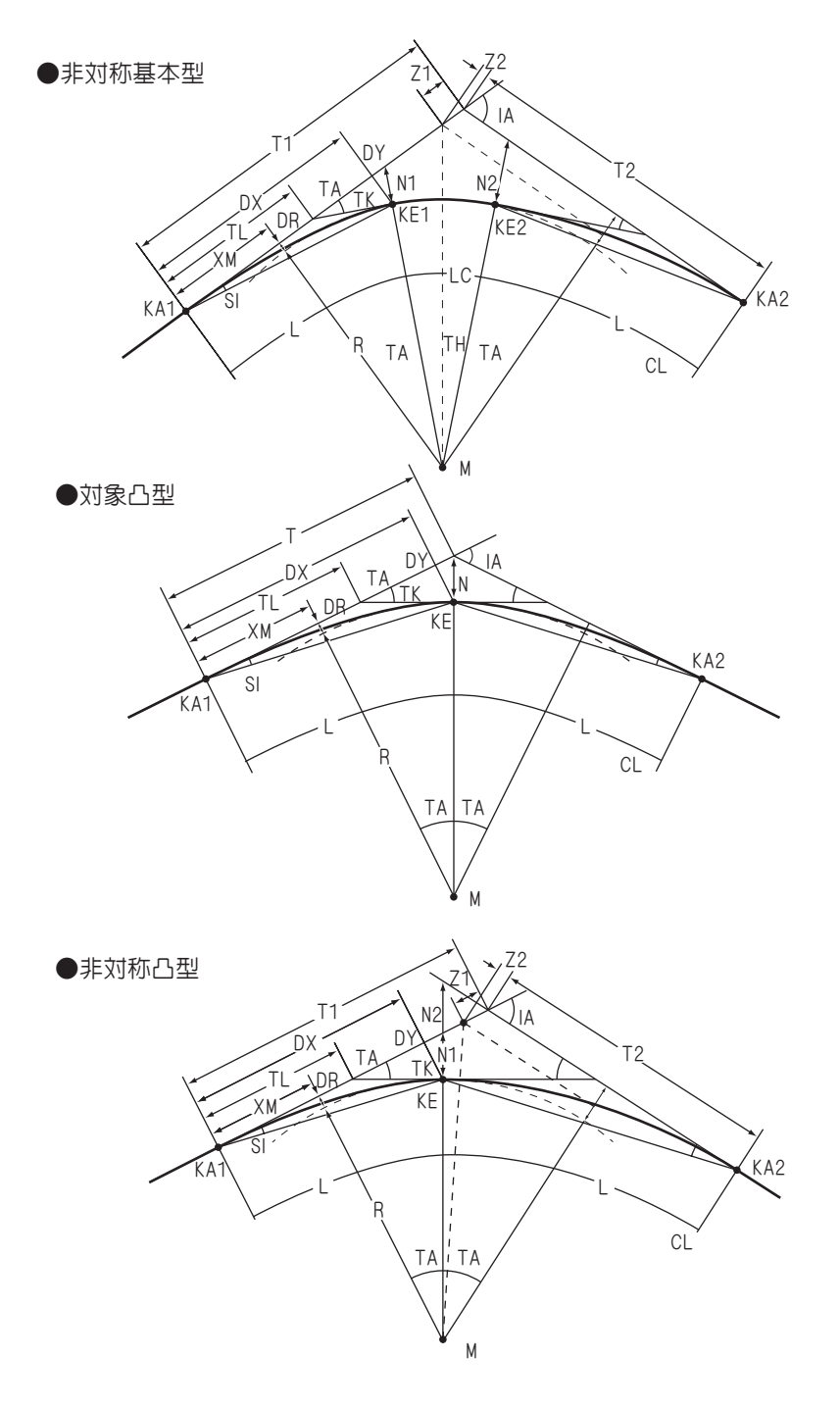

操作例

◆非対称基本型クロソイド要素計算の場合

| 手順 | 表示              | キ ー 操 作    |                               |
|----|-----------------|------------|-------------------------------|
| 1  |                 |            |                               |
|    | 0.              | SO 6 2     | プログラムの呼び出し [ クロソイド要素計算 ]      |
| 2  | (オワリ IA= 0)     |            |                               |
|    | IA=_            | 28.1510 =  | 交角IA                          |
|    | A1=             | 150 😑      | クロソイドパラメータ A1                 |
|    | A2=             | 160 😑      | クロソイドパラメータ A2                 |
|    | R=              | 300 =      | 半径 R                          |
|    | YES(=) / NO ?   | (TES)( = ) | NOの場合はIA =_ へ戻り再入力。           |
| 3  | ** IN **        |            |                               |
|    | L= 75.0000      |            | <br> N 側のクロソイド曲線長 L           |
|    | TA= 7-09-43.10  |            | <br>KE1点における接線角 TA(ヶ)         |
|    | DX= 74.8829     |            | <br> KE1 点の X 座標 DX           |
|    | DY= 3.1215      |            | KE1点の Y 座標 DY                 |
|    | TK= 25.0373     |            | IN 側の短接線長 TK                  |
|    | TL= 50.0410     |            | IN 側の長接線長 TL                  |
|    | = キー ヲ オシテクダサイ  |            |                               |
| 4  | XM= 37.4805     |            | KE1点の曲率中心座標 XM                |
|    | DR= 0.7808      |            | IN 側のシフト(移動量)DR               |
|    | SI= 2-23-13.23  |            | IN 側の極角(偏角)SI                 |
|    | = キー ヲ オシテクダサイ  |            |                               |
| 5  | ** OUT **       |            |                               |
|    | L= 85.3333      |            | <br>  0UT 側のクロソイド曲線長          |
|    | TA= 8-08-55.44  |            | <br>KE2 点における接線角 TA(τ)        |
|    | DX= 85.1609     |            | KE2 点の X 座標 DX                |
|    | DY= 4.0396      |            | <br> KE2 点の Y 座標 DY           |
|    | TK= 28.4994     |            | <br>OUT 側の短接線長 TK             |
|    | TL= 56.9493     |            | <br>OUT 側の長接線長 TL             |
|    | = キー ヲ オシテクダサイ  |            |                               |
| 6  | XM= 42.6379     |            | KE2 点の曲率中心座標 XM               |
|    | DR= 1.0106      |            | <br>OUT 側のシフト(移動量)DR          |
|    | SI= 2-42-56.80  |            | <br>OUT 側の極角(偏角)SI            |
|    | = キー ヲ オシテクダサイ  |            |                               |
| 7  | TH= 12-56-31.46 |            |                               |
|    | LC= 67.7645     |            | 単曲部弧長 LC                      |
|    | CL= 228.0979    |            | 全体の曲線長 CL                     |
|    | T1= 113.6642    |            | KA1 点から法線 N1 と X 軸の交点までの距離 T1 |
|    | T2= 117.9085    |            | KA2 点から法線 № と X 軸の交点までの距離 T2  |
|    | = キー ヲ オシテクダサイ  | =          |                               |

| 手順 | 表           | 示      | + - | 操        | 作        |                  |
|----|-------------|--------|-----|----------|----------|------------------|
| 8  | N1 =        | 3.1461 |     |          |          | 法線長 N1           |
|    | N2=         | 4.0808 |     |          |          | 法線帳 N2           |
|    | Z1=         | 0.4855 |     |          |          | Z1               |
|    | Z2=         | 0.4277 |     |          |          | Z2               |
|    | = キー ヲ 杉    | ፦ ምን የ |     |          | =        |                  |
| 9  | (オワリ IA= 0) |        |     |          |          |                  |
|    | IA=_        |        | 0   | $\equiv$ | $\equiv$ | 計算終了。電卓モードへ戻ります。 |
|    | A1=         |        | 0   |          |          |                  |
|    | A2=         |        |     |          |          |                  |
|    | R=          |        |     |          |          |                  |

# S0 7 1 1 単曲線設置計算 偏角法

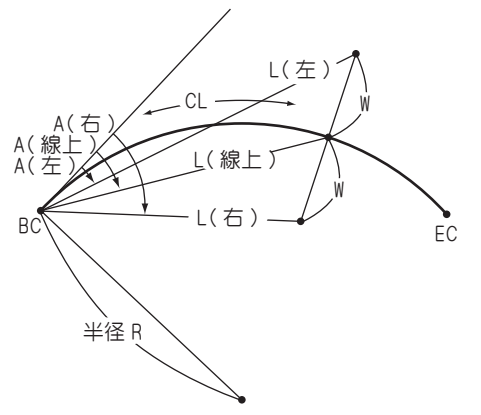

- ①カーブの向き(左右)を指定。
- ②半径 R を入力。
- ③ BC 点から線上中心杭までの距離(弧長)CL、 幅杭までの幅員 W を入力。
- ④ BC 点から線上中心杭の偏角 A、距離 L、 幅杭までの幅員 W、BC点から右幅杭の偏角 A、 距離 L、BC 点から左幅杭の偏角 A、距離 L を出力。

出力後③へ戻ります。

| 手順 | 表        | 示                             | キー操作           |                          |
|----|----------|-------------------------------|----------------|--------------------------|
| 1  |          |                               |                |                          |
|    |          | 0.                            | SO 7 1 1       | プログラムの呼び出し[単曲線設置計算 偏角法]  |
| 2  | 右カーブ     | •• 1                          |                |                          |
|    | 左カーブ     | •• 2                          |                |                          |
|    | 終了       | •• 0 ?                        | 1              | カーブの向き(右)を指定。左の場合は20を入力。 |
| З  | ( オワリ    | R= 0)                         |                |                          |
|    | R= _     |                               | 200 😑          | 半径 R                     |
| 4  | R=       | 200.0000                      |                |                          |
|    | ( オワリ    | CL= 0)                        |                |                          |
|    | CL= _    |                               | 40 =           | BC 点から線上中心杭までの距離(弧長)CL   |
|    | W =      |                               | 5 =            | 幅杭までの幅員 W                |
| 5  | C A= 5-  | 43-46.48                      |                | BC 点から線上中心杭の偏角 A         |
|    | L=       | 39.9334                       |                | BC 点から線上中心杭までの距離 L       |
|    | W =      | 5.0000                        |                | 幅杭までの幅員 W                |
|    | R A= 12  | -55-12.10                     |                | BC 点から右幅杭の偏角 A           |
|    | L=       | 39.7468                       |                | BC 点から右幅杭までの距離 L         |
|    | L A=358- | 42-53.56                      |                | BC 点から左幅杭の偏角 A           |
|    | L=       | 40.7375                       |                | BC 点から左幅杭までの距離 L         |
|    | = キー ヲ お | ·፫ <u>/</u> 9 <sup>°</sup> サイ | =              |                          |
| 6  | R=       | 200.0000                      |                |                          |
|    | (オワリ     | CL= 0)                        | $\bigcirc = =$ | 計算終了。電卓モードへ戻ります。         |
|    | CL= _    |                               |                |                          |

# S0 7 1 2 単曲線設置計算 中央縦距

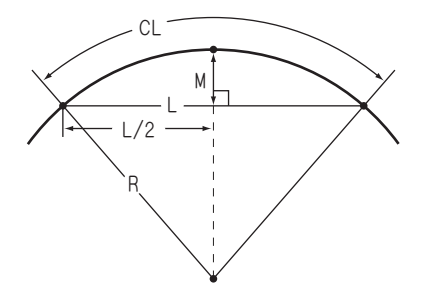

 ①半径 R を入力。
②曲線長(弧長)CL を入力
③弦長 L、L/2、中央縦距 M を出力。 出力後②へ戻ります。

| 手順 | 表         | 示        | キ ー 操 作        |                          |
|----|-----------|----------|----------------|--------------------------|
| 1  |           |          |                |                          |
|    |           | 0.       | SO 7 1 2       | プログラムの呼び出し[単曲線設置計算 中央縦距] |
| 2  | (オワリ      | R= 0)    |                |                          |
|    | R= _      |          | 100 =          | 半径 R                     |
| З  | R=        | 100.0000 |                |                          |
|    | (オワリ      | CL= 0)   |                |                          |
|    | CL= _     |          | 60 😑           | 曲線長(弧長)CL                |
| 4  | R=        | 100.0000 |                |                          |
|    | ( オワリ     | CL= 0)   |                |                          |
|    | CL=       | 60.0000  |                |                          |
|    | L=        | 59.1040  |                | 弦長L                      |
|    | L/2=      | 29.5520  |                | L/2                      |
|    | M=        | 4.4664   |                | 中央縦距 M                   |
|    | = キー ヲ オ: | シテクタ゛サイ  | =              |                          |
| 5  | R=        | 100.0000 |                |                          |
|    | (オワリ      | CL= 0)   |                |                          |
|    | CL= _     |          | 125 😑          | 曲線長(弧長)CL                |
| 6  | R=        | 100.0000 |                |                          |
|    | ( オワリ     | CL= 0)   |                |                          |
|    | CL=       | 125.0000 |                |                          |
|    | L=        | 117.0195 |                | 弦長L                      |
|    | L/2=      | 58.5097  |                | L/2                      |
|    | M=        | 18.9037  |                | 中央縦距 M                   |
|    | = キー ヲ オ: | シテクタ゛サイ  | =              |                          |
| 7  | R=        | 100.0000 |                |                          |
|    | (オワリ      | CL= 0)   | $\bigcirc = =$ | 計算終了。電卓モードへ戻ります。         |
|    | CL= _     |          |                |                          |

# S0 7 1 3 単曲線設置計算 長弦オフセット

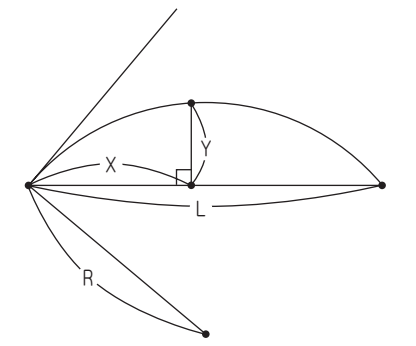

 ①半径 R、弦長 L を入力。
②距離 X を入力
③オフセット Y を出力。 出力後②へ戻ります。

| 手順 | 表示             |     | キ ー 操 作  |                             |
|----|----------------|-----|----------|-----------------------------|
| 1  |                |     |          |                             |
|    |                | 0.  | SO 7 1 3 | プログラムの呼び出し[単曲線設置計算 長弦オフセット] |
| 2  | (オワリ R= O)     |     |          |                             |
|    | R= _           |     | 85 😑     | 半径 R                        |
| З  | R= 85.00       | 000 |          |                             |
|    | (オワリ L= O)     |     |          |                             |
|    | L= _           |     | 100 😑    | 長弦 L                        |
| 4  | R= 85.00       | 000 |          |                             |
|    | L= 100.00      | 000 |          |                             |
|    | (オワリ X= 0)     |     |          |                             |
|    | X= _           |     | 10 😑     | 距離 X                        |
| 5  | R= 85.00       | 000 |          |                             |
|    | L= 100.00      | 000 |          |                             |
|    | (オワリ X= 0)     |     |          |                             |
|    | X= 10.00       | 000 |          |                             |
|    | Y= 6.26        | 614 |          | オフセット Y                     |
|    | = ‡- ヲ ヌシテクダサイ |     | =        |                             |
| 6  | R= 85.00       | 000 |          |                             |
|    | L= 100.00      | 000 |          |                             |
|    | (オワリ X= O)     |     |          | 計算終了。電卓モードへ戻ります。            |
|    | X= _           |     |          |                             |

# S0 7 1 4 単曲線設置計算 接弦オフセット

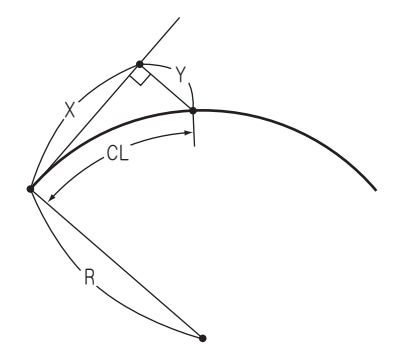

 ①半径 R を入力。
②曲線長(弧長)CL を入力
③距離 X、オフセット Y を出力。 出力後②へ戻ります。

| 手順 | 表        | 示        | キ ー 操 作        |                             |
|----|----------|----------|----------------|-----------------------------|
| 1  |          |          |                |                             |
|    |          | 0.       | SO 7 1 4       | プログラムの呼び出し[単曲線設置計算 接弦オフセット] |
| 2  | (オワ!     | J R= 0)  |                |                             |
|    | R= _     |          | 120 😑          | 半径 R                        |
| З  | R=       | 120.0000 |                |                             |
|    | (オワ!     | J CL= 0) |                |                             |
|    | CL= _    |          | 100 😑          | 曲線長(弧長)CL                   |
| 4  | R=       | 120.0000 |                |                             |
|    | (オワ!     | J CL= 0) |                |                             |
|    | CL=      | 100.0000 |                |                             |
|    | X=       | 88.8212  |                | 距離 X                        |
|    | Y=       | 39.3105  |                | オフセット Y                     |
|    | = キー ヲ オ | シテクタ゛サイ  | =              |                             |
| 5  | R=       | 120.0000 |                |                             |
|    | (オワ!     | J CL= 0) |                |                             |
|    | CL= _    |          | 120 😑          | 曲線長(弧長)CL                   |
| 6  | R=       | 120.0000 |                |                             |
|    | (オワ!     | J CL= 0) |                |                             |
|    | CL=      | 120.0000 |                |                             |
|    | X=       | 100.9765 |                | 距離 X                        |
|    | Y=       | 55.1637  |                | オフセット Y                     |
|    | = = 7 7  | ንድጋዎ     | =              |                             |
| 7  | R=       | 120.0000 |                |                             |
|    | (オワ!     | J CL= 0) | $\bigcirc = =$ | 計算終了。電卓モードへ戻ります。            |
|    | CL= _    |          |                |                             |

## S0 7 2 1 クロソイド設置計算 要素偏角法

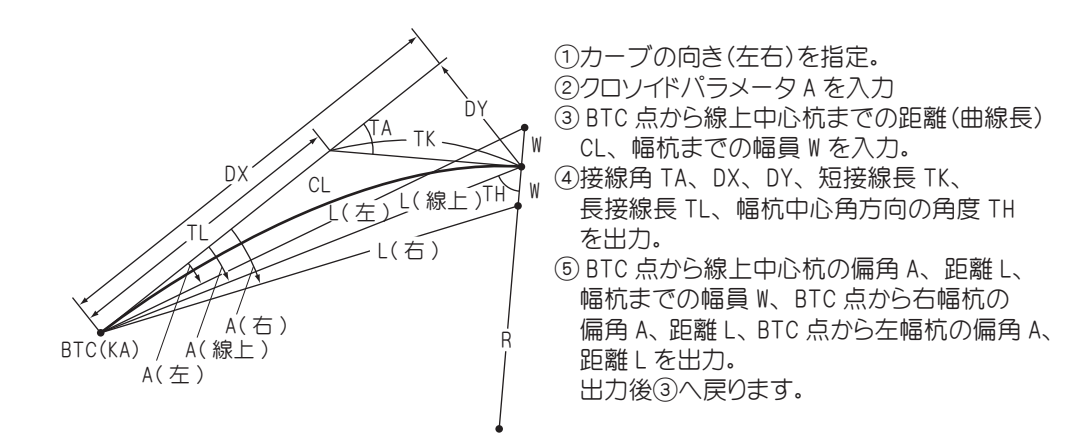

| 手順 | 表示              | キー操作    |                            |
|----|-----------------|---------|----------------------------|
| 1  |                 |         |                            |
|    | C               | . 60721 | プログラムの呼び出し[クロソイド設置計算 要素偏角] |
| 2  | 右カーブ ・・ 1       |         |                            |
|    | 左カーブ ・・ 2       |         |                            |
|    | 終 了・・0?         | 1       | カーブの向き(右)を指定。左の場合は20を入力。   |
| З  | (オワリ A= 0)      |         |                            |
|    | A= _            | 150 😑   | クロソイドパラメータ A               |
| 4  | A= 150.0000     |         |                            |
|    | (オワリ CL= 0)     |         |                            |
|    | CL= _           | 55 😑    | BTC 点から線上中心杭までの距離(曲線長)CL   |
|    | W =             | 3 =     | 幅杭までの幅員 W                  |
| 5  | TA= 3-51-05.58  |         | 接線角 TA                     |
|    | DX= 54.9752     |         | DX                         |
|    | DY= 1.2320      |         | DY                         |
|    | TK= 18.3412     |         | 短接線長 TK                    |
|    | TL= 36.6753     |         | 長接線長 TL                    |
|    | TH= 87-25-56.10 |         | 幅杭中心方向の角度 TH               |
|    | = キー ヲ オシテクダサイ  |         |                            |

| 手順 | 表示                | キ ー 操 作 |                     |
|----|-------------------|---------|---------------------|
| 6  | C A= 1-17-01.68   |         | BTC 点から線上中心杭の偏角 A   |
|    | L= 54.9890        |         | BTC 点から線上中心杭までの距離 L |
|    | W= 3.0000         |         | 幅杭までの幅員 W           |
|    | R A= 4-24-39.80   |         | BTC 点から右幅杭の偏角 A     |
|    | L= 54.9364        |         | BTC 点から右幅杭までの距離 L   |
|    | L A= 358-10-18.35 |         | BTC 点から左幅杭の偏角 A     |
|    | L= 55.2048        |         | BTC 点から左幅杭までの距離 L   |
|    | = キー ヲ オシテクダサイ    | =       |                     |
| 7  | A= 150.0000       |         |                     |
|    | (オワリ CL= 0)       |         | 計算終了。電卓モードに戻ります。    |
|    | CL= _             |         |                     |

# S0 7 2 2 クロソイド設置計算 長弦オフセット

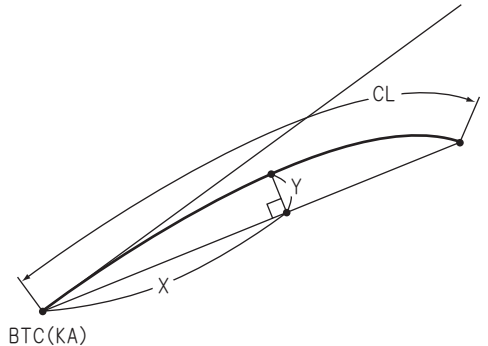

パラメータ A、曲線長 CL を入力。
②距離 X を入力。
③オフセット Y を出力。
出力後②へ戻ります。

※このプログラムは、複雑な計算処理を必要とする ため結果出力までに多少時間がかかります。

| 手順 | 表              | 示        | キ ー 操 作        |                                  |
|----|----------------|----------|----------------|----------------------------------|
| 1  |                |          |                |                                  |
|    |                | 0.       | S) 7 2 2       | プログラムの呼び出し [ クロソイド設置計算 長弦オフセット ] |
| 2  | ( オワリ          | A= 0)    |                |                                  |
|    | A= _           |          | 120 😑          | クロソイドパラメータ A                     |
| 3  | A=             | 120.0000 |                |                                  |
|    | (オワリ CL= 0)    |          |                |                                  |
|    | CL= _          |          | 156 😑          | 曲線長 CL                           |
| 4  | A=             | 120.0000 |                |                                  |
|    | CL=            | 156.0000 |                |                                  |
|    | (オワリ X= 0)     |          |                |                                  |
|    | X= _           |          | 15 😑           | 距離 X                             |
| 5  | A=             | 120.0000 |                |                                  |
|    | CL=            | 156.0000 |                |                                  |
|    | (オワリ X= O)     |          |                |                                  |
|    | X=             | 15.0000  |                |                                  |
|    | Y=             | 4.2666   |                | オフセット Y                          |
|    | = キー ヲ オシテクダサイ |          | =              |                                  |
| 6  | A=             | 120.0000 |                |                                  |
|    | CL=            | 156.0000 | $\bigcirc = =$ | 計算終了。電卓モードへ戻ります。                 |
|    | (オワリ X= O)     |          |                |                                  |
|    | X= _           |          | 0              |                                  |

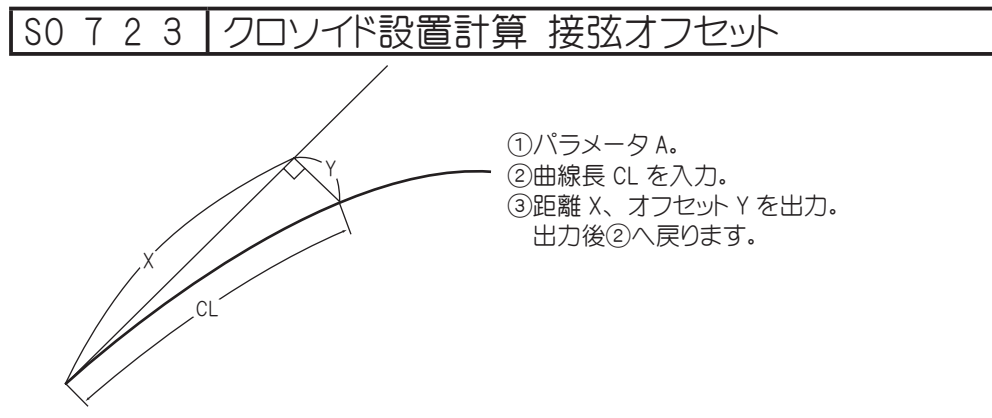

BTC(KA)

| 手順 | 表              | 示              | キ ー 操 作        |                               |
|----|----------------|----------------|----------------|-------------------------------|
| 1  |                |                |                |                               |
|    |                | 0.             | SO 7 2 3       | プログラムの呼び出し[クロソイド設置計算 接弦オフセット] |
| 2  | ( オワリ          | A= 0)          |                |                               |
|    | A= _           |                | 160 😑          | クロソイドパラメータ A                  |
| З  | A=             | 160.0000       |                |                               |
|    | (オワリ CL= 0)    |                |                |                               |
|    | CL= _          |                | 85 😑           | 曲線長 CL                        |
| 4  | A=             | 160.0000       |                |                               |
|    | (オワリ CL= 0)    |                |                |                               |
|    | CL=            | 85.0000        |                |                               |
|    | X=             | 84.8309        |                | 距離 X                          |
|    | Y=             | 3.9925         |                | オフセット Y                       |
|    | = キー ヲ オシテクダサイ |                | =              |                               |
| 5  | A=             | 160.0000       |                |                               |
|    | (オワリ CL= 0)    |                |                |                               |
|    | CL= _          |                | 125 😑          | 曲線長 CL                        |
| 6  | A=             | 160.0000       |                |                               |
|    | (オワリ CL= 0)    |                |                |                               |
|    | CL=            | 125.0000       |                |                               |
|    | X=             | 123.8409       |                | 距離 X                          |
|    | Y=             | 12.6313        |                | オフセット Y                       |
|    | = キー ヲ オシ      | <i>テク</i> タ゛サイ | =              |                               |
| 7  | A=             | 160.0000       |                |                               |
|    | (オワリ X= 0)     |                | $\bigcirc = =$ | 計算終了。電卓モードへ戻ります。              |
|    | X= _           |                |                |                               |
## S0 8 1 座標 中心·幅杭設置計算 直線

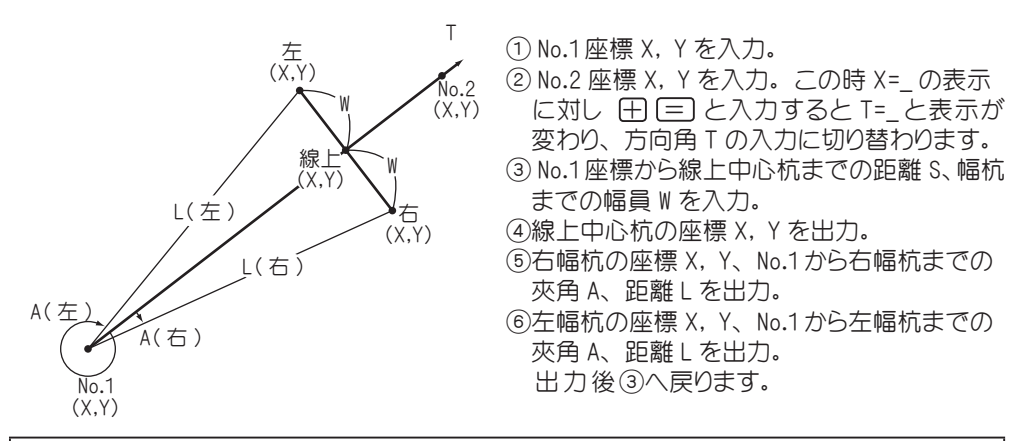

| 手順 | 表示            | t. | キ ー 操 作    |                             |
|----|---------------|----|------------|-----------------------------|
| 1  |               |    |            |                             |
|    |               | 0. | SO 8 1     | プログラムの呼び出し[座標 中心・幅杭設置計算 直線] |
| 2  | 手入力・・1        |    |            |                             |
|    | 登録より・・2       |    |            |                             |
|    | 終 了••0 1      | ?  | 1          | 手入力なので 1 を入力。               |
| З  | No. = 1       |    |            |                             |
|    | X= _          |    | 100 =      | No.1座標 X                    |
|    | Y=            |    | 100 =      | No.1座標 Y                    |
|    | チョクセン         |    |            |                             |
|    | YES(=) / NO ? |    | (YES)( = ) | NOの場合は X=_ へ戻り再入力。          |
| 4  | No. = 2       |    |            |                             |
|    | ( 赤ウコウ X = +) |    |            |                             |
|    | X= _          |    | 200 😑      | No.2 座標 X                   |
|    | Y=            |    | 200 😑      | No.2 座標 Y                   |
|    | チョクセン         |    |            |                             |
|    | YES(=) / NO ? |    | (YES)( = ) | NO)の場合は X=_ へ戻り再入力。         |
| 5  | No. = 3       |    |            |                             |
|    | (切り S= 0)     |    |            |                             |
|    | ‡∋IJ          |    |            |                             |
|    | S= _          |    | 85 😑       | No.1 座標から線上中心杭までの距離 S       |
|    | ΛΛ*           |    |            |                             |
|    | W=            |    | 4 😑        | 幅杭までの幅員 W                   |
|    | YES(=) / NO ? |    | (YES)( = ) | (NO)の場合は S=_ へ戻り再入力。        |

| 手順 | 表示                                      | キー操作                      |                                                              |
|----|-----------------------------------------|---------------------------|--------------------------------------------------------------|
| 6  | センシ゛ョウ                                  |                           |                                                              |
|    | X= 160.1041                             |                           | 線上中心杭座標 X                                                    |
|    | Y= 160.1041                             |                           | ↓<br>線上中心杭座標 Y                                               |
|    | = キー ヲ オシテクダサイ                          |                           |                                                              |
| 7  |                                         |                           |                                                              |
|    | トウロク シマスカ ?                             |                           |                                                              |
|    |                                         |                           |                                                              |
|    | YES(=) / NO ?                           | ( <u>YES</u> ( <u>=</u> ) | NDの場合は登録せず手順9へ。                                              |
| 8  | No. = ***                               |                           | 登録 No. *** に X=160.1041, Y=160.1041を登録。                      |
|    | X= 160.1041                             |                           |                                                              |
|    | Y= 160.1041                             |                           |                                                              |
|    | ו<br>געםל OK                            |                           |                                                              |
|    | = キー ヲ オシテクダサイ                          |                           |                                                              |
| 9  | ¥,                                      |                           |                                                              |
|    | X= 157.2756                             |                           | <br>  右幅杭座標 X                                                |
|    | Y= 162.9325                             |                           | <br>  右幅杭座標 Y                                                |
|    | A= 2-41-39.42                           |                           | <br>No.1 座標から右幅杭座標までの來角 A                                    |
|    | l = 85.0941                             |                           | No 1 座標から右幅杭座標までの距離」                                         |
|    | = t- = tv=nv*#4                         |                           |                                                              |
| 10 |                                         |                           |                                                              |
| 10 | Lana ነጋንቱ ዓ                             |                           |                                                              |
|    | י מגאע לטליז                            |                           |                                                              |
|    | YES(=) / NO ?                           | (YES)( = )                |                                                              |
| 11 | No. = ***                               |                           | 登録 No. *** に X=157.2756, Y=162.9325 を登録。                     |
|    | X= 157,2756                             |                           |                                                              |
|    | Y= 162 9325                             |                           |                                                              |
|    |                                         |                           |                                                              |
|    | = 1- 7 75-79* 47                        |                           |                                                              |
| 12 | ト 4 1 1 1 1 1 1 1 1 1 1 1 1 1 1 1 1 1 1 |                           |                                                              |
| 12 | X= 162 9325                             |                           | │<br>左原杭咴堙 X                                                 |
|    | Y= 157 2756                             |                           |                                                              |
|    | A= 357-18-20 59                         |                           |                                                              |
|    |                                         |                           |                                                              |
|    |                                         |                           | 110.  圧伝のシエ帽111   注伝み CV)   2    11   11   11   11   11   11 |
| 10 | - +- > 49779 91                         |                           |                                                              |
| 13 |                                         |                           |                                                              |
|    | אאצ עטניז !                             |                           |                                                              |
|    | VES(-) / NO 2                           |                           | Nのの提会は登録せず毛順 15 へ                                            |
|    | 1 1 0 (-) / 10 1                        |                           |                                                              |

| 手順 | 表示             | キ ー 操 作        |                                          |
|----|----------------|----------------|------------------------------------------|
| 14 | No. = ***      |                | 登録 No. *** に X=162.9325, Y=157.2756 を登録。 |
|    | X= 162.9325    |                |                                          |
|    | Y= 157.2756    |                |                                          |
|    | ኑታወク OK        |                |                                          |
|    | = キー ヲ オシテクダサイ | =              |                                          |
| 15 | No. = 3        |                |                                          |
|    | (オワリ S= O)     |                |                                          |
|    | ‡∋IJ           | $\bigcirc = =$ | 計算終了。電卓モードへ戻ります。                         |
|    | S= _           | 0              |                                          |

## SO 8 2 | 座標 中心・幅杭設置計算 単曲線

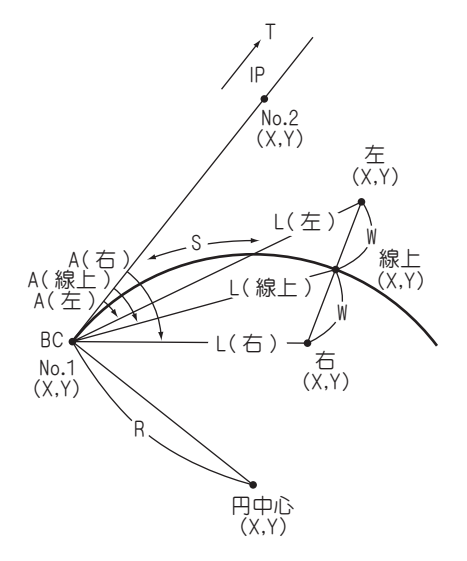

①カーブの向き(左右)を入力。

②半径 R を入力。

- ③ No.1(BC)の座標 X, Y を入力。
- ④接線方向上の №.2(例:IP)座標 X, Y を入力。
   この時 X=\_の表示に対し ① (三)と入力すると T=\_と表示が変わり、方向角 T の入力に切り替わります。
- ⑤円中心座標 X, Y を出力。
- ⑥ No.1 (BC)から線上中心杭までの距離(曲線
   長)S、幅杭までの幅員 Wを入力。
- ⑦線上中心杭の座標 X, Y、No.1(BC)からの夾 角 A、距離 L を出力。
- ⑧右幅杭の座標 X, Y、No.1(BC)からの夾角 A、 距離 L を出力。

⑨左幅杭の座標 X, Y、No.1(BC)からの夾角 A、
 距離 L を出力。
 出力後⑥へ戻ります。

| 手順 | 表示            | キ ー 操 作    |                              |
|----|---------------|------------|------------------------------|
| 1  |               |            |                              |
|    | 0.            | SO 8 2     | プログラムの呼び出し[座標 中心・幅杭設置計算 単曲線] |
| 2  | 手入力・・1        |            |                              |
|    | 登録より・・ 2      |            |                              |
|    | 終 了・・0?       | 1          | 手入力なので 1 を入力。                |
| З  | 右カーブ ・・ 1     |            |                              |
|    | 左カーブ ・・ 2     |            |                              |
|    | 終 了・・0?       | 1          | カーブの向き(右)を指定。左の場合は20を入力。     |
| 4  | No. = 1       |            |                              |
|    | ለኦታイ          |            |                              |
|    | R= _          | 200 =      | 半径 R                         |
|    | YES(=) / NO ? | (YES)( = ) | NOの場合は R=_ へ戻り再入力。           |
| 5  | No. = 1       |            |                              |
|    | X= _          | 100 😑      | No.1(BC)座標 X                 |
|    | Y=            | 100 =      | No.1(BC)座標 Y                 |
|    | セッセン 木ウコウ     |            |                              |
|    | YES(=) / NO ? | (YES)( = ) | NOの場合は X=_ へ戻り再入力。           |

| 手順 | 表示              | キ ー 操 作    |                                          |
|----|-----------------|------------|------------------------------------------|
| 6  | No. = 2         |            |                                          |
|    | ( 木ウコウ X = +)   |            |                                          |
|    | X= _            | 200 =      | No.2 (IP)座標 X                            |
|    | Y=              | 150 😑      | No.2 (IP)座標 Y                            |
|    | セッセン 木ウコウ       |            |                                          |
|    | YES(=) / NO ?   | (YES)( = ) | (NO)の場合は X=_ へ戻り再入力。                     |
| 7  | ΙΥ ΞΙΟϿΥ        |            |                                          |
|    | X= 10.5573      |            | 円中心座標 X                                  |
|    | Y= 278.8854     |            | 円中心座標 Y                                  |
|    | = キー ヲ オシテクダサイ  | =          |                                          |
| 8  |                 |            |                                          |
|    | トウロク シマスカ       |            |                                          |
|    |                 |            |                                          |
| -  | YES(=) / NO ?   | (YES)( = ) | NOの場合は登録せず手順 10 へ。                       |
| 9  | No. = ***       |            | 登録 No. ***に X=10.5573, Y=278.8854 を登録。   |
|    | X= 10.5573      |            |                                          |
|    | Y= 278.8854     |            |                                          |
|    | ኑታወク OK         |            |                                          |
|    | = キー ヲ オシテクダサイ  | =          |                                          |
| 10 | No. = 3         |            |                                          |
|    | (オワリ S= O)      |            |                                          |
|    | ‡∋IJ            |            |                                          |
|    | S= _            | 65 😑       | No.1(BC)から線上中心杭までの距離(曲線長)S               |
|    | ٨٨              |            |                                          |
|    | W=              | 3 =        | 幅杭までの幅員 W                                |
|    | YES(=) / NO ?   | (YES)( = ) | NOの場合は S=_ へ戻り再入力。                       |
| 11 | センシ゛ョウ          |            |                                          |
|    | X= 152.4374     |            | 線上中心杭座標 X                                |
|    | Y= 137.9244     |            | 線上中心杭座標 Y                                |
|    | A= 9-18-38.03   |            | No.1から線上中心杭座標までの夾角 A                     |
|    | L= 64.7143      |            | No.1から線上中心杭座標までの距離 L                     |
|    | = キー ヲ オシテクダサイ  | =          |                                          |
| 12 |                 |            | No.1座標から右幅杭座標までの夾角 A                     |
|    | トウロク シマスカ       |            | No.1座標から右幅杭座標までの距離 L                     |
|    |                 |            |                                          |
|    | YES(=) / NO ?   | (YES)( = ) | NOの場合は登録せず手順 14 へ。                       |
| 13 | No. = ***       |            | 登録 No. *** に X=152.4374, Y=137.9244 を登録。 |
|    | X= 152.4374     |            |                                          |
|    | Y= 137.9244     |            |                                          |
|    | トウロク OK         |            |                                          |
|    | = キー ヲ オシテクタ゛サイ | =          |                                          |

| 手順 | 表示                | キー操作           |                                         |
|----|-------------------|----------------|-----------------------------------------|
| 14 | \$1*              |                |                                         |
|    | X= 150.3092       |                | 右幅杭座標 X                                 |
|    | Y= 140.0388       |                | 右幅杭座標 Y                                 |
|    | A= 11-56-58.58    |                | No.1から線上右幅杭座標までの夾角 A                    |
|    | L= 64.2971        |                | No.1から線上右幅杭座標までの距離 L                    |
|    | = キー ヲ オシテクダサイ    | =              |                                         |
| 15 |                   |                |                                         |
|    | トウロク シマスカ         |                |                                         |
|    |                   |                |                                         |
|    | YES(=) / NO ?     | (YES)( = )     | NOの場合は登録せず手順 17 へ。                      |
| 16 | No. = ***         |                | 登録 No. ***に X=150.3092, Y=140.0388 を登録。 |
|    | X= 150.3092       |                |                                         |
|    | Y= 140.0388       |                |                                         |
|    | ኑታወጋ OK           |                |                                         |
|    | = キー ヲ オシテクダサイ    | =              |                                         |
| 17 | Lタ <sup>×</sup> リ |                |                                         |
|    | X= 154.5656       |                | 左幅杭座標 X                                 |
|    | Y= 135.8100       |                | 左幅杭座標 Y                                 |
|    | A= 6-42-38.73     |                | No.1 から線上左幅杭座標までの夾角 A                   |
|    | L= 65.2668        |                | No.1から線上左幅杭座標までの距離 L                    |
|    | = キー ヲ オシテクダサイ    | =              |                                         |
| 18 |                   |                |                                         |
|    | トウロク シマスカ         |                |                                         |
|    |                   |                |                                         |
|    | YES(=) / NO ?     | (YES)( = )     | NOの場合は登録せず手順 20 へ。                      |
| 19 | No. = ***         |                |                                         |
|    | X= 154.5656       |                |                                         |
|    | Y= 135.8100       |                |                                         |
|    | トウロク OK           |                |                                         |
|    | = キー ヲ オシテクダサイ    | =              |                                         |
| 20 | No. = ***         |                |                                         |
|    | (オワリ S= O)        |                |                                         |
|    | ‡∋IJ              | $\bigcirc = =$ | 計算終了。電卓モードへ戻ります。                        |
|    | S= _              | 0              |                                         |

### S0 8 3 座標 中心・幅杭設置計算 クロソイド

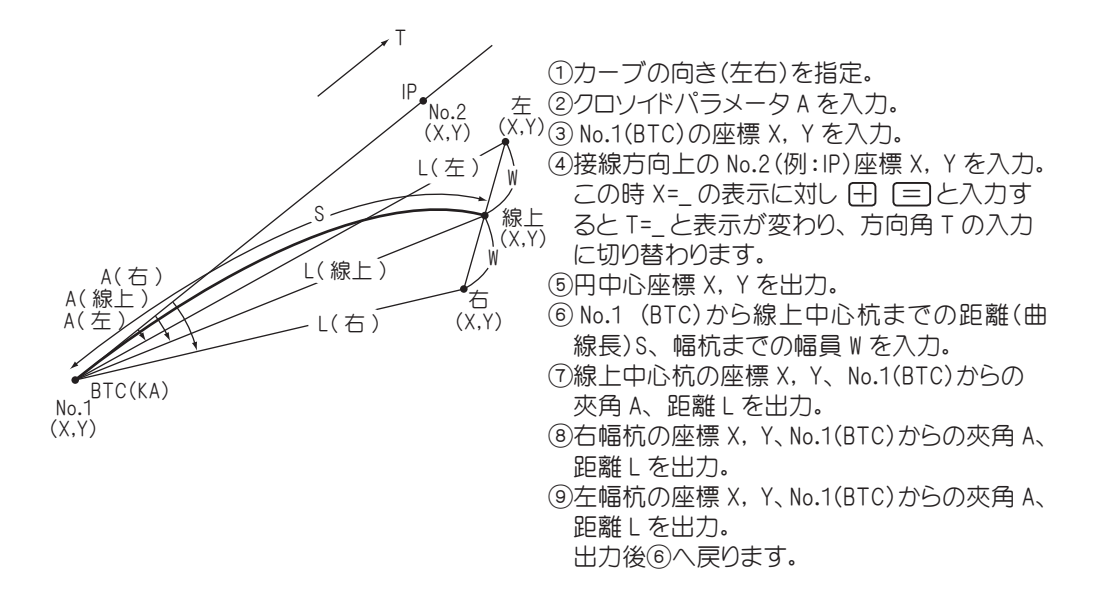

| 手順 | 表 示           |    | キ ー 操 作    |                                |
|----|---------------|----|------------|--------------------------------|
| 1  |               |    |            |                                |
|    |               | 0. | SO 8 3     | プログラムの呼び出し[座標 中心・幅杭設置計算 クロソイド] |
| 2  | 手入力・・1        |    |            |                                |
|    | 登録より・・ 2      |    |            |                                |
|    | 終 了・・0?       |    | 1          | 手入力なので 1 を入力。                  |
| З  | 右カーブ ・・ 1     |    |            |                                |
|    | 左カーブ ・・ 2     |    |            |                                |
|    | 終 了・・0?       |    | 1          | カーブの向き(右)を指定。左の場合は20を入力。       |
| 4  | No. = 1       |    |            |                                |
|    | N° ∋⊁−9       |    |            |                                |
|    | A= _          |    | 160 😑      | クロソイドパラメータ A                   |
|    | YES(=) / NO ? |    | (YES)( = ) | NO)の場合は A=_ へ戻り再入力。            |
| 5  | No. = 1       |    |            |                                |
|    | X= _          |    | 100 =      | No.1(BTC)座標 X                  |
|    | Y=            |    | 100 😑      | NO.1(BTC)座標 Y                  |
|    | セッセン 木ウコウ     |    |            |                                |
|    | YES(=) / NO ? |    | (YES)( = ) | NOの場合は X=_ へ戻り再入力。             |

| 手順 | 表示                                     | キ ー 操 作      |                                             |
|----|----------------------------------------|--------------|---------------------------------------------|
| 6  | No. = 2                                |              |                                             |
|    | ( 木ウコウ X = +)                          |              |                                             |
|    | X= _                                   | 200 =        | No.2(IP)座標 X                                |
|    | Y=                                     | 150 =        | No.2 (IP)座標 Y                               |
|    | セッセン 木ウコウ                              |              |                                             |
|    | YES(=) / NO ?                          | (YES)( = )   | (NO)の場合は X= へ戻り再入力。                         |
| 7  | No. = 3                                |              |                                             |
|    | (オワリ S= O)                             |              |                                             |
|    | ‡∋IJ                                   |              |                                             |
|    | S=                                     | 100 =        | <br>No.1(BTC)から線上中心杭までの距離(曲線長)S             |
|    | <br>\/\``                              |              |                                             |
|    | W=                                     | 4 =          | <br> 幅杭までの幅員 W                              |
|    | YES(=) / NO ?                          | (YES)( [=] ) | (NO)の場合は S= へ戻り再入力。                         |
| 8  | センショウ                                  |              |                                             |
|    | X= 186.1985                            |              | <br> 線上中心杭座標 X                              |
|    | Y= 150,3583                            |              | 線 上 中 心 杭 座 標 Y                             |
|    | A= 3-43-44.36                          |              | No.1 座標から線 上中心抗座標までの灰角 A                    |
|    | = 99.8306                              |              | No.1 座標から線 上中心抗座標志での距離」                     |
|    | = = = = = ============================ |              |                                             |
| 9  |                                        |              |                                             |
|    | ▶ሳ∏ク ୬⊋ℷカ ?                            |              |                                             |
|    |                                        |              |                                             |
|    | YES(=) / NO ?                          | (YES)( = )   | NOの場合は登録せず手順 11へ。                           |
| 10 | No. = ***                              |              | <br>登録 NO. ***に X=186.1985, Y=150.3583 を登録。 |
|    | X= 186.1985                            |              |                                             |
|    | Y= 150.3583                            |              |                                             |
|    | κόσι οκ                                |              |                                             |
|    | = キー ヲ オシテクダサイ                         | =            |                                             |
| 11 | ¥,                                     |              |                                             |
|    | X= 183.7493                            |              | 右幅杭座標 X                                     |
|    | Y= 153.5208                            |              | 右幅杭座標 Y                                     |
|    | A= 6-00-57.46                          |              | No.1から右幅杭座標までの夾角 A                          |
|    | L= 99.3903                             |              | No.1から右幅杭座標までの距離L                           |
|    | = キー ヲ オシテクタ゛サイ                        | =            |                                             |
| 12 |                                        |              |                                             |
|    | トウロク シマスカ                              |              |                                             |
|    |                                        |              |                                             |
|    | YES(=) / NO ?                          | (YES)( = )   |                                             |

| 手順 | 表示             | キ ー 操 作        |                                          |
|----|----------------|----------------|------------------------------------------|
| 13 | No. = ***      |                | 登録 NO. *** に X=183.7493, Y=153.5208 を登録。 |
|    | X= 183.7493    |                |                                          |
|    | Y= 153.5208    |                |                                          |
|    | ኑታወታ OK        |                |                                          |
|    | = キー ヲ オシテクダサイ | =              |                                          |
| 14 | ¥*             |                |                                          |
|    | X= 188.6477    |                | 左幅杭座標 X                                  |
|    | Y= 147.1958    |                | 左幅杭座標 Y                                  |
|    | A= 1-27-56.40  |                | No.1から左幅杭座標までの夾角 A                       |
|    | L= 100.4284    |                | No.1から左幅杭座標までの距離 L                       |
|    | = キー ヲ オシテクダサイ |                |                                          |
| 15 |                |                |                                          |
|    | トウロク シマスカ      |                |                                          |
|    |                |                |                                          |
|    | YES(=) / NO ?  | (YES)( = )     | NDの場合は登録せず手順 17 へ。                       |
| 16 | No. = ***      |                | 登録 No. *** に X=188.6477, Y=147.1958 を登録。 |
|    | X= 188.6477    |                |                                          |
|    | Y= 147.1958    |                |                                          |
|    | ŀウ⊡ク ΟΚ        |                |                                          |
|    | = キー ヲ オシテクダサイ | =              |                                          |
| 17 | No. = 3        |                |                                          |
|    | (オワリ S= O)     |                |                                          |
|    | ‡∋IJ           |                |                                          |
|    | S= _           | $\bigcirc = =$ | 計算終了。電卓モードへ戻ります。                         |
|    |                | 0              |                                          |

## |SO = 1 | 路線座標 中心・幅杭設置計算

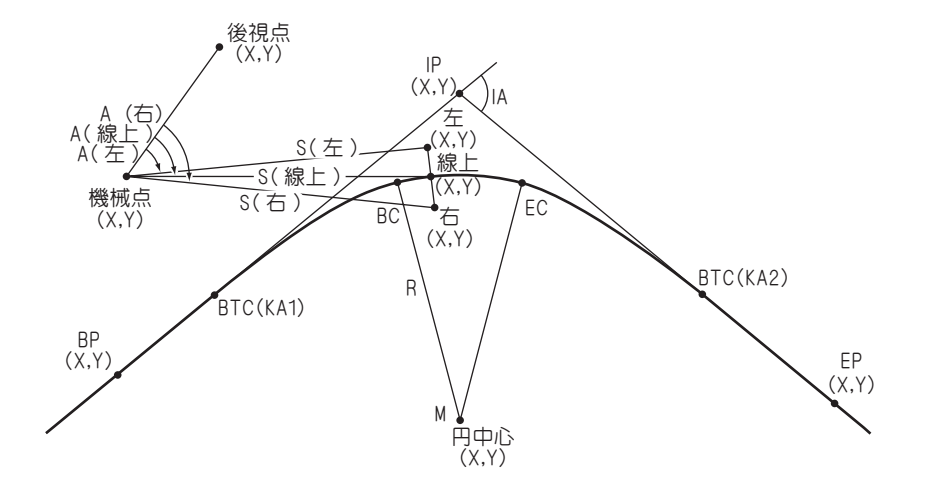

BP 点、IP 点、EP 点の座標 X, Y を入力。

②カーブの向き(左右)、交角 IA を出力。

※カーブが進行方向(BP→IP)に対し右回りの場合は「ミギ」、左回りの場合は「ヒダリ」と表示されます。

③ BP 点の測点距離(追加距離)SP、クロソイドパラメータ A1、A2 半径 R を入力。

1) 凸型クロソイド曲線の場合は R=\_の表示に対し ① = と入力してください。
 2) 単曲線の場合は A1=\_、A2=\_の表示に対し ① = と入力してください。
 ④各主要点 BTC1、BC、EC、BTC2の座標 X, Y、測点距離 SP を順次出力。

⑤ EP の測点距離(追加距離)SP を出力。

⑥円中心(M)座標 X, Y を入力。

⑦機械点、後視点座標 X, Y を出力。

⑧線上中心杭の測点距離(追加距離)SP、幅員Wを入力。

③線上中心杭、右幅杭、左幅杭の座標 X, Y、機械点からの夾角 A、距離 S を出力。
 出力後⑧へ戻ります。

●機械点、後視点を変更する場合は、⑧の SP=\_の表示に対し ○ = と入力し ⑦へ戻り機械点、後視点の変更座標 X, Y を入力してください。

| 手順 | 表示              | キ ー 操 作    |                                |
|----|-----------------|------------|--------------------------------|
| 1  |                 |            |                                |
|    | 0.              | SD = 1     | プログラムの呼び出し[路線座標 中心・幅杭設置計算]     |
| 2  | 路線座標            |            |                                |
|    | 手入力・・1          |            |                                |
|    | 登録より・・ 2        |            |                                |
|    | 終 了・・0?         | 1          | 手入力なので 1 を入力。                  |
| З  | BP テン           |            |                                |
|    | (オワリ X= -)      |            |                                |
|    | X= _            | 100 😑      | BP点座標X                         |
|    | Y=              | 100 😑      | BP点座標Y                         |
|    | YES(=) / NO ?   | (YES)( = ) | NOの場合は X=_ へ戻り再入力。             |
| 4  | IP テン           |            |                                |
|    | X= _            | 210.056 =  | IP 点座標 X                       |
|    | Y=              | 213.526 =  | IP 点座標 Y                       |
|    | YES(=) / NO ?   | (TES)( = ) | NOの場合は X=_ へ戻り再入力。             |
| 5  | EP テン           |            |                                |
|    | X=              | 271.610 =  | EP 点座標 X                       |
|    | Y=              | 430.213 =  | EP 点座標 Y                       |
|    | YES(=) / NO ?   | (YES)( = ) |                                |
| 6  | ミキ゛カーフ゛         |            | <br>BP 点から EP 点へのカーブの向き。(右カーブ) |
|    | IA= 28-15-09.54 |            | 交角IA                           |
|    | SP= _           | 0 =        | BP 点追加距離 SP                    |
|    | A1=             | 150 😑      | クロソイドパラメータ A1                  |
|    | A2=             | 160 =      | クロソイドパラメータ A2                  |
|    | R=              | 300 =      | <br>半径 R                       |
|    | YES(=) / NO ?   | (TES)( = ) | NOの場合は SP=_ へ戻り再入力。            |
| 7  | クロソイト゛ シテン      |            |                                |
|    | X= 130.9405     |            | BTC1点座標 X                      |
|    | Y= 131.9160     |            | BTC1 点座標 Y                     |
|    | ソクテンキョリ         |            |                                |
|    | SP= 44.4516     |            | BTC1点の測点距離 SP                  |
|    | = キー ヲ オシテクダサイ  | =          |                                |
| 8  | タンキョク シテン       |            |                                |
|    | X= 180.8214     |            | BC 点座標 X                       |
|    | Y= 187.8542     |            | BC 点座標 Y                       |
|    | ソクテンキョリ         |            |                                |
|    | SP= 119.4516    |            | BC 点の測点距離 SP                   |
|    | = キー ヲ オシテクダサイ  | =          |                                |

| 手順 | 表示                           | キ ー 操 作    |                               |
|----|------------------------------|------------|-------------------------------|
| 9  | タンキョク シュウテン                  |            |                               |
|    | X= 215.1186                  |            | EC 点座標 X                      |
|    | Y= 246.1307                  |            | EC 点座標 Y                      |
|    | ソクテンキョリ                      |            |                               |
|    | SP= 187.2154                 |            | EC 点の測点距離 SP                  |
|    | = キー ヲ オシテクダサイ               | =          |                               |
| 10 | クロソイト゛ シュウテン                 |            |                               |
|    | X= 242.2753                  |            | BTC2 点座標 X                    |
|    | Y= 326,9466                  |            | BTC2 点座標 Y                    |
|    | リクテンキョリ                      |            |                               |
|    | SP= 272.5488                 |            | <br>BTC2 点の測点距離 SP            |
|    | = +- = +>                    |            |                               |
| 11 |                              |            |                               |
|    | リクテンキュリ                      |            |                               |
|    | 9000 970 0008                |            | ED 占小迴方記離 SD                  |
|    | - +_ = +>=/b <sup>*</sup> #/ |            |                               |
| 10 |                              |            |                               |
| 12 |                              |            |                               |
|    | X= -58.9303                  |            |                               |
|    | Y= 368.1848                  |            | 円中心座標 Y                       |
|    | = ∓- ヺ ኧシェンダサ1               |            |                               |
| 13 |                              |            |                               |
|    | トウロク シマスカ                    |            |                               |
|    |                              |            |                               |
|    | YES(=) / NO ?                | (YES)( = ) | <u>NO</u> の場合は登録せず手順 15 へ。    |
| 14 | *** N <sup>*</sup> ンカラ       |            | 登録 No. *** ~ No. *** に各主要点座標  |
|    | *** /\``\77`                 |            | (BTC1, BC, EC, BTC2, 円中心)を登録。 |
|    | ג <u>ל</u> םל OK             |            |                               |
|    | = キー ヲ オシテクダサイ               | =          |                               |
| 15 | キカイ テン                       |            |                               |
|    | (オワリ X= -)                   |            |                               |
|    | X= _                         | 115 😑      | 機械点座標 X                       |
|    | Y=                           | 165 😑      | 機か点座標 Y                       |
| 1  | YES(=) / NO ?                | (YES)( = ) | NDの場合は X=_ へ戻り再入力。            |
| 16 | コウシテン                        |            |                               |
|    | X= _                         | 100 =      | 後視点座標 X                       |
|    | Y=                           | 100 =      | 後視点座標 Y                       |
|    | YES(=) / NO ?                | YES( = )   |                               |

| 手順 | 表示              | キ ー 操 作    |                                          |
|----|-----------------|------------|------------------------------------------|
| 17 | (オワリ S= O)      |            |                                          |
|    | ‡∋IJ            |            |                                          |
|    | SP= _           | 60 😑       | 中心杭追加距離 SP                               |
|    | ٨٨              |            |                                          |
|    | W=              | 5 😑        | 幅員 W                                     |
|    | YES(=) / NO ?   | (YES)( = ) | NOの場合は SP=_ へ戻り再入力。                      |
| 18 | センシ゛ョウ          |            |                                          |
|    | X= 141.7429     |            | 線上中心杭座標 X                                |
|    | Y= 143.0990     |            | 線上中心杭座標 Y                                |
|    | A= 63-40-44.44  |            | 機械点から線上中心杭までの夾角 A                        |
|    | S= 34.5664      |            | 機械点から線上中心杭までの距離 S                        |
|    | = キー ヲ オシテクダサイ  | =          |                                          |
| 19 |                 |            |                                          |
|    | トウロク シマスカ       |            |                                          |
|    |                 |            |                                          |
|    | YES(=) / NO ?   | (YES)( = ) | NOの場合は登録せず手順 21へ。                        |
| 20 | No. = ***       |            | 登録 No. *** に X=141.7429, Y=143.0990 を登録。 |
|    | X= 141.7429     |            |                                          |
|    | Y= 143.0990     |            |                                          |
|    | געם OK          |            |                                          |
|    | = キー ヲ オシテクタ゛サイ | =          |                                          |
| 21 | 注"              |            |                                          |
|    | X= 138.1343     |            | 右幅杭座標 X                                  |
|    | Y= 146.5599     |            | 右幅杭座標 Y                                  |
|    | A= 62-26-12.01  |            | 機械点から右幅杭まで夾角 A                           |
|    | S= 29.5843      |            | 機械点から右幅杭までの距離 S                          |
|    | = キー ヲ オシテクタ゛サイ | =          |                                          |
| 22 |                 |            |                                          |
|    | トウロク シマスカ ?     |            |                                          |
|    |                 |            |                                          |
|    | YES(=) / NO ?   | (YES)( = ) | NOの場合は登録せず手順 24 へ。                       |
| 23 | No. = ***       |            | 登録 No. *** に X=138.1343, Y=146.5599 を登録。 |
|    | X= 138.1343     |            |                                          |
|    | Y= 146.5599     |            |                                          |
|    | = キー ヲ オシテクダサイ  |            |                                          |

| 手順 | 表示                   | キー操作       |                                          |
|----|----------------------|------------|------------------------------------------|
| 24 | L9 <sup>°</sup> IJ   |            |                                          |
|    | X= 145.3515          |            | 左幅杭座標 X                                  |
|    | Y= 139.6381          |            | 左幅杭座標 Y                                  |
|    | A= 63-06-44.33       |            | 機械点から左幅杭までの夾角 A                          |
|    | S= 39.5530           |            | 機械点から左幅杭までの距離 S                          |
|    | = キー ヲ オシテクダサイ       | =          |                                          |
| 25 |                      |            |                                          |
|    | トウロク シマスカ            |            |                                          |
|    |                      |            |                                          |
|    | YES(=) / NO ?        | (YES)( = ) | NOの場合は登録せず手順 17 へ。                       |
| 26 | No. = ***            |            | 登録 No. *** に X=145.3515, Y=139.6381 を登録。 |
|    | X= 145.3515          |            |                                          |
|    | Y= 139.6381          |            |                                          |
|    | גע <i>י</i> קט איז א |            |                                          |
|    | = キー ヲ オシテクダサイ       | =          |                                          |
| 27 | (オワリ S= O)           |            |                                          |
|    | ‡∋IJ                 |            | 計算終了。電卓モードへ戻ります。                         |
|    | SP= _                |            |                                          |

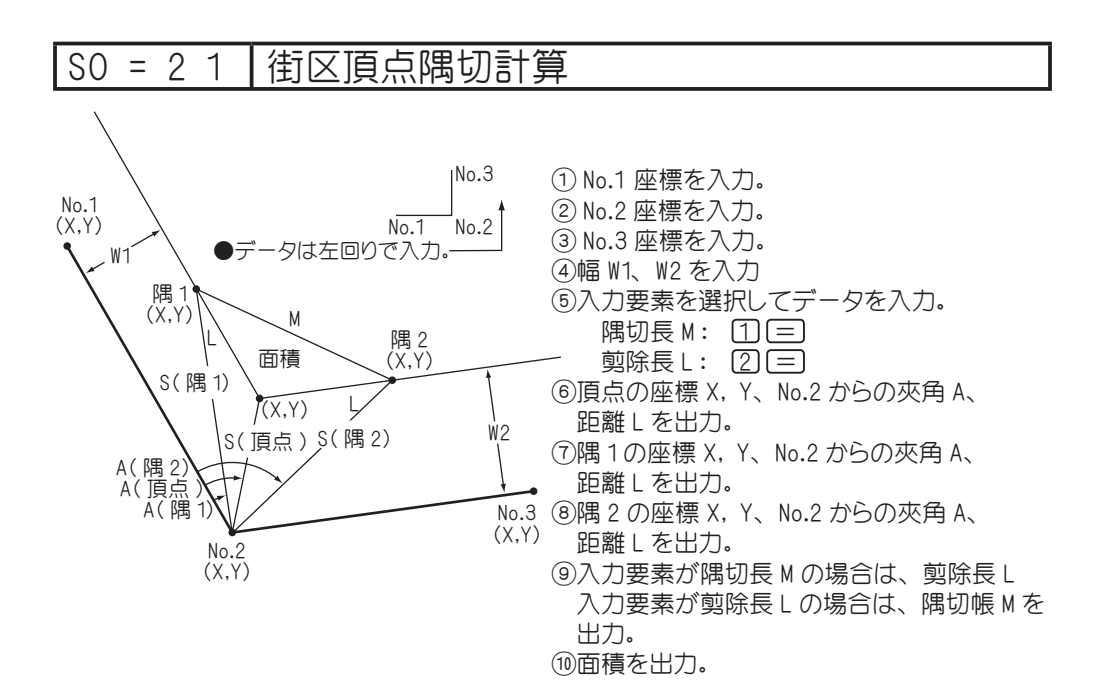

```
操作例
```

| 手順 | 表示            | キ ー 操 作    |                         |
|----|---------------|------------|-------------------------|
| 1  |               |            |                         |
|    | 0.            | SO = 2 1   | プログラムの呼び出し [ 街区頂点隅切計算 ] |
| 2  | 手入力・・1        |            |                         |
|    | 登録より・・ 2      |            |                         |
|    | 終 了・・0?       | 1          | 手入力なので 1 を入力。           |
| З  | No. = 1       |            |                         |
|    | X= _          | 220 =      | No.1座標 X                |
|    | Y=            | 50 😑       | No.1座標 Y                |
|    | YES(=) / NO ? | (YES)( = ) | NOの場合は X=_ へ戻り再入力。      |
| 4  | No. = 2       |            |                         |
|    | X= _          | 58 😑       | No.2 座標 X               |
|    | Y=            | 128 =      | No.2 座標 Y               |
|    | YES(=) / NO ? | (YES)( = ) | NOの場合は X=_ へ戻り再入力。      |
| 5  | No. = 3       |            |                         |
|    | X= _          | 18 =       | No.3 座標 X               |
|    | Y=            | 320 =      | No.3 座標 Y               |
|    | YES(=) / NO ? | (YES)( = ) | (NO)の場合は X=_ へ戻り再入力。    |

| 手順 | 表                                       | 示                          | キー操作       |                                          |
|----|-----------------------------------------|----------------------------|------------|------------------------------------------|
| 6  | ٨٨ <sup>°</sup>                         |                            |            |                                          |
|    | W1= _                                   |                            | 3 =        | 幅 W1                                     |
|    | W2=                                     |                            | 5 😑        | 幅 W2                                     |
| [  | YES(=) /                                | ′NO ?                      | (YES)( = ) | NOの場合は W1=_ へ戻り再入力。                      |
| 7  | MorL                                    |                            |            | 例)入力要素に隅切帳 M を使用。表示に対し1 = と入力            |
|    | (1 or 2)                                | _                          | 1=         | し M=_を表示させる。                             |
| 8  | MorL                                    |                            |            |                                          |
|    | (1 or 2)                                | _                          |            |                                          |
|    | M= _                                    |                            | 3.5 =      | 隅切長 M                                    |
|    | YES(=) /                                | / NO ?                     | (TES)( = ) | NOの場合は登録せず手順7へ戻り再入力。                     |
| 9  | チョウテン                                   |                            |            |                                          |
|    | X=                                      | 62.906                     |            |                                          |
|    | Y=                                      | 128.968                    |            | 頂点座標 Y                                   |
|    | A= 3                                    | 36-52-03                   |            | No.2 座標から頂点座標までの夾角 A                     |
|    | S=                                      | 5.000                      |            | No.2 座標から頂点座標までの距離 S                     |
|    | = = = = = = = = = = = = = = = = = = = = | シテクタ゛サイ                    |            |                                          |
| 10 |                                         |                            |            |                                          |
|    | <br>  トウロク シマスカ                         | 1 ?                        |            |                                          |
|    |                                         |                            |            |                                          |
|    | YES(=) /                                | ′NO ?                      | (YES)( = ) | NDの場合は登録せず手順 12 へ。                       |
| 11 | No. = **                                | *                          |            | 登録 No. ***に X=62.906, Y=128.968 を登録。     |
|    | X=                                      | 62.906                     |            |                                          |
|    | Y=                                      | 128.968                    |            |                                          |
|    | = キー ヲ カシ                               | · <u>ም</u> ጋፅ <sup>°</sup> |            |                                          |
| 12 | スミ 1                                    |                            |            |                                          |
|    | X=                                      | 64.664                     |            | 隅1座標 X                                   |
|    | Y=                                      | 128.121                    |            | 隅 1 座標 Y                                 |
|    | A= 2                                    | 26-45-02                   |            | No.2 座標から隅 1座標までの夾角 A                    |
|    | S=                                      | 6.665                      |            | No.2 座標から隅 1座標までの距離 S                    |
|    | = キー ヲ お                                | テクタ゛サイ                     |            |                                          |
| 13 |                                         |                            |            |                                          |
|    | トウロク シマスカ                               | 1?                         |            |                                          |
|    |                                         |                            |            |                                          |
|    | YES(=) /                                | / NO ?                     | (YES)( = ) | (NO)の場合は登録せず手順 15 へ。                     |
| 14 | No. = **                                | *                          |            | <br>登録 No. *** に X=64.664 Y=128.121 を登録。 |
|    | X=                                      | 64.664                     |            |                                          |
|    | Y=                                      | 128.121                    |            |                                          |
|    | = キー ヲ お                                | ー                          |            |                                          |
|    | 1 2 40                                  | /// //                     |            |                                          |

| 手順 | 表示              | キ ー 操 作             |                                       |
|----|-----------------|---------------------|---------------------------------------|
| 15 | ZE 2            |                     |                                       |
|    | X= 62.508       |                     | 隅 2 座標 X                              |
|    | Y= 130.878      |                     | 隅 2 座標 Y                              |
|    | A= 58-15-58     |                     | No.2 座標から隅 2 座標までの夾角 A                |
|    | S= 5.348        |                     | No.2 座標から隅 2 座標までの距離 S                |
|    | = キー ヲ オシテクダサイ  | =                   |                                       |
| 16 |                 |                     |                                       |
|    | トウロク シマスカ ?     |                     |                                       |
|    |                 |                     |                                       |
| [  | YES(=) / NO ?   | (YES)( = )          | NOの場合は登録せずに手順 18 へ。                   |
| 17 | No. = ***       |                     | 登録 No. *** に X=62.508, Y=130.878 を登録。 |
|    | X= 62.508       |                     |                                       |
|    | Y= 130.878      | =                   |                                       |
| 18 | センシ゛ョチョウ        |                     |                                       |
|    | L= 1.951        |                     | 剪除長 L                                 |
|    | メンセキ            |                     |                                       |
|    | 1.5109808       |                     | 面積                                    |
|    | = キー ヲ オシテクタ゛サイ | =                   |                                       |
| 19 | 街区・隅切・・1        |                     |                                       |
|    | 平行交点 ・・2        |                     |                                       |
|    | 終 了・・0?         | $\bigcirc \bigcirc$ | 計算終了。電卓モードへ戻ります。                      |

# S0 = 2 2 平行移動交点計算(平行付交点)

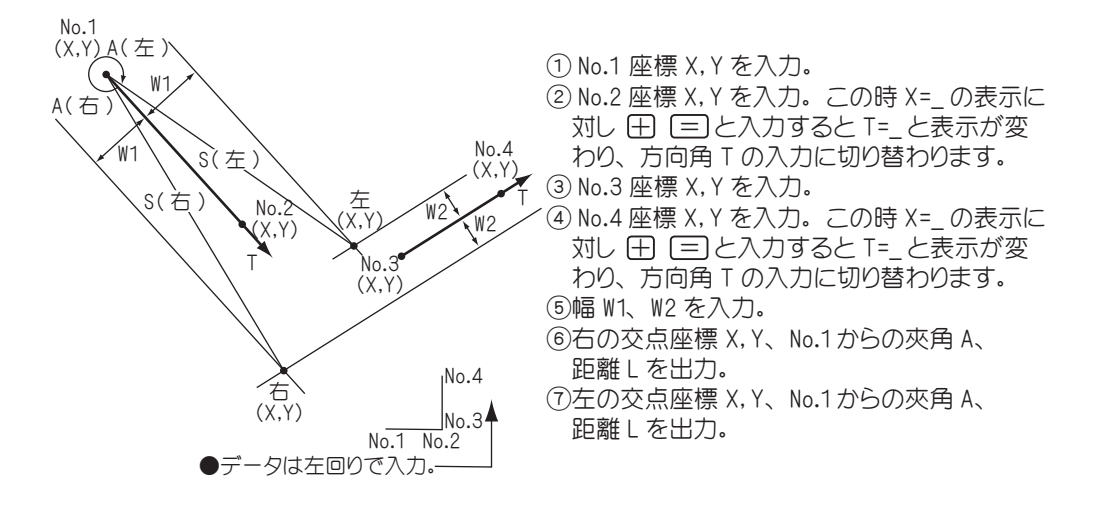

| 手順 | 表示            | キ ー 操 作    |                         |
|----|---------------|------------|-------------------------|
| 1  |               |            |                         |
|    | 0.            | SO = 2 2   | プログラムの呼び出し [ 平行移動交点計算 ] |
| 2  | 手入力・・1        |            |                         |
|    | 登録より・・ 2      |            |                         |
|    | 終 了・・0?       | 1          | 手入力なので 1 を入力。           |
| З  | No. = 1       |            |                         |
|    | X= _          | 200 =      | No.1座標 X                |
|    | Y=            | 0 =        | No.1座標 Y                |
|    | YES(=) / NO ? | (YES)( = ) | NOの場合は X=_ へ戻り再入力。      |
| 4  | No. = 2       |            |                         |
|    | ( 木ウコウ X = +) | 0 =        | No.2 座標 X               |
|    | X= _          | 162 =      | No.2 座標 Y               |
|    | Y=            |            |                         |
|    | YES(=) / NO ? | (YES)( = ) | NOの場合は X=_ へ戻り再入力。      |
| 5  | No. = 3       |            |                         |
|    | X= _          | 56.256 =   | No.3 座標 X               |
|    | Y=            | 336.314 =  | No.3 座標 Y               |
|    | YES(=) / NO ? | (YES)( = ) | NOの場合は X=_ へ戻り再入力。      |

| 手順 | 表示             | キー操作                |                                        |
|----|----------------|---------------------|----------------------------------------|
| 6  | No. = 4        |                     |                                        |
|    | ( 木ウコウ X = +)  |                     |                                        |
|    | X= _           | 155.220 =           | No.4 座標 X                              |
|    | Y=             | 445.336 =           | No.4 座標 Y                              |
|    | YES(=) / NO ?  | (YES)( = )          | NOの場合は X=_ へ戻り再入力。                     |
| 7  | ٨٨             |                     |                                        |
|    | W1= ?          | 3 =                 | 幅 W1                                   |
|    | W2=            | 4 =                 | 幅 W2                                   |
|    | YES(=) / NO ?  | (YES)( = )          | NDの場合は W1=_ へ戻り再入力。                    |
| 8  | 注"             |                     |                                        |
|    | X= -63.900     |                     | 右の交点座標 X                               |
|    | Y= 209.898     |                     | 右の交点座標 Y                               |
|    | A= 0-30-35     |                     | No.1座標から右の交点座標までの夾角 A                  |
|    | S= 337.194     |                     | No.1座標から右の交点座標までの距離 S                  |
|    | = キー ヲ オシテクダサイ | =                   |                                        |
| 9  | 注"             |                     |                                        |
|    | X= -53.634     |                     | 左の交点座標 X                               |
|    | Y= 209.304     |                     | 左の交点座標 Y                               |
|    | A= 359-28-38   |                     | No.1 座標から左の交点座標までの夾角 A                 |
|    | S= 328.844     |                     | No.1座標から左の交点座標までの距離 S                  |
|    | = キー ヲ オシテクダサイ | =                   |                                        |
| 10 |                |                     | ※この時の登録は、左右の交点座標の両方を指します。              |
|    | トウロク シマスカ ?    |                     |                                        |
|    |                |                     |                                        |
|    | YES(=) / NO ?  | (TES)( = )          | NOの場合は登録せず手順 13 へ。                     |
| 11 | No. = ***      |                     | 登録 No. *** に X=-63.900, Y=209.898 を登録。 |
|    | X= -63.900     |                     |                                        |
|    | Y= 209.898     |                     |                                        |
|    | = キー ヲ オシテクダサイ |                     |                                        |
| 12 | No. = ***      |                     | 登録 No. ***に X=-53.634, Y=209.304 を登録。  |
|    | X= -53.634     |                     |                                        |
|    | Y= 209.304     |                     |                                        |
|    | = キー ヲ オシテクダサイ | =                   |                                        |
| 13 | 街区・隅切・・1       |                     |                                        |
|    | 平行交点 ・・2       |                     |                                        |
|    | 終 了・・0?        | $\bigcirc \bigcirc$ | 計算終了。電卓モードへ戻ります。                       |

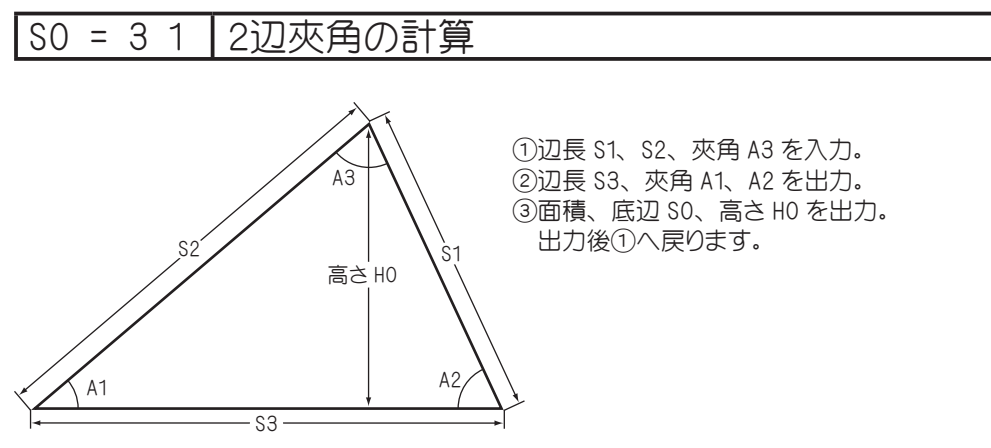

底辺 S0=最長辺

| 手順 | 表              | 示   | キ ー 操 作    |                        |
|----|----------------|-----|------------|------------------------|
| 1  |                |     |            |                        |
|    |                | 0.  | SD = 3 1   | プログラムの呼び出し [2 辺夾角の計算 ] |
| 2  | 2 ヘン キョウカク     |     |            |                        |
|    | ( オワリ S1= 0)   |     |            |                        |
|    | S1= _          |     | 25 😑       | 辺長 S1                  |
|    | S2=            |     | 30 =       | 辺長 S2                  |
|    | A3=            |     | 55.3245 =  | 灰角 A3                  |
|    | YES(=) / NO ?  |     | (YES)( = ) | NOの場合は S1=_ へ戻り再入力。    |
| З  | S3= 26.0       | 007 |            | 辺長 \$3                 |
|    | A1= 52-25-     | -59 |            | 灰角 A1                  |
|    | A2= 72-01      | -16 |            | 夾角 A2                  |
|    | = キー ヲ オシテクタ゛サ | И   | =          |                        |
| 4  | メンセキ           |     |            |                        |
|    | 309.2171       | 315 |            | 面積                     |
|    | <u>テ</u> ィヘン   |     |            |                        |
|    | SO= 30.0       | 000 |            | 底辺 SO                  |
|    | タカサ            |     |            |                        |
|    | HO= 20.6       | 614 |            | 高さ H0                  |
|    | = キー ヲ オシテクタ゛サ | И   | =          |                        |
| 5  | 2 ヘン キョウカク     |     |            |                        |
|    | ( オワリ S1= 0)   |     |            |                        |
|    | S1= _          |     |            | 計算終了。電卓モードへ戻ります。       |
|    | S2=            |     | 0          |                        |
|    | A3=            |     |            |                        |

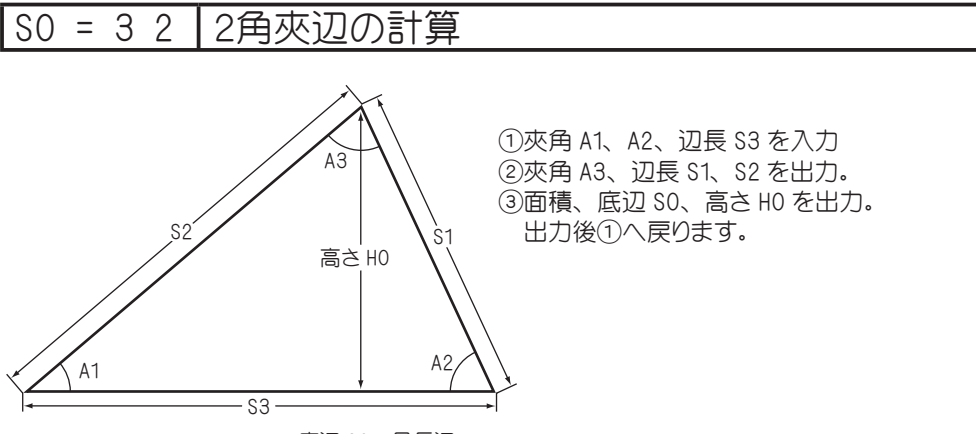

底辺 S0=最長辺

| 手順 | 表           | 示          | キ ー 操 作                                  |                        |
|----|-------------|------------|------------------------------------------|------------------------|
| 1  |             |            |                                          |                        |
|    |             | 0.         | SO = 3 2                                 | プログラムの呼び出し [2 角夾辺の計算 ] |
| 2  | 2 カク キョウ    | ν۷         |                                          |                        |
|    | (オワリ A      | 1= 0)      |                                          |                        |
|    | A1= _       |            | 32.3452 =                                | 夾角 A1                  |
|    | A2=         |            | 65.4235 =                                | 夾角 A2                  |
|    | S3=         |            | 75 😑                                     | 辺長 \$3                 |
|    | YES(=)/     | NO ?       | () () () () () () () () () () () () () ( | NOの場合は A1=_ へ戻り再入力。    |
| 3  | A3=         | 81-42-33   |                                          | 夾角 A3                  |
|    | S1=         | 40.814     |                                          | 辺長 S1                  |
|    | S2=         | 69.082     |                                          | 辺長 S2                  |
|    | = キー ヲ オ:   | ዾテクタ゛サイ    | =                                        |                        |
| 4  | x>/2+       |            |                                          |                        |
|    | 13          | 95.016832  |                                          | 面積                     |
|    | テイヘン        |            |                                          |                        |
|    | SO=         | 75.000     |                                          | 底辺 S0                  |
|    | <i>ዓ</i> ታታ |            |                                          |                        |
|    | HO=         | 37.200     |                                          | 高さHO                   |
|    | = キー ヲ オ:   | ዾテクタ゛サイ    | =                                        |                        |
| 5  | 2 カク キョウ    | <i>\</i> ۷ |                                          |                        |
|    | (オワリ A      | 1= 0)      |                                          |                        |
|    | A1= _       |            | $\bigcirc = =$                           | 計算終了。電卓モードへ戻ります。       |
|    | A2=         |            | 0                                        |                        |
|    | S3=         |            |                                          |                        |

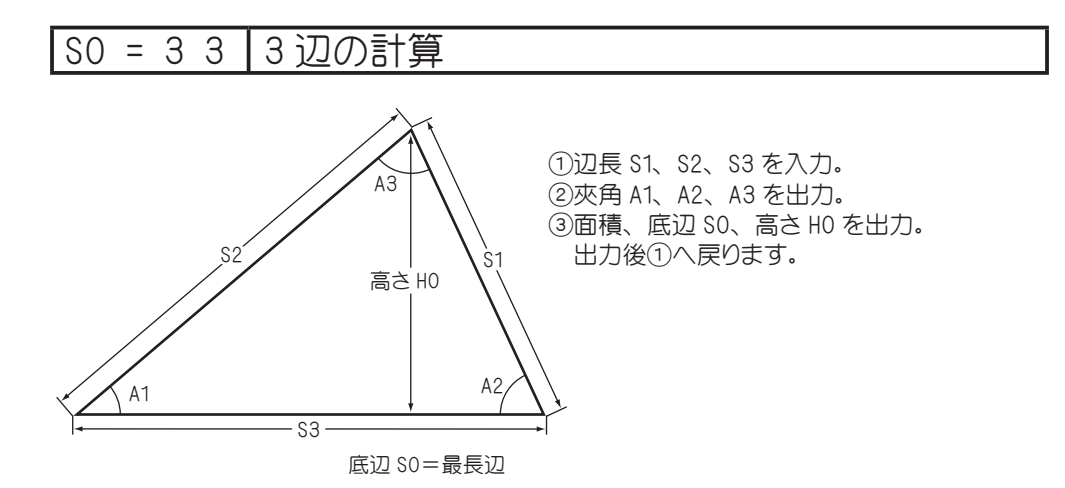

| 手順 | 表      | 示          | キ ー 操 作    |                      |
|----|--------|------------|------------|----------------------|
| 1  |        |            |            |                      |
|    |        | 0.         | SO = 3 3   | プログラムの呼び出し [3 辺の計算 ] |
| 2  | 3 \°>  |            |            |                      |
|    | ( オワリ  | S1= 0)     |            |                      |
|    | S1= _  |            | 12.345 =   | 辺長 S1                |
|    | S2=    |            | 16.448 =   | 辺長 S2                |
|    | S3=    |            | 15.663 😑   | 辺長 \$3               |
|    | YES(=) | / NO ?     | (YES)( = ) | NOの場合は A1=_ へ戻り再入力。  |
| З  | A1=    | 45-08-12   |            | 夾角 A1                |
|    | A2=    | 70-47-53   |            | 灰角 A2                |
|    | A3=    | 64-03-56   |            | 夾角 A3                |
|    | = ‡- ヲ | オシテクタ゛サイ   | =          |                      |
| 4  | x>tt   |            |            |                      |
|    |        | 91.3010719 |            | 面積                   |
|    | テイヘン   |            |            |                      |
|    | S0=    | 16.448     |            | 底辺 S0                |
|    | タカサ    |            |            |                      |
|    | HO=    | 11.102     |            | 高さ H0                |
|    | = ‡- ヲ | オシテクタ゛サイ   | =          |                      |
| 5  | 3 \°Y  |            |            |                      |
|    | ( オワリ  | S1= 0)     |            |                      |
|    | S1= _  |            |            | 計算終了。電卓モードへ戻ります。     |
|    | S2=    |            | 0          |                      |
|    | S3=    |            |            |                      |

# S0 = 4 1 | 面積分割計算 一定点

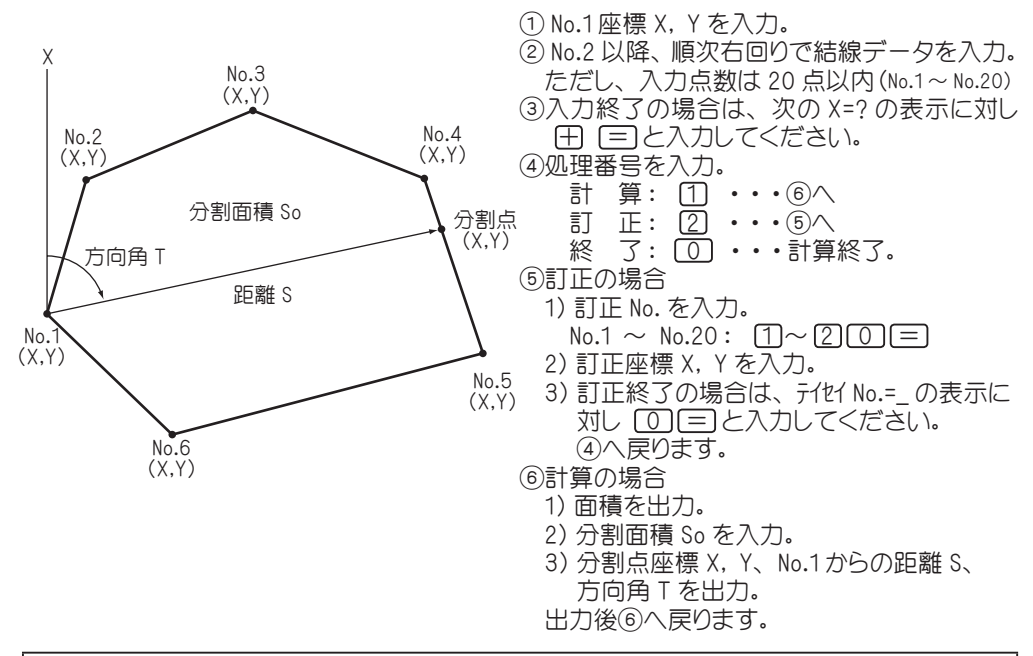

| 手順 | 表           | 示     | キ ー 操 作                                  |                        |
|----|-------------|-------|------------------------------------------|------------------------|
| 1  |             |       |                                          |                        |
|    |             | 0.    | SD = 4 1                                 | プログラムの呼び出し[面積分割計算 一定点] |
| 2  | 手入力・        | • 1   |                                          |                        |
|    | 登録より・       | • 2   |                                          |                        |
|    | 終 了·        | • 0 ? | 1                                        | 手入力なので 1 を入力。          |
| З  | No. = 1     |       |                                          |                        |
|    | (Max = 20   | )     |                                          |                        |
|    | (オワリ X= -   | -)    |                                          |                        |
|    | X= _        |       | 116.321 =                                | No.1座標 X               |
|    | Y=          |       | 85.002 =                                 | No.1座標 Y               |
|    | YES(=) / NO | ?     | () () () () () () () () () () () () () ( | NOの場合は X=_ へ戻り再入力。     |
| 4  | No. = 2     | )     |                                          |                        |
|    | (Max = 20   | )     |                                          |                        |
|    | (オワリ X= -   | -)    |                                          |                        |
|    | X= _        |       | 128.557 =                                | No.2 座標 X              |
|    | Y=          |       | 88.065 =                                 | No.2 座標 Y              |
|    | YES(=) / NO | ?     | (YES)( = )                               | NOの場合は X=_ へ戻り再入力。     |

| 手順 | 表示            | キ ー 操 作    |                            |
|----|---------------|------------|----------------------------|
| 5  | No. = 3       |            |                            |
|    | (Max = 20)    |            |                            |
|    | (オワリ X= -)    |            |                            |
|    | X= _          | 131.258 😑  | No.3 座標 X                  |
|    | Y=            | 101.058 =  | No.3 座標 Y                  |
|    | YES(=) / NO ? | (YES)( = ) | NOの場合は X=_ へ戻り再入力。         |
| 6  | No. = 4       |            |                            |
|    | (Max = 20)    |            |                            |
|    | (オワリ X= -)    |            |                            |
|    | X= _          | 126.799 😑  | No.4 座標 X                  |
|    | Y=            | 118.975 😑  | No.4 座標 Y                  |
|    | YES(=) / NO ? | (YES)( = ) | NOの場合は X=_ へ戻り再入力。         |
| 7  | No. = 5       |            |                            |
|    | (Max = 20)    |            |                            |
|    | (オワリ X= -)    |            |                            |
|    | X= _          | 90.225 =   | No.5 座標 X                  |
|    | Y=            | 120.367 😑  | No.5 座標 Y                  |
|    | YES(=) / NO ? | (YES)( = ) | NOの場合は X=_ へ戻り再入力。         |
| 8  | No. = 6       |            |                            |
|    | (Max = 20)    |            |                            |
|    | (オワリ X= -)    |            |                            |
|    | X= _          | 85.886 =   | No.6 座標 X                  |
|    | Y=            | 96.332 =   | No.6 座標 Y                  |
|    | YES(=) / NO ? | (TES)( = ) | NOの場合は X=_ へ戻り再入力。         |
| 9  | No. = 7       |            |                            |
|    | (Max = 20)    |            |                            |
|    | (オワリ X= -)    |            |                            |
|    | X= _          |            | 入力終了なので X=_ の表示対し 🖃 😑 と入力。 |
|    | Y=            |            |                            |
| 10 | 計 算・・1        |            | ※訂正の場合は2を入力。手順 16 へ。       |
|    | 訂 正・・2        |            |                            |
|    | 終了・・0?        | 1          | 計算実行。                      |
| 11 | メンセキ          |            |                            |
|    | 1263.8545455  |            | 面積                         |
|    | フ゛ンカツ メンセキ    |            |                            |
|    | So= _         | 600 =      | 分割面積Lo                     |
|    | (オワリ = 0)     |            |                            |
|    |               |            |                            |

| 手順 | 表示              | キ ー 操 作                               |                                       |
|----|-----------------|---------------------------------------|---------------------------------------|
| 12 | X= 106.140      |                                       | 分割点座標 X                               |
|    | Y= 119.761      |                                       | 分割点座標 Y                               |
|    | S= 36.219       |                                       | No.1座標から分割点座標までの距離 S                  |
|    | T= 106-19-28    |                                       | No.1座標から分割点座標への方向角 T                  |
|    | = キー ヲ オシテクタ゛サイ | =                                     |                                       |
| 13 |                 |                                       |                                       |
|    | トウロク シマスカ ?     |                                       |                                       |
|    |                 |                                       |                                       |
|    | YES(=) / NO ?   | (YES)( = )                            | NOの場合は登録せず手順 15 へ。                    |
| 14 | No. = ***       |                                       | 登録 No. *** に X=106.140, Y=119.761を登録。 |
|    | X= 106.140      |                                       |                                       |
|    | Y= 119.761      |                                       |                                       |
|    | = キー ヲ オシテクダサイ  | =                                     |                                       |
| 15 | x>/27           |                                       |                                       |
|    | 1263.8545455    |                                       |                                       |
|    | フ゛ンカツ キョリ       |                                       |                                       |
|    | Lo= _           | $\bigcirc = \bigcirc$                 | 計算終了。電卓モードへ戻ります。                      |
|    | (オワリ = 0)       | $\bigcirc \bigcirc \bigcirc \bigcirc$ |                                       |

例) No.1座標 X=116.321, Y=85.002を X=120.554, Y=83.554 へ訂正した場合。

| 手順 | 表示            | キー操作       |                                                |
|----|---------------|------------|------------------------------------------------|
| 16 | ENo. = 6      | ←入力点数      | 例)No.1,X=116.321, Y=85.002をX=120.554, Y=83.554 |
|    | (オワリ No= O)   |            | へと訂正                                           |
|    | テイセイ No.= _   | 1 =        | 訂正する座標データの No. を入力。                            |
| 17 | ENo. = 6      |            |                                                |
|    | (オワリ No= O)   |            |                                                |
|    | テイセイ No.= 1   |            |                                                |
|    | X= 116.321    |            | No.1座標 X                                       |
|    | Y= 85.002     |            | No.1座標 Y                                       |
|    | FTET OK ?     |            |                                                |
|    | YES(=) / NO ? | (YES)( = ) | NDの場合は手順16へ戻り再入力。                              |
| 18 | テイセイ No. = 1  |            |                                                |
|    | X= _          | 120.554 =  | 訂正座標 X                                         |
|    | Y=            | 83.554 =   | 訂正座標 Y                                         |
|    | OK ?          |            |                                                |
|    | YES(=) / NO ? | (YES)( = ) | (NO)の場合は X=_ へ戻り再入力。                           |
| 19 | ENo. = 6      |            |                                                |
|    | (オワリ No= O)   |            |                                                |
|    | テイセイ No.= _   | 0 =        | 訂正終了。手順 10 へ戻り再入力。                             |

※だたし、手順11~ 12の計算結果が以下のように異なります。

| 手順 | 表            | 示         | + - | 操  | 作   |                      |
|----|--------------|-----------|-----|----|-----|----------------------|
| 11 | 火/村          |           |     |    |     |                      |
|    | 1277.2512440 |           |     |    |     | 面積                   |
|    | フ゛ンカツ        | X>767     |     |    |     |                      |
|    | So= _        |           |     | 60 | 0 = | 分割面積Lo               |
|    | (オワリ = 0)    |           |     |    |     |                      |
| 12 | X=           | 103.288   |     |    |     | 分割点座標 X              |
|    | Y=           | 119.870   |     |    |     | 分割点座標 Y              |
|    | S=           | 40.211    |     |    |     | No.1座標から分割点座標までの距離 S |
|    | T=           | 115-25-41 |     |    |     | No.1座標から分割点座標への方向角 T |
|    | = ‡- ヲ       | オシテクタ゛サイ  |     |    | =   |                      |

# S0 = 4 2 | 面積分割計算 平行

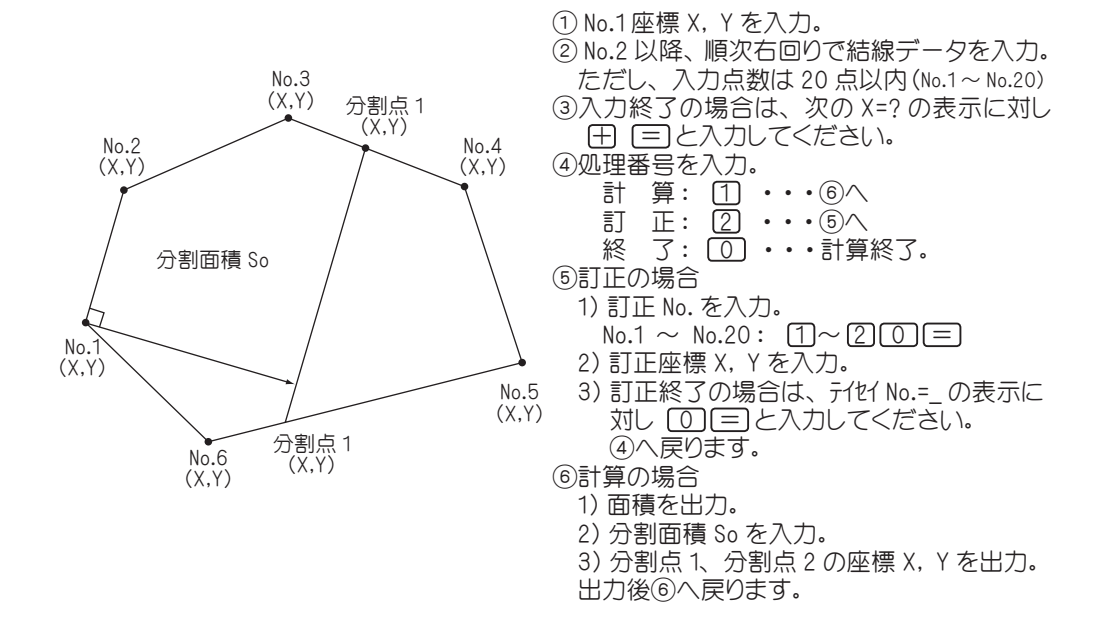

| 手順 | 表             | 示   | キ ー 操 作    |                       |
|----|---------------|-----|------------|-----------------------|
| 1  |               |     |            |                       |
|    |               | 0.  | SO = 4 2   | プログラムの呼び出し[面積分割計算 平行] |
| 2  | 手入力・・         | 1   |            |                       |
|    | 登録より・・        | 2   |            |                       |
|    | 終 了・・         | 0 ? | 1          | 手入力なので 1 を入力。         |
| З  | No. = 1       |     |            |                       |
|    | (Max = 20)    |     |            |                       |
|    | (オワリ X= -)    |     |            |                       |
|    | X= _          |     | 116.321 =  | No.1座標 X              |
|    | Y=            |     | 85.002 😑   | No.1座標 Y              |
|    | YES(=) / NO ? |     | (YES)( = ) | NOの場合は X=_ へ戻り再入力。    |
| 4  | No. = 2       |     |            |                       |
|    | (Max = 20)    |     |            |                       |
|    | (オワリ X= -)    |     |            |                       |
|    | X= _          |     | 128.557 =  | No.2 座標 X             |
|    | Y=            |     | 88.065 =   | No.2 座標 Y             |
|    | YES(=) / NO ? |     | (YES)( = ) | NOの場合は X=_ へ戻り再入力。    |

| 手順 | 表示             | キ ー 操 作    |                            |
|----|----------------|------------|----------------------------|
| 5  | No. = 3        |            |                            |
|    | (Max = 20)     |            |                            |
|    | (オワリ X= -)     |            |                            |
|    | X= _           | 131.258 =  | No.3 座標 X                  |
|    | Y=             | 101.058 =  | No.3 座標 Y                  |
|    | YES(=) / NO ?  | (YES)( = ) | NOの場合は X=_ へ戻り再入力。         |
| 6  | No. = 4        |            |                            |
|    | (Max = 20)     |            |                            |
|    | (オワリ X= -)     |            |                            |
|    | X= _           | 126.799 =  | No.4 座標 X                  |
|    | Y=             | 118.975 =  | No.4 座標 Y                  |
|    | YES(=) / NO ?  | (YES)( = ) | NOの場合は X=_ へ戻り再入力。         |
| 7  | No. = 5        |            |                            |
|    | (Max = 20)     |            |                            |
|    | (オワリ X= -)     |            |                            |
|    | X= _           | 90.225 =   | No.5 座標 X                  |
|    | Y=             | 120.367 😑  | No.5 座標 Y                  |
|    | YES(=) / NO ?  | (YES)( = ) | (NO)の場合は X=_ へ戻り再入力。       |
| 8  | No. = 6        |            |                            |
|    | (Max = 20)     |            |                            |
|    | (オワリ X= -)     |            |                            |
|    | X= _           | 85.886 =   | No.6 座標 X                  |
|    | Y=             | 96.332 =   | No.6 座標 Y                  |
|    | YES(=) / NO ?  | (YES)( = ) | (NO)の場合は X=_ へ戻り再入力。       |
| 9  | No. = 7        |            |                            |
|    | (Max = 20)     |            |                            |
|    | (オワリ X= -)     |            |                            |
|    | X= _           |            | 入力終了なので X=_ の表示対し 🖃 😑 と入力。 |
|    | Y=             |            |                            |
| 10 | 計 算・・1         |            | ※訂正の場合は2を入力。手順16へ。         |
|    | 訂 正・・2         |            | 一定点(95 ページ)を参照。            |
|    | 終了・・0?         | 1          | 計算実行。                      |
| 11 | X76‡           |            |                            |
|    | 1263.8545455   |            | 面積                         |
|    | フ゛ンカツ メンセキ     |            |                            |
|    | So= _          | 600 =      | 分割面積Lo                     |
|    | (オワリ = 0)      |            |                            |
| 12 | X= 129.433     |            |                            |
|    | Y= 108.389     |            | 分割点1座標 Y                   |
|    | = キー ヲ オシテクダサイ |            |                            |

| 手順 | 表示              | キ ー 操 作                               |                                       |
|----|-----------------|---------------------------------------|---------------------------------------|
| 13 | X= 86.105       |                                       | 分割点 2 座標 X                            |
|    | Y= 97.543       |                                       | 分割点 2 座標 Y                            |
|    | = キー ヲ オシテクタ゛サイ | =                                     |                                       |
| 14 |                 |                                       | ※この時の登録は、分割点1、2の両方の座標を指します。           |
|    | トウロク シマスカ ?     |                                       |                                       |
|    |                 |                                       |                                       |
|    | YES(=) / NO ?   | (YES)( = )                            | NO)の場合は登録せず手順 17 へ。                   |
| 15 | No. = ***       |                                       | 登録 No. *** に X=129.433 Y=108.389 を登録。 |
|    | X= 129.433      |                                       |                                       |
|    | Y= 108.389      |                                       |                                       |
|    | = キー ヲ オシテクタ゛サイ | =                                     |                                       |
| 16 | No. = ***       |                                       | 登録 No. *** に X=86.105 Y=97.543 を登録。   |
|    | X= 86.105       |                                       |                                       |
|    | Y= 97.543       |                                       |                                       |
|    | = キー ヲ オシテクタ゛サイ |                                       |                                       |
| 17 | X74t            |                                       |                                       |
|    | 1263.8545455    |                                       |                                       |
|    | フ゛ンカツ キョリ       |                                       |                                       |
|    | Lo= _           | $\bigcirc = \bigcirc$                 | 計算終了。電卓モードへ戻ります。                      |
|    | (オワリ = 0)       | $\bigcirc \bigcirc \bigcirc \bigcirc$ |                                       |

# SO = 4 3 | 面積分割計算 間口

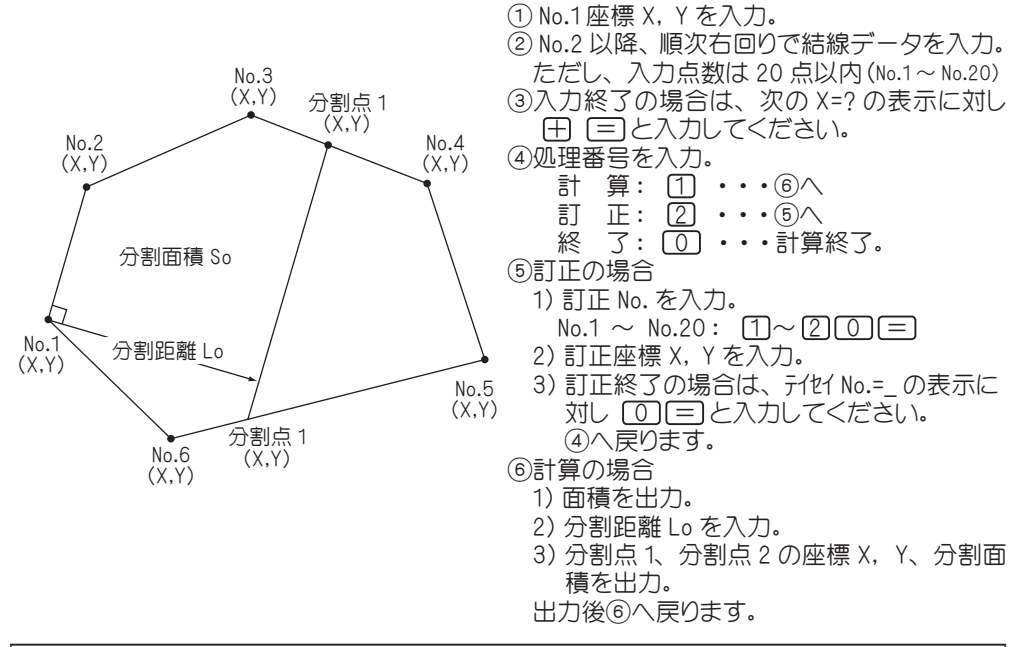

| 手順 | 表          | 示      | キ ー 操 作                                  |                       |
|----|------------|--------|------------------------------------------|-----------------------|
| 1  |            |        |                                          |                       |
|    |            | 0.     | SO = 4 3                                 | プログラムの呼び出し[面積分割計算 間口] |
| 2  | 手入力        | •• 1   |                                          |                       |
|    | 登録より       | •• 2   |                                          |                       |
|    | 終 了        | •• 0 ? | 1                                        | 手入力なので 1 を入力。         |
| З  | No. =      | 1      |                                          |                       |
|    | (Max = 2   | 0)     |                                          |                       |
|    | (オワリ X=    | -)     |                                          |                       |
|    | X= _       |        | 116.321 =                                | No.1 座標 X             |
|    | Y=         |        | 85.002 =                                 | No.1座標 Y              |
|    | YES(=) / N | 10 ?   | () () () () () () () () () () () () () ( | NOの場合は X=_ へ戻り再入力。    |
| 4  | No. =      | 2      |                                          |                       |
|    | (Max = 2   | 0)     |                                          |                       |
|    | (オワリ X=    | -)     |                                          |                       |
|    | X= _       |        | 128.557 =                                | No.2 座標 X             |
|    | Y=         |        | 88.065 =                                 | No.2 座標 Y             |
|    | YES(=) / N | 10 ?   | () () () () () () () () () () () () () ( | NOの場合は X=_ へ戻り再入力。    |

| 手順 | 表示            | キー操作       |                           |
|----|---------------|------------|---------------------------|
| 5  | No. = 3       |            |                           |
|    | (Max = 20)    |            |                           |
|    | (オワリ X= -)    |            |                           |
|    | X= _          | 131.258 😑  | No.3 座標 X                 |
|    | Y=            | 101.058 =  | No.3 座標 Y                 |
|    | YES(=) / NO ? | (YES)( = ) | NOの場合は X=_ へ戻り再入力。        |
| 6  | No. = 4       |            |                           |
|    | (Max = 20)    |            |                           |
|    | (オワリ X= -)    |            |                           |
|    | X= _          | 126.799 😑  | No.4 座標 X                 |
|    | Y=            | 118.975 😑  | No.4 座標 Y                 |
|    | YES(=) / NO ? | (YES)( = ) | NOの場合は X=_ へ戻り再入力。        |
| 7  | No. = 5       |            |                           |
|    | (Max = 20)    |            |                           |
|    | (オワリ X= -)    |            |                           |
|    | X= _          | 90.225 =   | No.5 座標 X                 |
|    | Y=            | 120.367 😑  | No.5 座標 Y                 |
|    | YES(=) / NO ? | (YES)( = ) | NOの場合は X=_ へ戻り再入力。        |
| 8  | No. = 6       |            |                           |
|    | (Max = 20)    |            |                           |
|    | (オワリ X= -)    |            |                           |
|    | X= _          | 85.886 =   | No.6 座標 X                 |
|    | Y=            | 96.332 =   | No.6 座標 Y                 |
|    | YES(=) / NO ? | (TES)( = ) | NOの場合は X=_ へ戻り再入力。        |
| 9  | No. = 7       |            |                           |
|    | (Max = 20)    |            |                           |
|    | (オワリ X= -)    |            |                           |
|    | X= _          |            | 入力終了なので X=_の表示対し 🖃 😑 と入力。 |
|    | Y=            |            |                           |
| 10 | 計 算・・ 1       |            | ※訂正の場合は2を入力。手順16へ。        |
|    | 訂 正・・2        |            | 一定点(95 ページ)を参照。           |
|    | 終了・・0?        | 1          | 計算実行。                     |
| 11 | メンセキ          |            |                           |
|    | 1263.8545455  |            | 面積                        |
|    | フ゛ンカツ メンセキ    |            |                           |
|    | So= _         | 35 😑       | 分割面積Lo                    |
|    | (オワリ = 0)     |            |                           |
| _  |               |            |                           |

| 手順 | 表示             | キー操作                                  |                                       |
|----|----------------|---------------------------------------|---------------------------------------|
| 12 | X= 89.125      |                                       | 分割点1座標 X                              |
|    | Y= 114.274     |                                       | 分割点 1 座標 Y                            |
|    | = キー ヲ オシテクダサイ | =                                     |                                       |
| 13 | X= 110.398     |                                       | 分割点 2 座標 X                            |
|    | Y= 119.599     |                                       | 分割点 2 座標 Y                            |
|    | x>/2+          |                                       |                                       |
|    | 1201.9715795   |                                       | 分割面積                                  |
|    | = キー ヲ オシテクダサイ | =                                     |                                       |
| 14 |                |                                       | ※この時の登録は、分割点1、2の両方の座標を指します。           |
|    | トウロク シマスカ ?    |                                       |                                       |
|    |                |                                       |                                       |
|    | YES(=) / NO ?  | (YES)( = )                            | NOの場合は登録せず手順 17 へ。                    |
| 15 | No. = ***      |                                       | 登録 No. *** に X=89.235 Y=144.274 を登録。  |
|    | X= 89.125      |                                       |                                       |
|    | Y= 114.274     |                                       |                                       |
|    | = キー ヲ オシテクダサイ |                                       |                                       |
| 16 | No. = ***      |                                       | 登録 No. *** に X=110.398 Y=119.599 を登録。 |
|    | X= 110.398     |                                       |                                       |
|    | Y= 119.599     |                                       |                                       |
|    | = キー ヲ オシテクダサイ |                                       |                                       |
| 17 | XVZ            |                                       |                                       |
|    | 1263.8545455   |                                       |                                       |
|    | フ゛ンカツ キョリ      |                                       |                                       |
|    | Lo= _          | $\bigcirc = \bigcirc$                 | 計算終了。電卓モードへ戻ります。                      |
|    | (オワリ = 0)      | $\bigcirc \bigcirc \bigcirc \bigcirc$ |                                       |

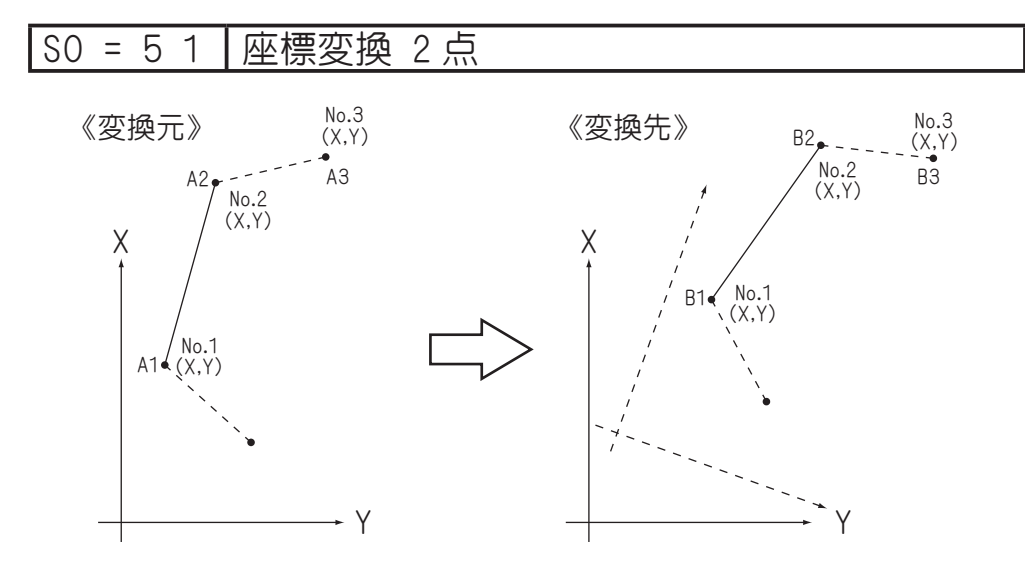

①変換元 A1(No.1)、A2(No.2)の座標 X, Y を入力。

②変換元 A1と対応する変換先 B1(No.1)、A2 対応する変換先 B2(No.2)の座標 X, Y を入力。

④変換後の B3(No.3)の座標 X, Y を出力。

出力後④へ戻り、No.4 以降の座標 X, Y を入力。

| 手順 | 表示            | キ ー 操 作    |                     |
|----|---------------|------------|---------------------|
| 1  |               |            |                     |
|    | (             | SO = 5 1   | プログラムの呼び出し[座標変換 2点] |
| 2  | 手入力・・1        |            |                     |
|    | 登録より・・ 2      |            |                     |
|    | 終了・・0?        | 1          | 手入力なので 1 を入力。       |
| З  | No. = 1       |            |                     |
|    | X= _          | 100 =      | 変換元 No.1 座標 X       |
|    | Y=            | 100 =      | 変換元 No.1 座標 Y       |
|    | ヘンカン モト       |            |                     |
|    | YES(=) / NO ? | (YES)( = ) | NOの場合は X=_ へ戻り再入力。  |
| 4  | No. = 2       |            |                     |
|    | X= _          | 285.862 =  | 変換元 No.2 座標 X       |
|    | Y=            | 100 =      | 変換元 No.2 座標 Y       |
|    | ヘンカン モト       |            |                     |
|    | YES(=) / NO ? | (YES)( = ) | NOの場合は X=_ へ戻り再入力。  |

③変換前の A3(No.3)の座標 X, Y を入力。

| 手順 | 表示             | キ ー 操 作    |                                           |
|----|----------------|------------|-------------------------------------------|
| 5  | No. = 1        |            |                                           |
|    | X= _           | -109.776 = | 変換先 No.1 座標 X                             |
|    | Y=             | 225.674 =  | 変換先 No.1 座標 Y                             |
|    | ヘンカン サキ        |            |                                           |
|    | YES(=) / NO ?  | (YES)( = ) | NOの場合は X=_ へ戻り再入力。                        |
| 6  | No. = 2        |            |                                           |
|    | X= _           | -74.407 =  | 変換先 No.2 座標 X                             |
|    | Y=             | 408.139 =  | 変換先 No.2 座標 Y                             |
|    | ヘンカン サキ        |            |                                           |
|    | YES(=) / NO ?  | (YES)( = ) | NOの場合は X=_ へ戻り再入力。                        |
| 7  | No. = 3        |            |                                           |
|    | (オワリ X = -)    |            |                                           |
|    | X= _           | 111.234 =  | 変換元 No.3 座標 X                             |
|    | Y=             | 169.124 =  | 変換元 No.3 座標 Y                             |
| [  | YES(=) / NO ?  | (YES)( = ) | NOの場合は X=_ へ戻り再入力。                        |
| 8  | X= 175.499     |            | 変換先 No.4 座標 X                             |
|    | Y= 249.857     |            | 変換先 No.4 座標 Y                             |
|    | = キー ヲ オシテクダサイ |            |                                           |
| 9  |                |            |                                           |
|    | トウロク シマスカ ?    |            |                                           |
|    |                |            |                                           |
|    | YES(=) / NO ?  | (YES)( = ) | NOの場合は登録せず手順 11 へ。                        |
| 10 | No. = ***      |            | 登録 No. *** に X=-175.4991, Y=249.8569 を登録。 |
|    | X= -175.4991   |            |                                           |
|    | Y= 249.8569    |            |                                           |
|    | ኑታወク OK        |            |                                           |
|    | = キー ヲ オシテクダサイ | =          |                                           |
| 11 | No. = 4        |            |                                           |
|    | (オワリ X = -)    |            |                                           |
|    | X= _           |            | 計算終了。電卓モードへ戻ります。                          |
|    | Y=             | 0          |                                           |

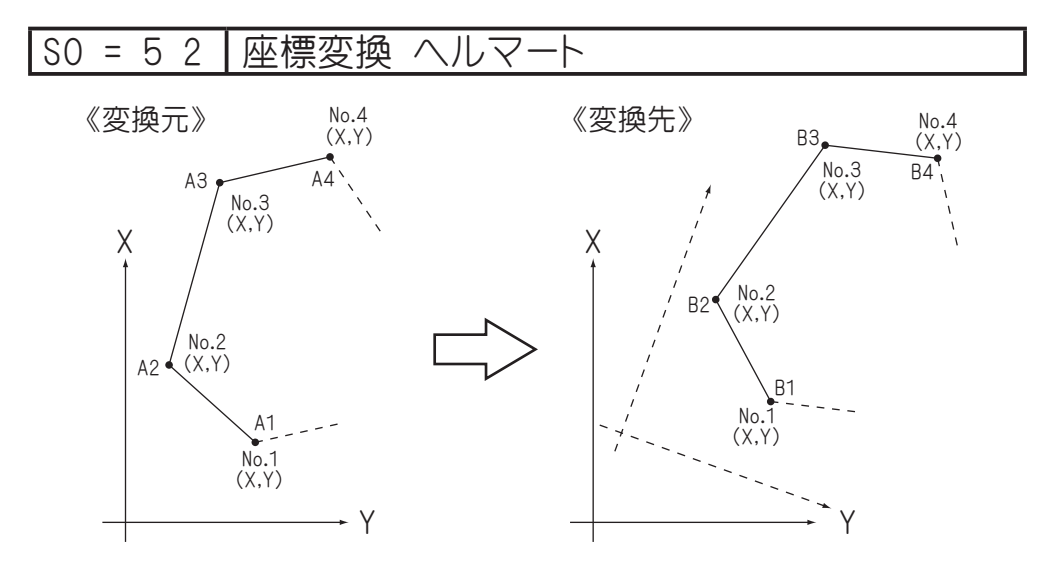

①変換元 A1(No.1)、A2(No.2)、A3(No.3)の座標 X, Yを入力。
②変換元 A1と対応する変換先 B1(No.1)、A2 対応する変換先 B2(No.2)の座標 X, Y、A3と対応する B3(No.3)の座標 X, Yを入力。
③変換前の A4(No.4)の座標 X, Yを入力。
④変換後の B4(No.4)の座標 X, Yを出力。
出力後④へ戻り、No.5 以降の座標 X, Yを入力。

| 手順 | 表示            | キ ー 操 作    |                        |
|----|---------------|------------|------------------------|
| 1  |               |            |                        |
|    | 0.            | SO = 5 2   | プログラムの呼び出し[座標変換 ヘルマート] |
| 2  | 手入力・・1        |            |                        |
|    | 登録より・・ 2      |            |                        |
|    | 終 了・・0?       | 1          | 手入力なので 1 を入力。          |
| З  | No. = 1       |            |                        |
|    | X= _          | 100 =      | 変換元 No.1座標 X           |
|    | Y=            | 100 =      | 変換元 No.1座標 Y           |
|    | ヘンカン モト       |            |                        |
|    | YES(=) / NO ? | (YES)( = ) | NO)の場合は X=_ へ戻り再入力。    |
| 4  | No. = 2       |            |                        |
|    | X= _          | 285.262 =  | 変換元 No.2 座標 X          |
|    | Y=            | 100 =      | 変換元 No.2 座標 Y          |
|    | ヘンカン モト       |            |                        |
|    | YES(=) / NO ? | (YES)( = ) | NO)の場合は X=_ へ戻り再入力。    |

| 手順 | 表           | 示             |     | + -   | 操作      |                                           |
|----|-------------|---------------|-----|-------|---------|-------------------------------------------|
| 5  | No. =       | 3             |     |       |         |                                           |
|    | X= _        |               |     | 11.   | 1.234 😑 | 変換元 No.3 座標 X                             |
|    | Y=          |               |     | 169   | 9.124 😑 | 変換元 No.3 座標 Y                             |
|    | ヘンカン モト     |               |     |       |         |                                           |
|    | YES(=) /    | NO ?          |     | (YES) | )       | NOの場合は X=_ へ戻り再入力。                        |
| 6  | No. =       | 1             |     |       |         |                                           |
|    | X= _        |               |     | -109  | 9.776 😑 | 変換先 No.1 座標 X                             |
|    | Y=          |               |     | 225   | 5.674 😑 | 変換先 No.1 座標 Y                             |
|    | ヘンカン サキ     |               |     |       |         |                                           |
|    | YES(=) /    | NO ?          |     | YES(  | )       | NOの場合は X=_ へ戻り再入力。                        |
| 7  | No. =       | 2             |     |       |         |                                           |
|    | X= _        |               |     | -74   | 4.407 = | 変換先 No.2 座標 X                             |
|    | Y=          |               |     | 40    | 8.139 😑 | 変換先 No.2 座標 Y                             |
|    | ヘンカン サキ     |               |     |       |         |                                           |
|    | YES(=) /    | NO ?          |     | (YES) | )       | NOの場合は X=_ へ戻り再入力。                        |
| 8  | No. =       | 3             |     |       |         |                                           |
|    | X= _        |               |     | -175  | 5.499 = | 変換先 No.3 座標 X                             |
|    | Y=          |               |     | 249   | 9.857 = | 変換先 No.3 座標 Y                             |
|    | ヘンカン サキ     |               |     |       |         |                                           |
|    | YES(=) /    | NO ?          |     | (YES) | )       | (NO)の場合は X=_ へ戻り再入力。                      |
| 9  | No. =       | 4             |     |       |         |                                           |
|    | (オワリ X      | ( = -)        |     |       |         |                                           |
|    | X= _        |               |     | 150   | ).384 😑 | 変換元 No.4 座標 X                             |
|    | Y=          |               |     | 200   | ).338 😑 | 変換元 No.4 座標 Y                             |
|    | YES(=)/     | NO ?          |     | (YES) | )       | NOの場合は X=_ へ戻り再入力。                        |
| 10 | X=          | -198.8        | 83  |       |         | 変換先 No.4 座標 X                             |
|    | Y=          | 294.3         | 83  |       |         | 変換先 No.4 座標 Y                             |
|    | = キー ヲ オシ:  | ፫クቃ           |     |       | =       |                                           |
| 11 |             |               |     |       |         |                                           |
|    | トウロク シマス:   | 力 ?           |     |       |         |                                           |
|    |             |               |     |       |         |                                           |
|    | YES(=) /    | NO ?          |     | (YES) | )       | NOの場合は登録せず手順 13 へ。                        |
| 12 | No. = ***   | *             |     |       |         | 登録 No. *** に X=-198.8827, Y=294.3833 を登録。 |
|    | X=          | -198.8        | 827 |       |         |                                           |
|    | Y=          | 294.38        | 333 |       |         |                                           |
|    | ኑታዐク OK     |               |     |       |         |                                           |
|    | = = = = = = | <u>ምርም ስታ</u> |     |       | =       |                                           |
| 13 | No. =       | 5             |     |       |         |                                           |
|    | (オワリ X      | ( = -)        |     |       |         |                                           |
|    | X= _        |               |     |       | = 0     | 計算終了。電卓モードへ戻ります。                          |
|    | Y=          |               |     | 0     |         |                                           |
#### コソイドと直線の交点計算 SO = 61 ク ①カーブの向き(左右)を入力。 IP No.2 ②クロソイドパラメータ A を入力。 ③ No.1(BTC)の座標 X, Y を入力。 (X,Y)No.4 ④接線方向上の No.2(例:IP)の座標 X,Y を入力。 (X,Y)この時 X= の表示に対し 田 三と入力す ると T= と表示が変わり、方向角 T の入力 に切り替わります。 交点 (X,Y) Х ③ No.3 座標 X, Y を入力。 ④ No.4 座標 X, Y を入力。この時 X=\_の表示 に対し 田 (三)と入力すると T= と表示が 変わり、方向角Tの入力に切り替わります。 Τ2 ⑤ No.1から交点までの距離(曲線長)Lx を出力。 ⑥交点座標 X, Y を出力。 ⑦ No.1から交点までの距離 S1、方向角 T1、 No.3 No.1 (X,Y) BTC(KA) (X,Y)No.3 から交点までの距離 S2、方向角 T2 を 出力。

出力後③へ戻ります。

| 手順 | 表示            | キー操作                                     |                              |
|----|---------------|------------------------------------------|------------------------------|
| 1  |               |                                          |                              |
|    | 0.            | 6083                                     | プログラムの呼び出し [ クロソイドと直線の交点計算 ] |
| 2  | 手入力・・1        |                                          |                              |
|    | 登録より・・ 2      |                                          |                              |
|    | 終了••0?        | 1                                        | 手入力なので 1 を入力。                |
| З  | 右カーブ ・・ 1     |                                          |                              |
|    | 左カーブ ・・ 2     |                                          |                              |
|    | 終 了・・0?       | 1                                        | カーブの向き(右)を指定。左の場合は20を入力。     |
| 4  | ∧° ラメ−タ       |                                          |                              |
|    | A= _          | 150 😑                                    | クロソイドパラメータ A                 |
|    | YES(=) / NO ? | () () () () () () () () () () () () () ( | (NO)の場合は A=_ へ戻り再入力。         |
| 5  | No. = 1       |                                          |                              |
|    | X= _          | 9130.941 =                               | No.1(BTC)座標 X                |
|    | Y=            | 5131.916 =                               | NO.1(BTC)座標 Y                |
|    | セッセン 木ウコウ     |                                          |                              |
|    | YES(=) / NO ? | (YES)( = )                               | NOの場合は X=_ へ戻り再入力。           |
| 6  | No. = 2       |                                          |                              |
|    | ( 木ウコウ X = +) |                                          |                              |
|    | X= _          | 9210.056 =                               | 接線方向上の No.2 (IP)座標 X         |
|    | Y=            | 5213.526 =                               | 接線方向上の No.2 (IP)座標 Y         |
|    | セッセン 木ウコウ     |                                          |                              |
|    | YES(=) / NO ? | (YES)( = )                               | NDの場合は X=_ へ戻り再入力。           |

| 手順 | 表示              | キ ー 操 作    |                                            |
|----|-----------------|------------|--------------------------------------------|
| 7  | No. = 3         |            |                                            |
|    | (オワリ X = -)     |            |                                            |
|    | X= _            | 9115.252 = | No.3 座標 X                                  |
|    | Y=              | 5165.048 = | No.3 座標 Y                                  |
|    | チョクセン           |            |                                            |
|    | YES(=) / NO ?   | (YES)( = ) | NOの場合は X=_ へ戻り再入力。                         |
| 8  | No. = 4         |            |                                            |
|    | ( 赤ウコウ X = +)   |            |                                            |
|    | X= _            | 9214.703 😑 | No.4 座標 X                                  |
|    | Y=              | 5172.696 = | No.4 座標 Y                                  |
|    | チョクセン           |            |                                            |
|    | YES(=) / NO ?   | (YES)( = ) | (NO)の場合は X=_ へ戻り再入力。                       |
| 9  | Lx= 50.6091     |            | BTC から交点までの距離(曲線長)Lx                       |
|    | = キー ヲ オシテクダサイ  | =          |                                            |
| 10 | コウテン            |            |                                            |
|    | X= 9165.4666    |            | 交点座標 X                                     |
|    | Y= 5168.9096    |            | 交点座標 Y                                     |
|    | = キー ヲ オシテクダサイ  | =          |                                            |
| 11 | Х1, Ү1 ∃IJ      |            |                                            |
|    | S1= 50.6019     |            | No.1座標から交点座標までの距離 S1                       |
|    | T1= 46-58-34.92 |            | No.1座標から交点座標への方向角 T1                       |
|    | ХЗ, ҮЗ ЭУ       |            |                                            |
|    | S2= 50.3629     |            | No.3 座標から交点座標までの距離 S2                      |
|    | T2= 4-23-51.06  |            | No.3 座標から交点座標への方向角 T2                      |
|    | = キー ヲ オシテクダサイ  | =          |                                            |
| 12 |                 |            |                                            |
|    | トウロク シマスカ ?     |            |                                            |
|    |                 |            |                                            |
|    | YES(=) / NO ?   | (YES)( = ) | NO)の場合は登録せずに手順 14 へ。                       |
| 13 | No. = ***       |            | 登録 No. *** に X=9165.4666, Y=5168.9096 を登録。 |
|    | X= 9165.4666    |            |                                            |
|    | Y= 5168.9096    |            |                                            |
|    |                 |            |                                            |
|    | = +- ヲ オシテクダサイ  |            |                                            |
| 13 | No. = 3         |            |                                            |
|    | (オリリ X = -)     |            |                                            |
|    | X= -            |            | 計昇終了。電卓七一ドへ戻ります。<br>                       |
|    | Y=              |            |                                            |
|    | チョクセン           |            |                                            |

### S0 = 6 2 クロソイドと円の交点計算

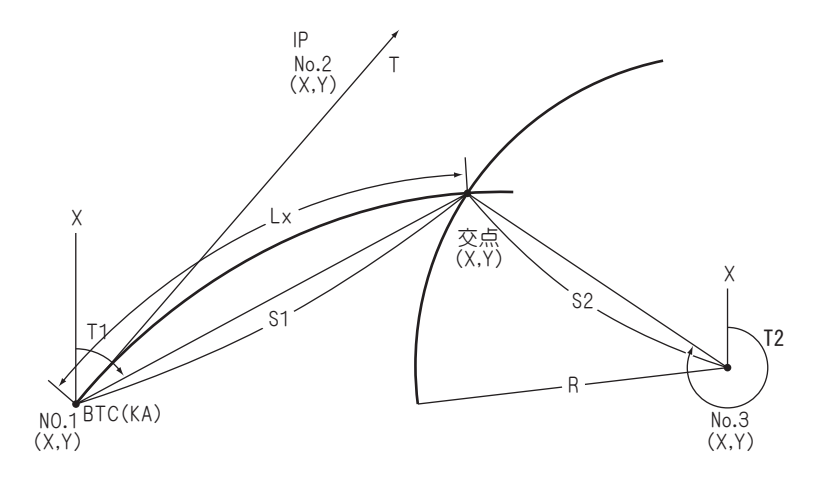

①カーブの向き(左右)を指定。

②クロソイドパラメータ A を入力。

- ③ No.1(BTC)の座標 X, Y を入力。
- ④接線方向上の №.2(例: IP)の座標 X, Y を入力。この時 X=\_の表示に対し 田 = と入力すると T=\_と表示が変わり、方向角 T の入力に切り替わります。
- ③円中心 No.3 座標 X, Y を入力。
- ④半径 R を入力。
- ⑤ No.1から交点までの距離(曲線長)L xを出力。

⑥交点座標 X, Y を出力。

⑦ No.1から交点までの距離 S1、方向角 T1、No.3から交点までの距離 S2、方向角 T2を出力。 出力後③へ戻ります。

| 手順 | 表          | 示      | キ ー 操    | 作  |                             |
|----|------------|--------|----------|----|-----------------------------|
| 1  |            |        |          |    |                             |
|    |            | 0.     | S) = C   | 52 | プログラムの呼び出し [ クロソイドと円の交点計算 ] |
| 2  | 手入力        | •• 1   |          |    |                             |
|    | 登録より       | •• 2   |          |    |                             |
|    | 終 了        | •• 0 ? |          | 1  | 手入力なので 1 を入力。               |
| З  | 右カーブ       | •• 1   |          |    |                             |
|    | 左カーブ       | •• 2   |          |    |                             |
|    | 終 了        | •• 0 ? |          | 1  | カーブの向き(右)を指定。左の場合は22を指定。    |
| 4  | ∧° ラメ−タ    |        |          |    |                             |
|    | A= _       |        | 150      |    | クロソイドパラメータ A                |
|    | YES(=) / I | NO ?   | (YES)( = | )) | NOの場合は X=_ へ戻り再入力。          |

|    |                  |                                          | 1                        |
|----|------------------|------------------------------------------|--------------------------|
| 手順 | 表 示              | キー操作                                     |                          |
| 5  | No. = 1          |                                          |                          |
|    | X= _             | 9653.445 =                               | No.1(BTC)座標 X            |
|    | Y=               | 5302.554 =                               | No.1(BTC)座標 Y            |
|    | セッセン 木ウコウ        |                                          |                          |
|    | YES(=) / NO ?    | (TES)( = )                               | NOの場合は X=_ へ戻り再入力。       |
| 6  | No. = 2          |                                          |                          |
|    | ( 木ウコウ X = +)    |                                          |                          |
|    | X= _             | 9823.202 😑                               | 接線方向上の No.2 (IP)座標 X     |
|    | Y=               | 5514.236 =                               | 接線方向上の No.2 (IP) 座標 Y    |
|    | セッセン 木ウコウ        |                                          |                          |
|    | YES(=) / NO ?    | () () () () () () () () () () () () () ( | NDの場合は X=_ へ戻り再入力。       |
| 7  | No. = 3          |                                          |                          |
|    | (オワリ X = -)      |                                          |                          |
|    | X= _             | 9433.002 =                               | 円中心座標 X                  |
|    | Y=               | 5311.054 =                               | 円中心座標 Y                  |
|    | ΙΧ ΞΙΟϿΧ         |                                          |                          |
|    | YES(=) / NO ?    | (TES)( = )                               | NOの場合は X=_ へ戻り再入力。       |
| 8  | ለኦታイ             |                                          |                          |
|    | R= _             | 300 =                                    | 半径 R                     |
|    | YES(=) / NO ?    | (TES)( = )                               | NOの場合は R=_ へ戻り再入力。       |
| 9  | Lx= 121.0303     |                                          | BTC から交点までの距離 (曲線長) Lx   |
|    | = キー ヲ オシテクダサイ   | =                                        |                          |
| 10 | コウテン             |                                          |                          |
|    | X= 9718.1977     |                                          | 交点座標 X                   |
|    | Y= 5404.1316     |                                          | 交点座標 Y                   |
|    | = キー ヲ オシテクタ゛サイ  | =                                        |                          |
| 11 | Х1, Ү1 ЭУ        |                                          |                          |
|    | S1= 120.4612     |                                          | No.1座標から交点座標までの距離 S1     |
|    | T1= 57-29-01.35  |                                          | No.1座標から交点座標への方向角 T1     |
|    | ХЗ, ҮЗ ЭУ        |                                          |                          |
|    | S2= 300.0000     |                                          | <br> 円中心座標から交点座標までの距離 S2 |
|    | T2= 18-04-29.33  |                                          | <br> 円中心座標から交点座標への方向角 T2 |
|    | = ‡- J JJF79° H1 |                                          |                          |
| 12 |                  |                                          |                          |
|    | ⊾ሳ⊓ባ ୬⊽፲ታ ?      |                                          |                          |
|    | 1,50, 51,70 :    |                                          |                          |
|    | YES(=) / NO ?    | ()<br>()<br>()                           |                          |

| 手順 | 表          | 示                      | + | —      | 操 | 作 |                                            |
|----|------------|------------------------|---|--------|---|---|--------------------------------------------|
| 13 | No. = ***  |                        |   |        |   |   | 登録 No. *** に X=9718.1977, Y=5404.1316 を登録。 |
|    | X= 9       | 9718.1977              |   |        |   |   |                                            |
|    | Y= 5       | 5404.1316              |   |        |   |   |                                            |
|    | ኑታወク C     | νK                     |   |        |   |   |                                            |
|    | = ‡- ヲ オシテ | ፟፟፟<br>ባቃ <sup>*</sup> |   |        |   | = |                                            |
| 14 | No. =      | 3                      |   |        |   |   |                                            |
|    | (オワリ X =   | -)                     |   |        |   |   |                                            |
|    | X= _       |                        |   | $\Box$ | = |   | 計算終了。電卓モードへ戻ります。                           |
|    | Y=         |                        |   |        | 0 |   |                                            |
|    | ΙΥ ΞΙΟΎΥ   |                        |   |        |   |   |                                            |

### S0 = 6 3 クロソイド拡幅計算

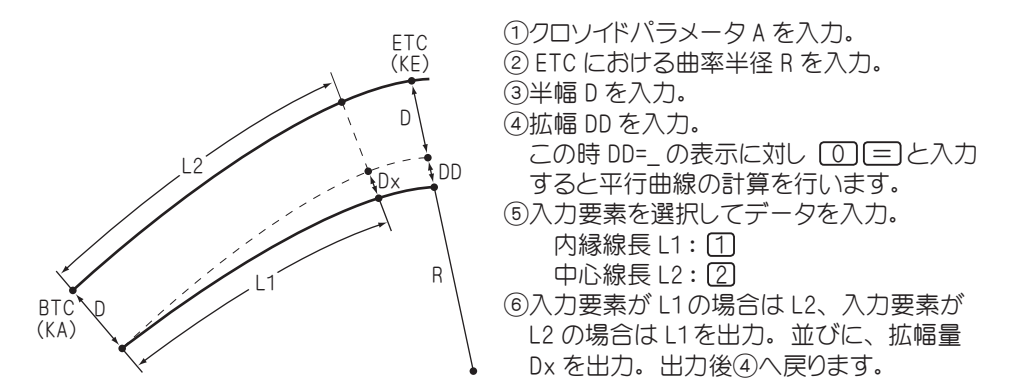

| 手順 | 表                  | 示       |    | キ ー 搏     | ♀ 作   |                          |
|----|--------------------|---------|----|-----------|-------|--------------------------|
| 1  |                    |         |    |           |       |                          |
|    |                    |         | 0. | SO =      | 63    | プログラムの呼び出し [ クロソイド拡幅計算 ] |
| 2  | ∧° ラメ−タ            |         |    |           |       |                          |
|    | A= _               |         |    | 1         | 150 😑 | クロソイドパラメータ A             |
|    | YES(=) /           | NO ?    |    | (YES) ( = | =)    | (NO)の場合は A=_ へ戻り再入力。     |
| 3  | ለンケイ               |         |    |           |       |                          |
|    | R= _               |         |    | 3         | = 00  | ETC における曲率半径 R           |
|    | YES(=) /           | NO ?    |    | (YES)( =  | =)    | NO)の場合は R=_ へ戻り再入力。      |
| 4  | Nンフ <sup>°</sup> ク |         |    |           |       |                          |
|    | D= _               |         |    |           | 5 😑   | 半幅 D                     |
|    | YES(=) /           | NO ?    |    | (YES)( =  | = )   | (NO)の場合は D=_ へ戻り再入力。     |
| 5  | カクフク               |         |    |           |       |                          |
|    | DD= _              |         |    |           | 1.5 😑 | 拡幅 DD                    |
|    | YES(=) /           | NO ?    |    | (YES)( =  | =)    | (NO)の場合は DD=_ へ戻り再入力。    |
| 6  | (オワリ = (           | ))      |    |           |       |                          |
|    | L1 or L2           | ?       |    |           | 2     | 例)入力要素に中心線長 L2 を使用。      |
|    | (1 or 2            | )       |    |           |       | 内縁線長 L1の場合は 1 を入力。       |
| 7  | L2=                |         |    |           | 60 😑  | 中心線長 L2                  |
| 8  | L2=                | 60.0000 | )  |           |       | 中心線長 L2                  |
|    | L1=                | 59.5359 |    |           |       | 内縁線長 L1                  |
|    | Dx=                | 1.2027  |    |           | =     | 拡幅量 Dx                   |
| 9  | (オワリ = (           | ))      |    |           |       |                          |
|    | L1 or L2           | ?       |    |           |       | 計算終了。電卓モードに戻ります。         |
|    | (1 or 2            | )       |    |           | = 0   |                          |

# SO = 7 1 | 方向角 T と距離 S ⇒座標計算

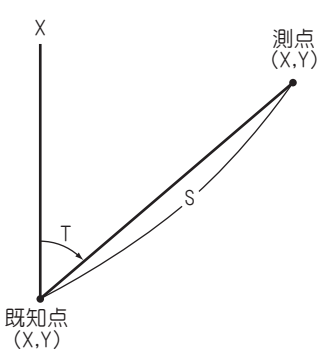

①既知点座標 X,Yを入力。
 ②方向角 T、距離 Sを入力。
 ③測点座標 X,Yを出力。
 出力後②へ戻ります。

| 手順 | 表示               | キ ー 操 作    |                            |
|----|------------------|------------|----------------------------|
| 1  |                  |            |                            |
|    | 0.               | SD = 7 1   | プログラムの呼び出し [ 方向角と距離→座標計算 ] |
| 2  | T & S>座標         |            |                            |
|    | 手入力・・1           |            |                            |
|    | 登録より・・ 2         |            |                            |
|    | 終 了・・0?          | 1          | 手入力なので 1 を入力。              |
| З  | \$ <del></del>   |            |                            |
|    | X= _             | 100.345 =  | 既知点座標 X                    |
|    | Y=               | 145.635 =  | 既知点座標 Y                    |
|    | YES(=) / NO ?    | (YES)( = ) | NDの場合は X=_ へ戻り再入力。         |
| 4  | (オワリ T= -)       |            |                            |
|    | 木ウコウ T= _        | 65.3820 =  | 方向角 T 65°38′20″            |
|    | ‡∋IJ S=          | 25.454 =   | 距離 S 25.454m               |
|    | YES(=) / NO ?    | (YES)( = ) | NO)の場合は X=_ へ戻り再入力。        |
| 5  | (オワリ T= -)       |            |                            |
|    | ҟウコウ T=(65−38−20 |            |                            |
|    | ‡∋IJ S= 25.454   |            |                            |
|    | X= 110.844       |            | 測点座標 X                     |
|    | Y= 168.823       |            | 測点座標 Y                     |
|    | = キー ヲ オシテクダサイ   | =          |                            |

| 手順 | 表示             | キー操作                |                                        |
|----|----------------|---------------------|----------------------------------------|
| 6  | Linn いフォーク     |                     |                                        |
|    |                |                     |                                        |
|    | YES(=) / NO ?  | (YES)( = )          | NOの場合は登録せず手順8へ。                        |
| 7  | No. = ***      |                     | 登録 No. *** に X=110.844, Y=168.823 を登録。 |
|    | X= 110.844     |                     |                                        |
|    | Y= 168.823     |                     |                                        |
|    | = キー ヲ オシテクダサイ | =                   |                                        |
| 8  | (オワリ T= -)     |                     |                                        |
|    | ホウコウ T=_       |                     | 計算終了。電卓モードへ戻ります。                       |
|    | ‡∋IJ S=        | $\bigcirc \bigcirc$ |                                        |

# S0 = 7 2 斜距離⇒水平距離計算

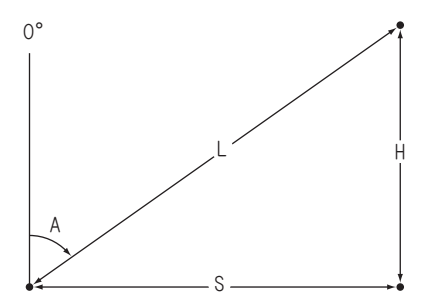

①斜距離L、天頂角Aを入力。
 ②水平距離S、高さHを出力。
 出力後①へ戻ります。

| 手順 | 表         | 示                               |    | +  | - 操    | 作   |                         |  |
|----|-----------|---------------------------------|----|----|--------|-----|-------------------------|--|
| 1  |           |                                 |    |    |        |     |                         |  |
|    |           |                                 | 0. | 60 | = (    | 72  | プログラムの呼び出し [ 斜距離→水平距離 ] |  |
| 2  | (オワリ L=   | = 0)                            |    |    |        |     |                         |  |
|    | L= _      |                                 |    |    | 36.21  | 5 😑 | 斜距離L 36.231m            |  |
|    | A=        |                                 |    |    | 86.553 | 2 = | 天頂角 A 86° 55′ 32″       |  |
| З  | (オワリ L=   | : 0)                            |    |    |        |     |                         |  |
|    | L=        | 36.215                          |    |    |        |     |                         |  |
|    | A=        | 86-55-32                        |    |    |        |     |                         |  |
|    | S=        | 36.163                          |    |    |        |     | 水平距離 S                  |  |
|    | H=        | 1.942                           |    |    |        |     | 高さり                     |  |
|    | = ‡- ヲ カ  | 「シテクタ゛サイ                        |    |    |        | =   |                         |  |
| 4  | (オワリ L=   | : 0)                            |    |    |        |     |                         |  |
|    | L= _      |                                 |    |    | 15.33  | 2 = | 斜距離L 15.332m            |  |
|    | A=        |                                 |    |    | 85.221 | 4 = | 天頂角 A 85°22′14″         |  |
| 5  | (オワリ L=   | : 0)                            |    |    |        |     |                         |  |
|    | L=        | 15.332                          |    |    |        |     |                         |  |
|    | A=        | 85-22-14                        |    |    |        |     |                         |  |
|    | S=        | 15.282                          |    |    |        |     | 水平距離 S                  |  |
|    | H=        | 1.237                           |    |    |        |     | 高さり                     |  |
|    | = = = = = | ፤୬ <del>୮</del> ୦୫ <sup>°</sup> |    |    |        | =   |                         |  |
|    | ( 切り L=   | : 0)                            |    |    |        |     |                         |  |
|    | L= _      |                                 |    |    |        |     | 計算終了。電卓モードへ戻ります。        |  |
|    | A=        |                                 |    | 0  |        |     |                         |  |

### S0 = 7 3 1 水準計算

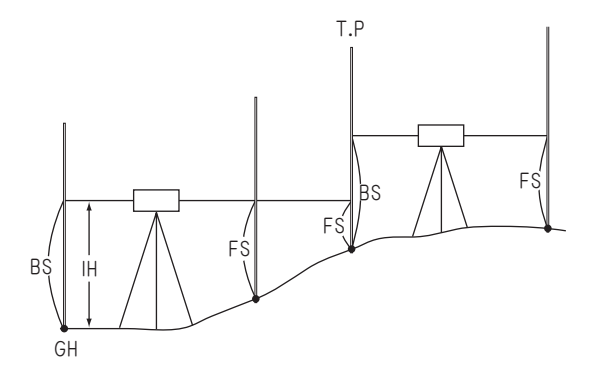

 ①地盤高 GH を入力。
 ②後視 BS を入力。
 ③機械高 IH を出力。
 ④前視 FS を入力。
 ※ T.P の場合は FS=\_の表示 に対し ① = と入力して ください。
 ⑤測点の地盤高 GH を出力。
 出力後④へ戻ります。

| 手順 | 表                        | 示               |    | + - | 操作    |                              |
|----|--------------------------|-----------------|----|-----|-------|------------------------------|
| 1  |                          |                 |    |     |       |                              |
|    |                          |                 | 0. |     | 731   | プログラムの呼び出し [ 水準計算 ]          |
| 2  | ヂ゙バンダカ                   |                 |    |     |       |                              |
|    | GH= _                    |                 |    |     | 100 😑 | 地盤高 GH                       |
|    | = キー ヲ オシテ               | ·ወ§ ከተ          |    |     | =     |                              |
| З  | (オワリ BS=                 | 0)              |    |     |       |                              |
|    | BS= _                    |                 |    |     | 1.5 😑 | 後視 BS                        |
| 4  | (オワリ BS=                 | 0)              |    |     |       |                              |
|    | BS=                      | 1.500           |    |     |       |                              |
|    | ‡ <i>ከ</i> 19`` <i>ከ</i> |                 |    |     |       |                              |
|    | IH=                      | 101.500         |    |     |       | 機械高 IH                       |
|    | = キー ヲ オシテ               | <i>ባ</i> ቃ`     |    |     | =     |                              |
| 5  | (TP /\ FS=               | 0)              |    |     |       |                              |
|    | FS= _                    |                 |    |     | 1.2 😑 | 前視 FS                        |
| 6  | (TP /\ FS=               | 0)              |    |     |       |                              |
|    | FS=                      | 1.200           |    |     |       |                              |
|    | ヂバンダカ                    |                 |    |     |       |                              |
|    | GH=                      | 100.300         |    |     |       | 地盤高 GH                       |
|    | = キー ヲ オショ               | <i>ጉ</i> ጋ9` サイ |    |     | =     |                              |
| 7  | (TP /\ FS=               | 0)              |    |     |       | T.P 点なので FS=_の表示に対し 0 = と入力し |
|    | FS= _                    |                 |    |     |       | BS=_の表示に切り替える。               |
| 8  | (オワリ BS=                 | 0)              |    |     |       |                              |
|    | BS= _                    |                 |    |     | 1.8 😑 | 後視 BS                        |

| 手順 | 表示             | キ ー 操 作 |                  |
|----|----------------|---------|------------------|
| 9  | (オワリ BS= 0)    |         |                  |
|    | BS= 1.800      |         |                  |
|    | キカイタ゛カ         |         |                  |
|    | IH= 102.100    |         | 機械高田             |
|    | = キー ヲ オシテクダサイ | =       |                  |
| 10 | (TP /\ FS= 0)  |         |                  |
|    | FS= _          | 1.2 =   | 前視 FS            |
| 11 | (TP / FS= 0)   |         |                  |
|    | FS= 1.200      |         |                  |
|    | ヂ゙ヾ゙ンタ゛カ       |         |                  |
|    | GH= 100.900    |         | 地盤高 GH           |
|    | = キー ヲ オシテクダサイ | =       |                  |
| 12 | (TP / FS= 0)   |         |                  |
|    | FS= _          |         | 計算終了。電卓モードへ戻ります。 |
|    |                | 0       |                  |

### S0 = 7 3 2 | 縦断曲線計算

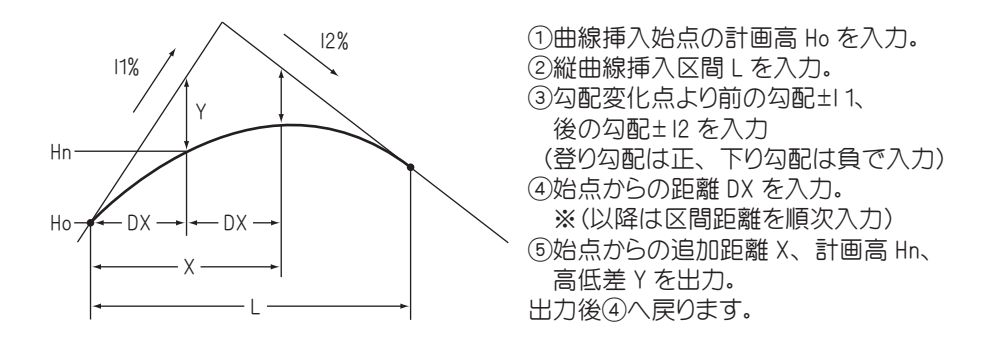

| 手順 | 7        | हे त                         | Ā   | + -         | 操作    |                                |
|----|----------|------------------------------|-----|-------------|-------|--------------------------------|
| 1  |          |                              |     |             |       |                                |
|    |          |                              | 0.  | $\odot = 0$ | 732   | プログラムの呼び出し [ 縦断曲線計算 ]          |
| 2  | <u> </u> | J                            |     |             |       |                                |
|    | Ho= _    |                              |     |             | 250 😑 | 曲線挿入始点の計画高 Ho                  |
|    | クカンチョウ   |                              |     |             |       |                                |
|    | L=       |                              |     |             | 60 😑  | 縦曲線挿入区間長L                      |
|    | = ‡- ヲ   | オシテクタ゛サ                      | ſ   |             | =     |                                |
| З  | Up(+) [  | )wn(−)                       |     |             |       | ※登り勾配は正(+)、下り勾配は負(-)で入力してください。 |
|    | אלכ בק   | 1 %                          |     |             |       |                                |
|    | 11= _    |                              |     |             | 7.5 😑 | 勾配変化点より前の勾配±11%                |
|    | ウシロ コウ/  | ヾ゙゙゙゙゙                       |     |             |       |                                |
|    | 12=      |                              |     |             | -4 😑  | 勾配変化点より後の勾配±12%                |
|    | = ‡- ヲ   | <i>オ</i> シテクタ゛サ <sup>.</sup> | ſ   |             |       |                                |
| 4  | (オワリ D   | X= 0)                        |     |             |       |                                |
|    | クカンチョウ   |                              |     |             |       |                                |
|    | DX= _    |                              |     |             | 5 😑   | 曲線挿入始点からの距離 DX                 |
| 5  | (オワリ D   | X= 0)                        |     |             |       |                                |
|    | クカンチョウ   |                              |     |             |       |                                |
|    | DX=      | 5.                           | 000 |             |       | 区間距離 DX                        |
|    | X=       | 5.                           | 000 |             |       | 曲線挿入始点からの距離 X                  |
|    | Hn=      | 250.                         | 351 |             |       | 計画高 Hn                         |
|    | Y=       | -0.                          | 024 |             |       | 高低差 Y                          |
|    | = ‡- ヲ   | オシテクタ゛サ                      | 1   |             | =     |                                |

| 手順 | 表示              | キー操作                |                  |
|----|-----------------|---------------------|------------------|
| 6  | (オワリ DX= 0)     |                     |                  |
|    | クカンチョウ          |                     |                  |
|    | DX= _           | 10 =                | 区間距離 DX          |
| 7  | (オワリ DX= 0)     |                     |                  |
|    | クカンチョウ          |                     |                  |
|    | DX= 10.000      |                     | 区間距離 DX          |
|    | X= 15.000       |                     | 曲線挿入開始点からの距離 X   |
|    | Hn= 250.909     |                     | 計画高 Hn           |
|    | Y= -0.216       |                     | 高低差 Y            |
|    | = キー ヲ オシテクタ゛サイ | =                   |                  |
| 8  | (オワリ DX= 0)     |                     |                  |
|    | クカンチョウ          |                     |                  |
|    | DX= _           | 10 =                | 区間距離 DX          |
| 9  | (オワリ DX= 0)     |                     |                  |
|    | クカンチョウ          |                     |                  |
|    | DX= 10.000      |                     | 区間距離 DX          |
|    | X= 25.000       |                     | 曲線挿入開始点からの距離 X   |
|    | Hn= 251.276     |                     | 計画高 Hn           |
|    | Y= -0.599       |                     | 高低差 Y            |
|    | = キー ヲ オシテクタ゛サイ | =                   |                  |
| 10 | (オワリ DX= 0)     |                     |                  |
|    | クカンチョウ          |                     | 計算終了。電卓モードへ戻ります。 |
|    | DX= _           | $\bigcirc \bigcirc$ |                  |

### SO = 7 4 後方交会(任意機械点座標計算)

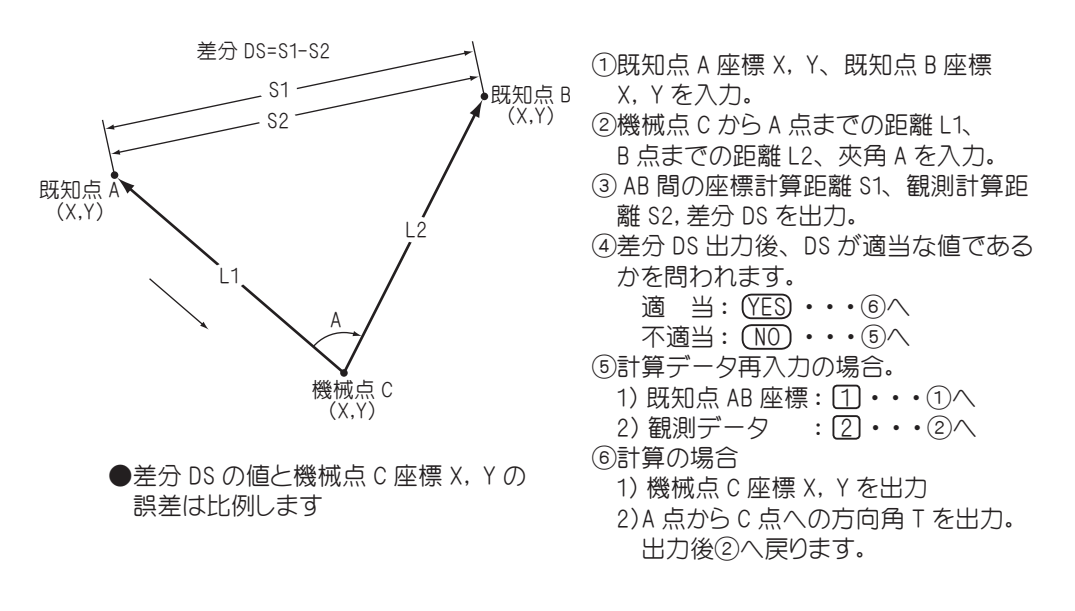

| 手順 | 表              | 示     | キ ー 操 作    |                       |
|----|----------------|-------|------------|-----------------------|
| 1  |                |       |            |                       |
|    |                | 0.    | SO = 7 4   | プログラムの呼び出し [ 後方交会計算 ] |
| 2  | 後方交会           |       |            |                       |
|    | 手入力・           | • 1   |            |                       |
|    | 登録より・          | • 2   |            |                       |
|    | 終 了•           | • 0 ? | 1          | 手入力なので 1 を入力。         |
| З  | <del>打</del> び |       |            |                       |
|    | X=_            |       | 138.134 😑  | A 点既知座標 X             |
|    | Y=             |       | 146.560 😑  | A 点既知座標 Y             |
|    | YES(=) / NO    | ?     | (YES)( = ) | NOの場合は X=_ へ戻り再入力。    |
| 4  | <del>打</del> び |       |            |                       |
|    | X=_            |       | 172.495 😑  | B 点既知座標 X             |
|    | Y=             |       | 169.438 =  | B 点既知座標 Y             |
|    | YES(=) / NO    | ?     | (YES)( = ) | NOの場合は X=_ へ戻り再入力。    |
| 5  | (オワリ L1= O)    |       |            |                       |
|    | L1= _          |       | 29.584 =   | 距離 L1 29.584m         |
|    | L2=            |       | 57.666 =   | 距離 L2 57.666m         |
|    | A=             |       | 42.5819 =  | 夾角 A 42°58′19″        |

| 手順 | 表示             | キー操作                      |                               |
|----|----------------|---------------------------|-------------------------------|
| 6  | ケイサン キョリ       |                           |                               |
|    | S1= 41.281     |                           | 座標計算距離 S1                     |
|    | カンソク キョリ       |                           |                               |
|    | S2= 41.281     |                           | 観測計算距離 S2                     |
|    | サフ゛ン           |                           |                               |
|    | DS= 0.000      |                           | 差分 DS                         |
|    | YES(=) / NO ?  | (YES)( = )                | NDの場合は手順 11 へ。                |
| 7  | X= 115.000     |                           | 任意機械点座標 X                     |
|    | Y= 165.000     |                           | 任意機械点座標 Y                     |
|    | T= 141-26-31   |                           | A 点座標から任意機械点への方向角 T           |
|    | = キー ヲ オシテクダサイ | =                         |                               |
| 8  |                |                           |                               |
|    | トウロク シマスカ ?    |                           |                               |
|    |                |                           |                               |
|    | YES(=) / NO ?  | (TES)( = )                | NOの場合は登録せず手順 10 へ。            |
| 9  | No. = ***      |                           | 登録 No. *** に X=115, Y=165 を登録 |
|    | X= 115.000     |                           |                               |
|    | Y= 165.000     |                           |                               |
|    | = キー ヲ オシテクダサイ |                           |                               |
| 10 | (オワリ L1=0)     |                           |                               |
|    | L1= _          |                           | <br> 計算終了。電卓モードへ戻ります。         |
|    | L2=            |                           |                               |
|    | A=             |                           |                               |
| 11 | デ−タ サイニュウリョク   |                           | 1 を入力した場合は、手順3へ戻り再入力。         |
|    | キチテン・・ 1       |                           | 2 を入力した場合は、手順5へ戻り再入力。         |
|    | サイソク・・ 2       | <ol> <li>または 2</li> </ol> |                               |

### SO = 7 = 1 1 | 円中心座標 1点

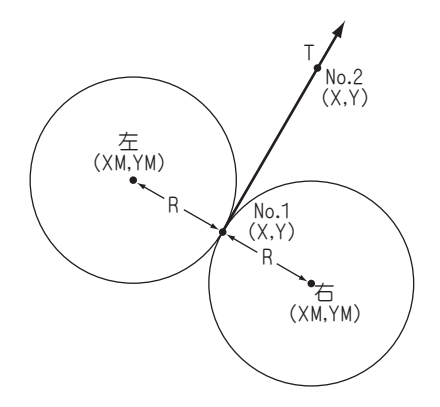

- No.1座標 X, Yを入力。
- ②接線方向上の No.2 座標 X, Y を入力。この時 X=\_の表示に対し 日 =と入力すると T=\_と表示が変わり、方向角 T の入力に切り替わります。
- ③半径 R を入力。
- ④進行方向(No.1→No.2)に対し右側の円中心 座標 XM, YM、左側の円中心座標 XM, YM を 出力。

| 手順 | 表          | 示      |    | キ ー 操 作    |                      |
|----|------------|--------|----|------------|----------------------|
| 1  |            |        |    | S) = 7 =   |                      |
|    |            |        | 0. | 11         | プログラムの呼び出し[円中心計算 1点] |
| 2  | 手入力        | •• 1   |    |            |                      |
|    | 登録より       | •• 2   |    |            |                      |
|    | 終 了        | •• 0 ? |    | 1          | 手入力なので 1 を入力。        |
| З  | No. =      | 1      |    |            |                      |
|    | X= _       |        |    | 180.822 =  | 円上(No.1)座標 X         |
|    | Y=         |        |    | 187.854 😑  | 円上(No.1)座標 Y         |
|    | I79, ∃À    |        |    |            |                      |
|    | YES(=) / I | NO ?   |    | (YES)( = ) | NOの場合は X=_ へ戻り再入力。   |
| 4  | No. =      | 2      |    |            |                      |
|    | ( 木ウコウ ×   | = +)   |    |            |                      |
|    | X= _       |        |    | 240.932 😑  | 接線方向上の座標 X           |
|    | Y=         |        |    | 267.772 😑  | 接線方向上の座標 Y           |
|    | セッセン 木ウニ   | לנ     |    |            |                      |
|    | YES(=) / I | NO ?   |    | (YES)( = ) | NOの場合は X=_ へ戻り再入力。   |
| 5  | No. =      | 3      |    |            |                      |
|    | ለンケイ       |        |    |            |                      |
|    | R=         |        |    | 300 😑      | 半径 R                 |
|    | YES(=) /   | NO ?   |    | (YES)( = ) | NOの場合は R=_ へ戻り再入力。   |

| 手順 | 表示             | キ ー 操 作                               |                                       |
|----|----------------|---------------------------------------|---------------------------------------|
| 6  | ).<br>(注       |                                       |                                       |
|    | XM= -58.931    |                                       | 右の円中心座標 X                             |
|    | YM= 368.183    |                                       | 右の円中心座標 Y                             |
|    | Lð J           |                                       |                                       |
|    | XM= 420.575    |                                       | 左の円中心座標 X                             |
|    | YM= 7.525      |                                       | 左の円中心座標 Y                             |
|    | = キー ヲ オシテクダサイ | =                                     |                                       |
| 7  |                |                                       | ※この時の登録は左右の円中心座標の両方を指します。             |
|    | トウロク シマスカ ?    |                                       |                                       |
|    |                |                                       |                                       |
|    | YES(=) / NO ?  | (YES)( = )                            | NOの場合は登録せず手順 10 へ。                    |
| 8  | No. = ***      |                                       | 登録 No. *** に X=-58.931, Y=368.183 を登録 |
|    | X= -58.931     |                                       |                                       |
|    | Y= 368.183     |                                       |                                       |
|    | = キー ヲ オシテクダサイ | =                                     |                                       |
| 9  | No. = ***      |                                       | 登録 No. *** に X=420.575, Y=7.525 を登録   |
|    | X= 420.575     |                                       |                                       |
|    | Y= 7.525       |                                       |                                       |
|    | = キー ヲ オシテクダサイ |                                       |                                       |
| 10 | 円中心 1 ・・1      |                                       |                                       |
|    | 円 〃 2 ・・2      |                                       |                                       |
|    | 円 〃 3 ・・3      |                                       |                                       |
|    | 終 了 ・・0 ?      | $\bigcirc \bigcirc \bigcirc \bigcirc$ | 計算終了。電卓モードへ戻ります。                      |

# SO = 7 = 1 2 円中心座標 2 点

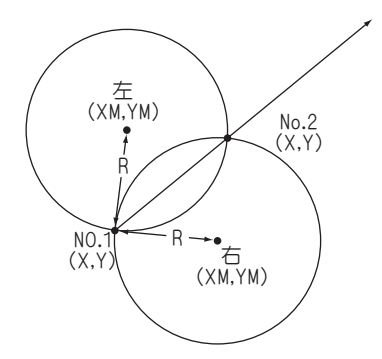

- No.1座標 X, Yを入力。
- ② No.1 座標 X, Y を入力。
- ③半径 R を入力。
- ④進行方向(No.1→No.2)に対し右側の円中心 座標 XM, YM、左側の円中心座標 XM, YM を 出力。

| 手順 | 表        | 示      |    | + -   | - 操     | 作        |                      |
|----|----------|--------|----|-------|---------|----------|----------------------|
| 1  |          |        |    | SO (= |         | =        |                      |
|    |          |        | 0. | 12    | )       |          | プログラムの呼び出し[円中心計算 2点] |
| 2  | 手入力      | •• 1   |    |       |         |          |                      |
|    | 登録より     | •• 2   |    |       |         |          |                      |
|    | 終 了      | •• 0 ? |    |       |         | 1        | 手入力なので 1 を入力。        |
| З  | No. =    | 1      |    |       |         |          |                      |
|    | X= _     |        |    | 1     | 80.822  | =        | 円上(No.1)座標 X         |
|    | Y=       |        |    | 1     | 87.854  | =        | 円上(No.1)座標 Y         |
|    | エンシ゛ョウ   |        |    |       |         |          |                      |
|    | YES(=) / | NO ?   |    | YES   | ( =     | )        | NOの場合は X=_ へ戻り再入力。   |
| 4  | No. =    | 2      |    |       |         |          |                      |
|    | X= _     |        |    |       |         |          |                      |
|    | Y=       |        |    | 1     | 215.119 | $\equiv$ | 円上(No.2)座標 X         |
|    | INJ, ∃J  |        |    | 2     | 246.132 | =        | 円上(No.2)座標 Y         |
|    | YES(=) / | NO ?   |    | YES   | ( =     | )        | NOの場合は X=_ へ戻り再入力。   |
| 5  | No. =    | 3      |    |       |         |          |                      |
|    | ለンケイ     |        |    |       |         |          |                      |
|    | R=       |        |    |       | 300     | =        | 半径 R                 |
|    | YES(=) / | NO ?   |    | YES   | ( =     | )        | NOの場合は R=_ へ戻り再入力。   |

| 手順 | 表示             | キー操作                                  |                                       |
|----|----------------|---------------------------------------|---------------------------------------|
| 6  | <b>注</b> ,     |                                       |                                       |
|    | XM= -58.932    |                                       | 右の円中心座標 X                             |
|    | YM= 368.182    |                                       | 右の円中心座標 Y                             |
|    | Lタ゛リ           |                                       |                                       |
|    | XM= 454.873    |                                       | 左の円中心座標 X                             |
|    | YM= 65.804     |                                       | 左の円中心座標 Y                             |
|    | = キー ヲ オシテクダサイ | =                                     |                                       |
| 7  |                |                                       | ※この時の登録は左右の円中心座標の両方を指します。             |
|    | トウロク シマスカ ?    |                                       |                                       |
|    |                |                                       |                                       |
|    | YES(=) / NO ?  | (YES)( = )                            | (NO)の場合は登録せず手順 10 へ。                  |
| 8  | No. = ***      |                                       | 登録 No. *** に X=-58.932, Y=368.182 を登録 |
|    | X= -58.932     |                                       |                                       |
|    | Y= 368.182     |                                       |                                       |
|    | = キー ヲ オシテクダサイ | =                                     |                                       |
| 9  | No. = ***      |                                       | 登録 No. *** に X=454.873, Y=65.804 を登録  |
|    | X= 454.873     |                                       |                                       |
|    | Y= 65.804      |                                       |                                       |
|    | = キー ヲ オシテクダサイ |                                       |                                       |
| 10 | 円中心 1 ・・1      |                                       |                                       |
|    | 円 〃 2 ・・2      |                                       |                                       |
|    | 円 〃 3 ・・3      |                                       |                                       |
|    | 終 了・・0?        | $\bigcirc \bigcirc \bigcirc \bigcirc$ | 計算終了。電卓モードへ戻ります。                      |

# SO = 7 = 1 3 円中心座標 3 点

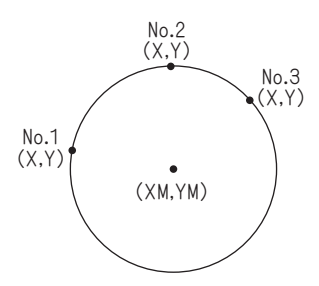

No.1座標 X, Yを入力。
 No.2 座標 X, Yを入力。
 No.3 座標 X, Yを入力。
 P中心座標 XM, YMを出力。

| 手順 | 表        | 示      | キー操作       |                      |
|----|----------|--------|------------|----------------------|
| 1  |          |        | SO = 7 =   |                      |
|    |          | 0      | . 13       | プログラムの呼び出し[円中心計算 3点] |
| 2  | 手入力      | •• 1   |            |                      |
|    | 登録より     | •• 2   |            |                      |
|    | 終 了      | •• 0 ? | 1          | 手入力なので 1 を入力。        |
| З  | No. =    | 1      |            |                      |
|    | X= _     |        | 180.822 =  | 円上(No.1)座標 X         |
|    | Y=       |        | 187.854 =  | 円上(No.1)座標 Y         |
|    | INJ, ∃J  |        |            |                      |
|    | YES(=) / | NO ?   | (YES)( = ) | NOの場合は X=_ へ戻り再入力。   |
| 4  | No. =    | 2      |            |                      |
|    | X= _     |        |            |                      |
|    | Y=       |        | 215.119 =  | 円上(No.2)座標 X         |
|    | INJ, ∃Ĵ  |        | 246.132 =  | 円上(No.2)座標 Y         |
|    | YES(=) / | NO ?   | (YES)( = ) | (NO)の場合は X=_ へ戻り再入力。 |
| 5  | No. =    | 3      |            |                      |
|    | X= _     |        | 153.202 =  | 円上(No.3)座標 X         |
|    | Y=       |        | 580.317 =  | 円上(No.3)座標 Y         |
|    | INJ, ∃J  |        |            |                      |
|    | YES(=) / | NO ?   | (YES)( = ) | NOの場合は X=_ へ戻り再入力。   |

| 手順 | 表示             | キー操作                                  |                                       |
|----|----------------|---------------------------------------|---------------------------------------|
| 6  | XM= -58.936    |                                       | 円中心座標 X                               |
|    | YM= 368.184    |                                       | 円中心座標 Y                               |
|    | = キー ヲ オシテクダサイ | =                                     |                                       |
| 7  |                |                                       |                                       |
|    | トウロク シマスカ ?    |                                       |                                       |
|    |                |                                       |                                       |
|    | YES(=) / NO ?  | (YES)( = )                            | NOの場合は登録せず手順9へ。                       |
| 8  | No. = ***      |                                       | 登録 No. *** に X=-58.936, Y=368.184 を登録 |
|    | X= -58.936     |                                       |                                       |
|    | Y= 368.184     |                                       |                                       |
|    | = キー ヲ オシテクダサイ | =                                     |                                       |
| 10 | 円中心 1 ・・1      |                                       |                                       |
|    | 円 〃 2 ・・2      |                                       |                                       |
|    | 円 〃 3 ・・3      |                                       |                                       |
|    | 終 了・・0?        | $\bigcirc \bigcirc \bigcirc \bigcirc$ | 計算終了。電卓モードへ戻ります。                      |

# SO = 7 = 2 1 偏心補正計算 零方向

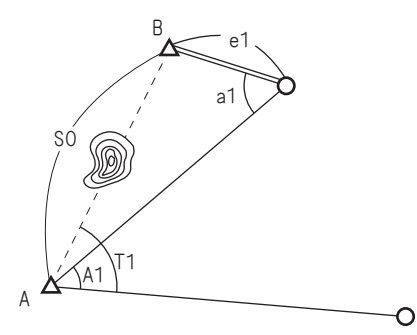

①与点間距離 S0 を入力。
 ②偏心距離 e1 を入力。
 ③偏心角 a1を入力。
 ④観測角 A1を入力。
 ⑤補正角 T1を出力。

| 手順 | 表示             | キ ー 操 作    |                        |
|----|----------------|------------|------------------------|
| 1  |                | S) = 7 =   |                        |
|    | 0.             | 21         | プログラムの呼び出し[偏心補正計算 零方向] |
| 2  | ヨテンカンキョリ       |            |                        |
|    | SO= _          | 1500 =     | 与点間距離 SO               |
|    | ヘンシン キョリ       |            |                        |
|    | e1=            | 5 =        | 偏心距離 e1                |
|    | (オワリ SO= O)    |            |                        |
|    | YES(=) / NO ?  | (YES)( = ) | NOの場合は SO=_ へ戻り再入力。    |
| З  | ヘンシン カク        |            |                        |
|    | a1= _          | 125.1020 = | 偏心角 a1                 |
|    | カンソク カク        |            |                        |
|    | A1=            | 55 😑       | 観測角 A1                 |
|    | YES(=) / NO ?  | (YES)( = ) | NOの場合は a1=_ へ戻り再入力。    |
| 4  | ホセイ カク         |            |                        |
|    | T1= 55-09-22   |            | 補正角 T1 59°09′22″       |
|    | = キー ヲ オシテクダサイ | =          |                        |
| 5  | 偏心補正計算         |            |                        |
|    | 零方向 ・・1        |            |                        |
|    | 目標観測 ・・2       |            |                        |
|    | 相互偏心 ・・3       |            |                        |
|    | 終 了・・0?        | 000        | 計算終了。電卓モードへ戻ります。       |

# SO = 7 = 2 2 偏心補正計算 目標・測角点

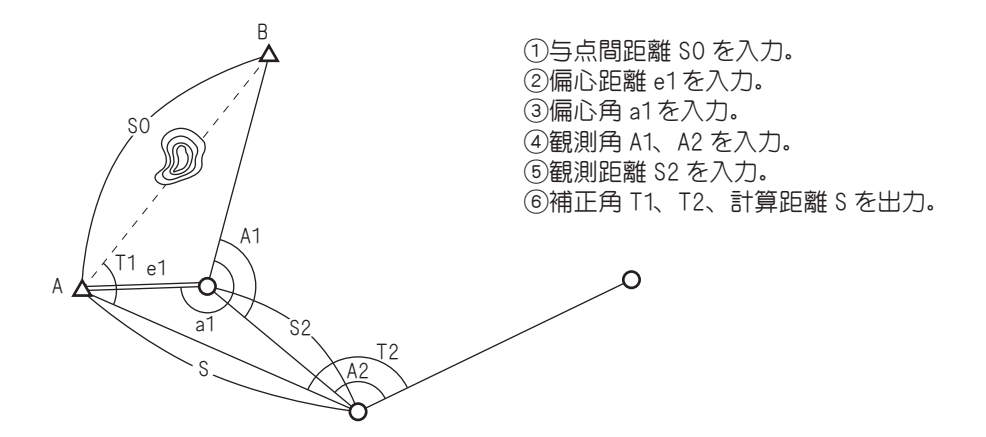

| 手順 | 表          | 示   |    | + -   | 操作      |                         |
|----|------------|-----|----|-------|---------|-------------------------|
| 1  |            |     |    | SD =  | 7 =     |                         |
|    |            |     | 0. | 22    |         | プログラムの呼び出し[偏心補正計算 目標測角] |
| 2  | ヨテンカンキョリ   |     |    |       |         |                         |
|    | SO= _      |     |    |       | 2000 😑  | 与点間距離 SO                |
|    | ヘンシン キョリ   |     |    |       |         |                         |
|    | e1=        |     |    |       | 16 😑    | 偏心距離 e1                 |
|    | (オワリ SO=   | 0)  |    |       |         |                         |
|    | YES(=) / N | 0 ? |    | (YES) | )       | NOの場合は SO=_ へ戻り再入力。     |
| З  | ヘンシン カク    |     |    |       |         |                         |
|    | a1= _      |     |    | 258   | .1610 = | 偏心角 a1                  |
|    | カンソク カク    |     |    |       |         |                         |
|    | A1=        |     |    |       | 170 😑   | 観測角 A1                  |
|    | YES(=) / N | 0 ? |    | (YES) | )       | NOの場合は a1=_ へ戻り再入力。     |
| 4  | カンソク カク    |     |    |       |         |                         |
|    | A2= _      |     |    |       | 156 😑   | 観測角 A2                  |
|    | カンソクキョリ    |     |    |       |         |                         |
|    | S2=        |     |    | 85    | 2.654 = | 観測距離 S3                 |
|    | YES(=) / N | 0 ? |    | (YES) | )       | NOの場合は A2=_ へ戻り再入力。     |

| 手順 | 表示             | キー操作                   |
|----|----------------|------------------------|
| 8  | ホセイカク          |                        |
|    | T1= 168-28-34  | 補正角 T1   168° 28′ 34″  |
|    | T2= 157-04-31  | 補正角 T2 157°04′31″      |
|    | ケイサン キョリ       |                        |
|    | S= 852.321     | 計算距離 S 852.321m        |
|    | = キー ヲ オシテワダサイ |                        |
| 10 | 偏心補正計算         |                        |
|    | 零方向 ・・1        |                        |
|    | 目標観測 ・・2       |                        |
|    | 相互偏心・・3        |                        |
|    | 終 了・・0?        | ○ ○ ○ 計算終了。電卓モードへ戻ります。 |

# SO = 7 = 2 3 | 偏心補正計算 相互偏心

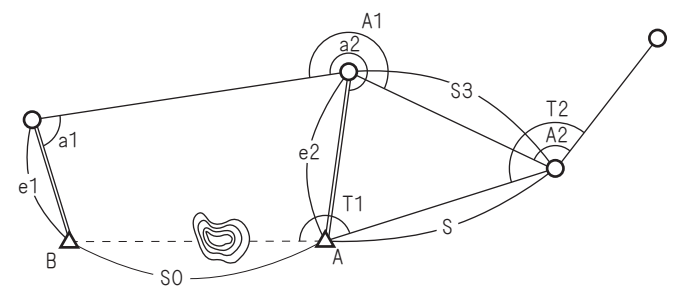

 ①与点間距離 S0 を入力。
 ②偏心距離 e1、e2 を入力。
 ③偏心角 a1、a2 を入力。
 ④観測角 A1、A2 を入力。
 ⑤観測距離 S3 を入力。
 ⑥補正角 T1、T2、 計算距離 S を出力。

| 手順 | 表示            |    | キ ー 操 作        |                         |
|----|---------------|----|----------------|-------------------------|
| 1  |               |    | S) = 7 =       |                         |
|    |               | 0. | 23             | プログラムの呼び出し[偏心補正計算 相互偏心] |
| 2  | ヨテンカンキョリ      |    |                |                         |
|    | SO= _         |    | 2728.2 =       | 与点間距離 SO                |
|    | ヘンシン キョリ      |    |                |                         |
|    | e1=           |    | 68.888 =       | 偏心距離 e1                 |
|    | e2=           |    | 45.455 😑       | 偏心距離 e2                 |
|    | (オワリ SO= O)   |    |                |                         |
|    | YES(=) / NO ? |    | (YES)( = )     | NO)の場合は S0=_ へ戻り再入力。    |
| З  | ヘンシン カク       |    |                |                         |
|    | a1= _         |    | 37.2620 =      | 偏心角 a1                  |
|    | a2=           |    | 332.2023 =     | 偏心角 a2                  |
|    | カンソク カク       |    |                |                         |
|    | A1=           |    | 230.2525 😑     | 観測角 A1                  |
|    | A2            |    | 160 😑          | 観測角 A2                  |
|    | YES(=) / NO ? |    | ( <u>Yes</u> ) | NOの場合は a1=_ へ戻り再入力。     |
| 4  | カンソク キョリ      |    |                |                         |
|    | S3= _         |    | 769.252 😑      | 観測距離 S3                 |
| [  | YES(=) / NO ? |    | (YES)( = )     | NO)の場合は S3=_ へ戻り再入力。    |

| 手順 | 表示              | キー操作                   |
|----|-----------------|------------------------|
| 8  | 木セイカク           |                        |
|    | T1= 227-35-27   | 補正角 T1 227°35′27″      |
|    | T2= 163-16-09   | 補正角 T2 163°16′09″      |
|    | ケイサン キョリ        |                        |
|    | S= 779.907      | 計算距離 S 779.907m        |
|    | = キー ヲ オシテクタ゛サイ |                        |
| 10 | 偏心補正計算          |                        |
|    | 零方向 ・・1         |                        |
|    | 目標観測 ・・2        |                        |
|    | 相互偏心・・3         |                        |
|    | 終 了・・0?         | ○ ○ ○ 計算終了。電卓モードへ戻ります。 |

#### S0 = 8 1 | 角度変換(度分秒⇔度)

操作例

操作例) 度分秒(60 進数)135°28′30″を度(10 進数)に変換する場合。

| 手順 | 表          | 示           | キ ー 操 作               |                         |
|----|------------|-------------|-----------------------|-------------------------|
| 1  |            |             |                       |                         |
|    |            | 0.          | SO = 8 1              | プログラムの呼び出し [ 角度変換 ]     |
| 2  | 度へ変換       | ••1         |                       |                         |
|    | 度分秒へ       | ••2         |                       |                         |
|    | 終了         | ••0 ?       | 1                     | 計算メニューを選択[度へ変換]         |
| З  | ト゛・フン・ヒ゛ョウ | -> \`       |                       |                         |
|    | (オワリ A= 0) | )           |                       |                         |
|    | A= _       |             | 135.2830 😑            | 度分秒(60 進数) 135° 28′ 30″ |
| 4  | ト゛・フン・ヒ゛ョウ | -> \*       |                       |                         |
|    | (オワリ A= 0) | )           |                       |                         |
|    | A= 1       | 35-28-30    |                       | 度分秒(60 進数)              |
|    | A= 135.4   | 47500000    |                       | 度(10 進数) に変換した値。        |
|    | = キー ヲ オシテ | <i>ጋ</i> ቃ` | =                     |                         |
| 5  | ト゛・フン・ヒ゛ョウ | ->   *      |                       |                         |
|    | (オワリ A= 0) | )           | $\bigcirc = \bigcirc$ |                         |
|    | A= _       |             | $\bigcirc \bigcirc$   | 計算終了。電卓モードへ戻ります。        |

#### 操作例) 度(10 進数) 25.590278 を度分秒(60 進数) に変換する場合。

| 手順 | 表示       | キ ー 操 作  |                     |
|----|----------|----------|---------------------|
| 1  |          |          |                     |
|    | 0.       | SD = 8 1 | プログラムの呼び出し [ 角度変換 ] |
| 2  | 度へ変換 ・・1 |          |                     |
|    | 度分秒へ ・・2 |          |                     |
|    | 終了 ••0?  | 2        | 計算メニューを選択 [ 度分秒へ ]  |

| 手順 | 表示               | キ ー 操 作               |                  |
|----|------------------|-----------------------|------------------|
| 3  | ト゛−> ト゛・フン・ヒ゛ョウ  |                       |                  |
|    | (オワリ A=0)        |                       |                  |
|    | A=               | 25.590278 =           | 度(10進数)25.590278 |
| 4  | ト゛ー> ト゛・フン・ヒ゛ョウ  |                       |                  |
|    | (オワリ A=0)        |                       |                  |
|    | A= 25.59027800   |                       | 度(10 進数)         |
|    | A= 25-35-25      |                       | 度分秒(60進数)に変換した値。 |
|    | = キー ヲ オシテクダサイ   | =                     |                  |
| 5  | ト゛・フン・ヒ゛ョウ −> ト゛ |                       |                  |
|    | (オワリ A= O)       | $\bigcirc = \bigcirc$ | 計算終了。電卓モードへ戻ります。 |
|    | A= _             | $\bigcirc \bigcirc$   |                  |

#### S0 = 8 2 角度加減

①角度(計算データ)を小数点形式でAに入力。加減の場合は手順6のように
 □キーを押してから(計算データ)を入力してください。

②計算結果を出力

出力後①へ戻ります。

#### 操作例

操作例) 126°01′25″+59°22′01″-36°44′47″の場合。

| 手順 | 表           | 示                           | + - | - 操     | 作   |          |                                                     |
|----|-------------|-----------------------------|-----|---------|-----|----------|-----------------------------------------------------|
| 1  |             |                             |     |         |     |          |                                                     |
|    |             | 0.                          | © [ | = 8     | 33  | プログラム    | ムの呼び出し[角度加減]                                        |
| 2  | ト゛・フン・ヒ゛ョウ  | in                          |     |         |     | 例)126°   | 01′25″+59°22′01″-36°44′47″の場合。                      |
|    | (オワリ A=     | 0)                          |     |         |     |          |                                                     |
|    | A= _        |                             | 12  | 26.0128 | 5 = | 126° 01′ | 25                                                  |
| З  | ト゛・フン・ヒ゛ョウ  | in                          |     |         |     |          |                                                     |
|    | (オワリ A=     | 0)                          |     |         |     |          |                                                     |
|    | A= 12       | 6-01-25                     |     |         |     |          |                                                     |
|    | T= 12       | 6-01-25                     |     |         |     |          |                                                     |
|    | = キー ヲ オシテク | <sup>ነ</sup> ዎ <sup>°</sup> |     |         | =   |          |                                                     |
| 4  | ト゛・フン・ヒ゛ョウ  | in                          |     |         |     |          |                                                     |
|    | (オワリ A=     | 0)                          |     |         |     |          |                                                     |
|    | A= _        |                             | Ę   | 59.220  | 1 = | (+)59°   | 22′ 01″                                             |
|    | T= 12       | 6-01-25                     |     |         |     |          |                                                     |
|    | = キー ヲ オシテク | <sup>ֈ</sup> ዎ` サイ          |     |         |     |          |                                                     |
| 5  | ト゛・フン・ヒ゛ョウ  | in                          |     |         |     |          |                                                     |
|    | (オワリ A=     | 0)                          |     |         |     |          |                                                     |
|    | A= 5        | 59-22-01                    |     |         |     | 126° 01′ | $25'' + 59^{\circ} 22' 01'' = 185^{\circ} 23' 26''$ |
|    | T= 18       | 5-23-26                     |     |         |     |          |                                                     |
|    | = キー ヲ オシテク | <sup>ነ</sup> ዎ ነሳ           |     |         | =   |          |                                                     |
| 6  | ト゛・フン・ヒ゛ョウ  | in                          |     |         |     |          |                                                     |
|    | (オワリ A=     | 0)                          |     |         |     |          |                                                     |
|    | A= _        |                             | — З | 6.444   | 7 = | (-)36°   | 44′ 47″                                             |
|    | T= 18       | 5-23-26                     |     |         |     |          |                                                     |
|    | = キー ヲ オシテク | <sup>ነ</sup> ዎ ነሳ           |     |         |     |          |                                                     |
| 7  | ト゛・フン・ヒ゛ョウ  | in                          |     |         |     |          |                                                     |
|    | (オワリ A=     | 0)                          |     |         |     |          |                                                     |
|    | A= - 3      | 86-44-47                    |     |         |     |          |                                                     |
|    | T= 14       | 8-38-39                     |     |         |     | 185° 23′ | 25" - 36° 44' 47" = 148° 38' 39"                    |
|    | = キー ヲ オシテク | 19* サイ                      |     |         | =   |          |                                                     |

| Ę | F順 | 表示             | キー操作                  |                  |
|---|----|----------------|-----------------------|------------------|
|   | 8  | ト゛・フン・ヒ゛ョウ in  |                       |                  |
|   |    | (オワリ A= 0)     |                       |                  |
|   |    | A= _           |                       | 計算終了。電卓モードへ戻ります。 |
|   |    | A= 148-38-39   | $\bigcirc = \bigcirc$ |                  |
|   |    | = キー ヲ オシテクダサイ |                       |                  |

#### SO = 8 3 三角関数(SIN. COS. TAN. ASN. ACS. ATN)

| メニュー | 内容  |
|------|-----|
| SIN  | 正弦  |
| COS  | 余弦  |
| TAN  | 正接  |
| ASN  | 逆正弦 |
| ACS  | 逆余弦 |
| ATN  | 逆正接 |

①計算メニューを選択。
 ②計算データを入力。
 ③計算結果を出力。

操作例

操作例) SIN 56°06′58″×36.48の場合。

| 手順 | 表                      | 示              | キ ー 操 作                      |                           |
|----|------------------------|----------------|------------------------------|---------------------------|
| 1  |                        |                |                              |                           |
|    |                        | 0.             | SO = 8 3                     | プログラムの呼び出し [ 三角関数計算 ]     |
| 2  | 1:SIN                  | 4:ASN          |                              |                           |
|    | 2:COS                  | 5:ACS          |                              |                           |
|    | 3:TAN                  | 6:ATN          |                              |                           |
|    |                        |                |                              |                           |
|    | シュルイ (オワリ              | = 0) ?         | 1                            | 計算メニューを選択。[SIN 計算 ]       |
| З  | ト゛・フン・ヒ゛ョ <sup>,</sup> | ኃ in           |                              | 例)SIN56°06′58″×36.48の場合。  |
|    | *** SIN :              | ***            |                              |                           |
|    | A= _                   |                | 56.0658 😑                    | 56° 06′ 58″               |
| 4  | ト゛・フン・ヒ゛ョ              | ኃ in           |                              |                           |
|    | *** SIN :              | ***            |                              |                           |
|    | A=                     | 56-06-58       |                              |                           |
|    |                        | 0.8301691      |                              | SIN56° 06′ 58″            |
|    | = キー ヲ オシ:             | <i>テク</i> タ゛サイ | =                            |                           |
| 5  |                        | 0.8301691      |                              |                           |
|    | х _                    |                | 36.48 😑                      | × 36.48                   |
| 6  |                        | 0.8301691      |                              |                           |
|    | X 36.48                | 1              |                              |                           |
|    | =                      | 30.28457       |                              | 計算結果。(SIN56°06′58″×36.48) |
|    | = キー ヲ オシ:             | <i>テク</i> タ゛サイ | =                            |                           |
| 7  | 1:SIN                  | 4:ASN          |                              |                           |
|    | 2:COS                  | 5:ACS          |                              |                           |
|    | 3:TAN                  | 6:ATN          |                              |                           |
|    |                        |                |                              |                           |
|    | シュルイ (オワリ              | = 0) ?         | $\bigcirc \bigcirc \bigcirc$ | 計算終了。電卓モードへ戻ります。          |

操作例

操作例) ASN 0.5936959の場合。

| 手順 | 表          | 示              | キー操作               |                     |
|----|------------|----------------|--------------------|---------------------|
| 1  |            |                |                    |                     |
|    |            | (              | ). <u>()</u> = 8 3 | プログラムの呼び出し[三角関数計算]  |
| 2  | 1:SIN      | 4:ASN          |                    |                     |
|    | 2:COS      | 5:ACS          |                    |                     |
|    | 3:TAN      | 6:ATN          |                    |                     |
|    |            |                |                    |                     |
|    | シュルイ (オワリ  | = 0) ?         | 4                  | 計算メニューを選択。[ASN]     |
| 3  | スウチ in     |                |                    | 例)ASN 0.5936959の場合。 |
|    | *** ASN    | ***            |                    |                     |
|    | A= _       |                | 0.5936959 =        |                     |
| 4  | スウチ in     |                |                    |                     |
|    | *** ASN    | ***            |                    |                     |
|    | A= C       | .5936959       |                    |                     |
|    | カク =       | 36-25-11       |                    | 計算結果。               |
|    | = キー ヲ 杉   | <i>テク</i> タ゛サイ | =                  |                     |
| 5  | 1:SIN      | 4:ASN          |                    |                     |
|    | 2:COS      | 5:ACS          |                    |                     |
|    | 3:TAN      | 6:ATN          |                    |                     |
|    |            |                |                    |                     |
|    | シュルイ ( 打り) | = 0) ?         |                    | 計算終了。電卓モードへ戻ります。    |

# SO = 8 4 平方根(√)

| 手順 | 表示             | キ ー 操 作               |                  |
|----|----------------|-----------------------|------------------|
| 1  |                |                       |                  |
|    |                | ). SO = 8 4           | プログラムの呼び出し[平方根]  |
| 2  | スウチ ー> ルート     |                       | 例)√5の場合。         |
|    | (オワリ L= 0)     |                       |                  |
|    | L= _           | 5 =                   | √ 5              |
| 3  | スウチ ー> ルート     |                       |                  |
|    | (オワリ L= 0)     |                       |                  |
|    | L= 5.00000     |                       | √ 5              |
|    | ルート            |                       |                  |
|    | L= 2.2360680   |                       | 計算結果             |
|    | = キー ヲ オシテクダサイ | =                     |                  |
| 4  | スウチ ー> ルート     |                       | 例)√ 200 の場合。     |
|    | (オワリ L= O)     |                       |                  |
|    | L= _           | 200 =                 | √ 200            |
| 5  | スウチ ー> ルート     |                       |                  |
|    | (オワリ L= O)     |                       |                  |
|    | L= 200.00000   |                       | √ 200            |
|    | ルート            |                       |                  |
|    | L= 14.1421356  |                       | 計算結果。            |
|    | = キー ヲ オシテクダサイ | =                     |                  |
| 6  | スウチ ー> ルート     |                       |                  |
|    | (オワリ L= O)     | $\bigcirc = \bigcirc$ | 計算終了。電卓モードへ戻ります。 |
|    | L= _           |                       |                  |

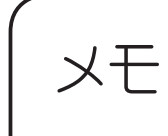

|  | <br> | <br> |
|--|------|------|
|  |      |      |
|  | <br> | <br> |
|  | <br> | <br> |
|  |      |      |
|  | <br> | <br> |
|  | <br> | <br> |
|  |      |      |
|  | <br> | <br> |
|  |      |      |
|  | <br> | <br> |
|  | <br> | <br> |
|  |      |      |
|  | <br> | <br> |
|  | <br> | <br> |
|  |      |      |
|  | <br> | <br> |
|  |      |      |
|  |      |      |
|  |      |      |
|  |      |      |
|  |      |      |
|  |      |      |
|  |      |      |
|  |      |      |
|  |      |      |
|  |      |      |
|  |      |      |

#### 什 様

品

時

即利用BOY 1000 (SV-1000)

ハード: CASIO PD-1000

- 95 × 65 ドットマトリックス FSTN 液晶 表 示
- CPU C-MOS VLSI他

2

電卓機能 計算桁数:10桁(内部演算は仮数部 13桁または 15桁を使用) 計算機能:四則演算、四則定数計算。概数計算、マルチ%、

独立計算メモリー

- 動作用 3V…(DC):LR03(AM4) または R03(UM-4)×2本 雷 源 メモリー保護用 3V…(DC):リチウム電池 CR2032×1個
- 消費電力 0.006W
- 電池使用 ◆動作用電池(使用温度 20℃で1分演算、10 分間表示を繰り返した場合) 間 LR03(AM4):約240時間 R03(UM-4):約130時間
  - ◆メモリー保護用電池(使用温度 20℃) 動作用電池が消耗したとき、すぐに動作用電池を交換した場合:約5年 動作用電池が切れている状態で放置した場合:約4年

●電池の種類、使用方法などにより多少の変動があります。

- 使用温度  $0^{\circ}$  ~  $40^{\circ}$
- 外形寸法 幅 80.8mm ×奥行 144.6mm ×厚さ 15.4mm
- 暂 量 140g (電池含む)

| <br>  | - · ·    |
|-------|----------|
|       | <u> </u> |
|       | / // \   |
| / _ / | 24       |

| 01 | 座標管理       | 22 | 単曲線要素計算            | 43 | 座標変換 2点                            |
|----|------------|----|--------------------|----|------------------------------------|
| 02 | 座標入力       | 23 | クロソイド要素計算          | 44 | 座標変換 ヘルマート                         |
| 03 | 訂正         | 24 | 単曲線設置計算 偏角法        | 45 | クロソイドと直線の交点計算                      |
| 04 | 全部削除       | 25 | 単曲線設置計算 中央縦距       | 46 | クロソイドと円の交点計算                       |
| 05 | 一部削除       | 26 | 単曲線設置計算 長弦オフセット    | 47 | クロソイド拡幅計算                          |
| 06 | リスト        | 27 | 単曲線設置計算 接弦オフセット    | 48 | 方向角⊺と距離S⇒座標計算                      |
| 07 | 結合トラバース    | 28 | クロソイド設置計算 要素偏角法    | 49 | 斜距離⇒水平距離計算                         |
| 80 | 閉合トラバース    | 29 | クロソイド設置計算 長弦オフセット  | 50 | 水準計算                               |
| 09 | 開放トラバース    | 30 | クロソイド設置計算 接弦オフセット  | 51 | 縦断曲線計算                             |
| 10 | 放射トラバース    | 31 | 座標 中心・幅杭設置計算 直線    | 52 | 後方交会計算(任意機械点座標計算)                  |
| 11 | 連続逆計算      | 32 | 座標 中心・幅杭設置計算 単曲線   | 53 | 円中心計算 1点                           |
| 12 | 放射逆計算      | 33 | 座標 中心・幅杭設置計算 クロソイド | 54 | 円中心計算 2点                           |
| 13 | 直線と直線の交点計算 | 34 | 路線座標 中心・幅杭設置計算     | 55 | 円中心計算 3点                           |
| 14 | 円と直線の交点計算  | 35 | 街区頂点 隅切計算          | 56 | 偏心補正計算 零方向                         |
| 15 | 円と円の交点計算   | 36 | 平行移動交点計算           | 57 | 偏心補正計算 目標測角                        |
| 16 | 直線の垂線計算    | 37 | 2 辺夾角の計算           | 58 | 偏心補正計算 相互偏心                        |
| 17 | 座標面積計算     | 38 | 2 角夾辺の計算           | 59 | 角度変換(度分秒⇔度)                        |
| 18 | ヘロン面積計算    | 39 | 3 辺の計算             | 60 | 角度加減                               |
| 19 | 三斜面積計算     | 40 | 面積分割計算 一定点         | 61 | 三角関数(SIN. COS. TAN. ASN. ACS. ATN) |
| 20 | 放射法面積計算    | 41 | 面積分割計算 平行          | 62 | 平方根(√)                             |
| 21 | 台形面積計算     | 42 | 面積分割計算 間口          |    |                                    |

付属品

単4形乾電池2本、リチウム電池1個(本体内臓)、取扱説明書、 プログラムタイトルシール

#### アフターサービスについて

保証について

- 1. この製品には取扱説明書の巻末に保証書がついています。 保証書は販売店にて所定事項を記入してお渡しいたしますので、内容をよくお 読みのうえ大切に保管してください。
- 2.保証期間はお買い上げの日から1年間です。 保証期間中でも有料になることがありますので、保証書をよくお読みください。
- 3. 保証期間後の修理は・・・・・・ 修理によって機能が維持できる場合は、ご要望により有料修理いたします。

修理を依頼されるときは

- 1. プログラムの消失や異常があるときは使用をやめて、お買い上げの販売店にこの製品を お持込のうえ修理をお申し付けください。ご自分での修理はしないで ください。
- 2. アフターサービスについてわからないことは・・・・・・ お買い上げの販売店、またはもよりのヤマヨ営業所お問い合わせください。

◆お問い合わせは この製品についてのご意見、ご質問はもよりのヤマヨ営業所へお申しつけくだ さい。

※アフターサービスに関する記述・保証規定等は本製品発売時に記載されたもの です。本体製造元の CASIO において、本製品の修理業務が終了した場合は、修 理のご依頼を承りかねますので、あらかじめご了承ください。
## 保証書(保証規定)

本書は、本書記載内容で無償修理をさせていただくことをお約束するものです。

保証期間中に故障が発生した場合は、製品と本書をご持参、ご提示のうえ、お買いあ げの販売店にご依頼ください。

お買い上げ年月日、販売店など記入もれがありますと無効となります。必ずご確認いた だき、記入のない場合はお買い上げの販売店にお申し出ください。

ご転居・ご贈答品でお買い上げの販売店に修理をご依頼できない場合は、もよりのヤマ ヨ営業所へお問い合わせください。

本書は再発行いたしません。大切に保管してください。

<無料修理規定>

- 1. 取扱説明書・本体注意ラベルなどの注意書きに従った正常な使用状態で、保証期間内 に故障した場合には、お買い上げの販売店、または当社が無償修理いたします。
- 2.保証期間内でも、次の場合は有償修理となります。
  - (イ)本書のご提示が無い場合。
  - (ロ)本書にお買い上げ年月日・お客様名・販売店名の記入がない場合、または字句 を書き換えられた場合。
  - (ハ)使用上の誤り、または不当な修理や改造による故障・損傷。
  - (二)お買い上げ後に落とされた場合などによる故障・損傷。
  - (木)火災・公害・地震および風水害その他天変地異など、外部に要因がある故障・ 損傷。
  - (へ)電池の液漏れによる故障・損傷
  - (ト)消耗品(リチウム電池)が損耗し、取り替えを要する場合。
- 3. 本書は日本国内においてのみ有効です。

(This warranty card is only valid for service in Japan.)

4.本修理既定は本体についてのみ有効であり、本体内のプログラム、データについては 保障対象外となります。

本機に起因するプログラム、データ上の問題および破壊や化けについてはヤマヨ測定 機株式会社では一切責任を負いませんのでご了承ください。

★この所証書は本書に明示した期間・条件のもとにおいて無料修理をお約束するものです。したがいましてこの保証書によってお客様の法律上の権利を制限するものではありませんので、保証期間経過後の修理につきまして、おわかりにならない場合はお買い上げの販売店、またはヤマヨ営業所にお問い合わせください。

## 修理メモ

|                                                                                  |      | 保証書<br>(WARRANTY CARD) | 持込修理 |
|----------------------------------------------------------------------------------|------|------------------------|------|
| 品<br>形                                                                           | 名 名  | □利用BOY 1000<br>SV-1000 |      |
| 保 証 期 間 お買い上げ日より本体 1 年間<br>(VALIDITY) (FULL 1YEAR AFTER PURCHASE)<br>(ただし、消耗品は除く |      |                        |      |
| お買い上げ日年月日<br>(PURCHASE)                                                          |      |                        |      |
| <b>ヤマヨ測定機株式会社</b><br>〒120東京都定立区定立 3<br>電話(03)3                                   |      |                        |      |
| お<br>客                                                                           | お名前  |                        | 様    |
|                                                                                  | ご住所  | Ŧ                      |      |
| 様                                                                                | 電話番号 | ( ) –                  |      |
| 取扱販売店名・住所・電話番号                                                                   |      |                        |      |
|                                                                                  |      |                        |      |
|                                                                                  |      |                        | ED   |

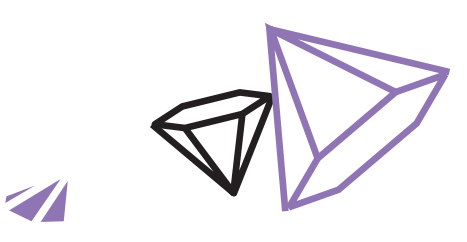

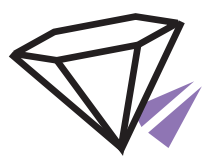

この製品のアフターサービスは、お買い上げの販売店にお申し付けください。

## ◆この製品に関するご意見・ご質問は下記へお寄せください。

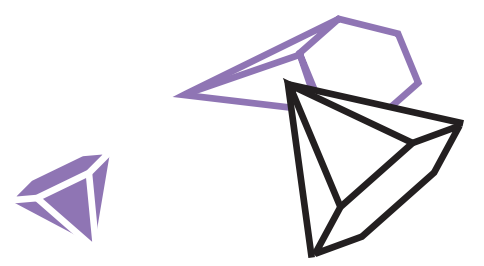

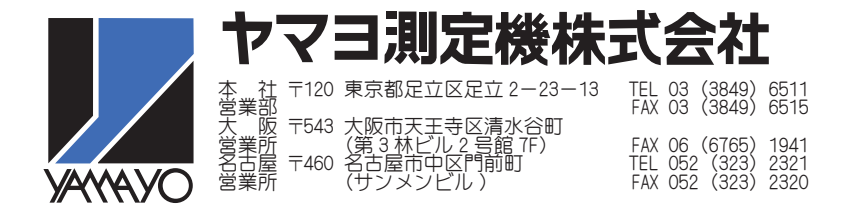